# สารบัญ

| เรื่อง                                    | หน้า |
|-------------------------------------------|------|
| TRUCK SCALE SOFTWARE                      | 1    |
| <b>ลุณสมบัติของชุดเครื่องชั่งรถบรรทุก</b> | 2    |
| วิธีการเข้าสู่โปรแกรม                     | 4    |
| การเริ่มต้นระบบงานใหม่                    | 7    |
| ปุ่มคำสั่งบน SPEED BOTTOM                 | 9    |
| สั่งบนหน้าจอการทำงาน                      | 10   |
| บันทึกการชั่งน้ำหนักรถ                    | 11   |
| วิธีการชั่งแบบ 1                          | 12   |
| วิธีการชั่งแบบ 2                          | 21   |
| วิธีการชั่งแบบ 3                          | 24   |
| ส่วนจัดทำรายงานต่าง ๆ                     | 27   |
| รายงานข้อมูลการชั่ง                       | 28   |
| ตารางปุ่มคำสั่งหน้าจอรายงาน               | 29   |
| การพิมพ์รายงาน                            | 30   |
| รายงานตารางรหัส                           | 31   |
| บันทึกการแก้ไข                            | 32   |
| ส่วนกำหนดรหัส                             | 35   |
| ตารางรหัสบริษัท                           | 36   |
| ตารางปุ่มคำสั่งหน้าจอรหัสต่างๆ            | 36   |
| การเพิ่มรหัสบริษัท                        | 37   |
| การแก้ไขรหัสบริษัท                        | 38   |
| การถบ/การยกเลิกการถบ                      | 39   |

| การค้นหารหัส            | 39 |
|-------------------------|----|
| ตารางรหัสสินค้า         | 40 |
| ตารางรหัสประเภท         | 43 |
| ตารางรหัสทะเบียน        | 46 |
| ดารางรหัสผู้ขนส่ง       | 48 |
| ตารางรหัสรายงาน         | 50 |
| ตารางผู้ใช้โปรแกรม      | 52 |
| การเพิ่มผู้ใช้โปรแกรม   | 53 |
| การแก้ไขผู้ใช้โปรแกรม   | 54 |
| การลบ/การยกเลิกการลบ    | 54 |
| การค้นหา                | 54 |
| การกำหนด/แก้ไข PASSWORD | 55 |
| การกำหนด/แก้ไขอำนาจ     | 56 |
| แฟ้มข้อมูล              | 57 |
| บำรุงรักษาแฟ้มข้อมูล    | 58 |
| สำเนาแฟ้มข้อมูล         | 59 |
| ส่วนการลบข้อมูลเดิม     | 61 |
| ส่วนอ่านแฟ้มข้อมูลกลับ  | 62 |
| ส่วนกำหนดค่า            | 65 |
| วันที่/เวลา             | 66 |
| กำหนดค่าระบบ            | 67 |
| เครื่องพิมพ์            | 74 |
| อักษรรายงาน #1 - #3     | 75 |
| อักษรบัตรชั่ง #1 - #3   | 76 |
| NotePad                 | 77 |

#### ภาคผนวก

# TRUCK SCALE SOFTWARE

## <u>โปรแกรมจัดการข้อมูลสำหรับเครื่องชั่งรถบรรทุก</u>

โดยทั่วไปแล้วการชั่งน้ำหนักรถบรรทุกนั้น จะใช้เพื่อทราบปริมาณของงานและ ปริมาณสินค้าส่งออกไปจากโรงงาน ดังนั้นข้อมูลในการชั่งนี้จะมีความสำคัญเป็นอย่างมาก สำหรับแต่ละองค์กร การนำคอมพิวเตอร์มาใช้เชื่อมต่อกับเครื่อง เพื่อทำการบันทึกข้อมูล จึงเป็นการพัฒนาการทำงานอันจะนำประโยชน์และข้อได้เปรียบ ในกรณีที่ต้องการความ รวดเร็วและถูกต้อง

การทำงานของโปรแกรมจะเป็นเพียงการบันทึกข้อมูลที่จำเป็นตัวอย่าง เช่น ลำดับที่ ทะเบียนรถ บริษัทที่ติดต่อ สินก้าที่อยู่บนรถวันเวลาและน้ำหนัก แต่นอกจากการทำงานตาม หลักดังกล่าวแล้ว โปรแกรมยังมีส่วนช่วยการทำงานอื่นเพื่อสนับสนุนการทำงานและแก้ไข ปัญหาต่างๆ ที่อาจจะเกิดขึ้นได้ ยกตัวอย่าง เช่น

- 1) ลดค่าใช้ง่ายในการลงทุนเพื่องัดหาเครื่องบันทึกเฉพาะงาน ซึ่งราคาก่อนข้างสูงมาก
- 2) เพื่อความสะควกและรวคเร็วในการทำงาน
- 3) ป้องกันความผิดพลาดหรือทุจริตในการทำงาน
- 4) ง่ายต่อการพัฒนาหรือเปลี่ยนแปลงการทำงานในโอกาสต่อไป
- 5) ลดปัญหาในการจัดหาอะใหล่ หรือซ่อมบำรุงอุปกรณ์
- 6) คงประสิทธิภาพของการทำงานที่มีผลต่อความเป็นไปของธุรกิจ
- 7) ทันต่อสถานะการณ์และเหตุการณ์ของท้องตลาด

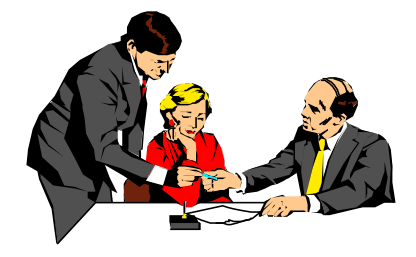

# <u> คุณสมบัติของชุดเครื่องชั่งรถบรรทุก</u> (Truck Scale Specification)

# เครื่องแสดงค่าน้ำหนัก (Weight Indicator)

- . สามารถใช้กับเครื่องไมโครคอมพิวเตอร์ IBM PC/AT Compatible ที่มี กุณภาพและ ประสิทธิภาพตั้งแต่ CELERON ขึ้นไป ใช้ได้ทุกรุ่นทุกยี่ห้อ
- . ทำงานบนระบบ WINDOWS<sup>,</sup>98 ,WINDOWS NT และ WINDOWS XP หรือสูงกว่า
- . สามารถต่อเชื่อมกับเครื่องอ่านน้ำหนักได้ถึง 4 เครื่อง โดยใช้เครื่องกอมพิวเตอร์ ตัว เดียว
- . มีให้เลือกทั้งแบบ STANDALONE และ LOCAL AREA NETWORK [ LAN ]
- สามารถพิมพ์เอกสารและรายงานออกทางเครื่องพิมพ์ DOT MATRIX , LASER INKJET และ ACROBAT DISTILLER
- . สามารถแสดงผลทั้งจอภาพ (Monitor) เป็นอักษรและรูปภาพกราฟฟิกและสามารถ แสดงผลออกทางเครื่องพิมพ์เป็นอักษรไทยและอังกฤษ
- . สามารถต่อเชื่อมกับอุปกรณ์ควบคุมระบบไฟสัญญาณอื่นๆ ได้ อาทิเช่น ไฟสัญญาณ หรือไม้กั้น
- . สามารถต่อเชื่อมกับเครื่องอ่านค่าน้ำหนักได้หลายยี่ห้อ โดยไม่ต้องแก้ไขโปรแกรม
- . สามารถบันทึกข้อมูล, ทะเบียนรถ, ลำดับเข้า, เลขที่การชั่ง, สินค้า, ภาษีมูลค่าเพิ่ม, บริษัท ที่รับหรือส่งสินค้า, วัน/เวลาและข้อมูลน้ำหนัก, ราคา, การคำนวณเงิน
- มีการแสดงคำแนะนำทุกขั้นตอนบนหน้าจอ ในขณะที่กำลังปฏิบัติงานและมีข้อความ เตือนในเวลาที่ทำงาน ผิดพลาด
- การชั่งรับและส่งสินค้าสามารถทำได้ถึง 3 รูปแบบ ซึ่งแต่ละรูปแบบจะมีข้อดีต่างกัน และมีความเหมาะสมต่างกันไปตามธุรกิจ
- . บันทึกและชั่งทั้งขณะรถเข้าและรถออก
- . บันทึกเฉพาะรถหนักและใช้ประวัติน้ำหนักรถ

- . บันทึกแบบการชั่งเพียงครั้งเดียว
- . การใช้โปรแกรมในแต่ละหน้าจอเป็นลักษณะหน้าต่าง (Windows) ซึ่งเป็นที่นิยมใช้ เพราะความง่ายและสวยงามของหน้าจอและสายตาของผู้ทำงาน
- มีรูปภาพคำสั่ง (Icon) เพื่อใช้ในการสั่งโปรแกรมให้ทำงานตามคำสั่งได้ด้วย นอกเหนือจากตัวเลขและตัวอักษร
- . รายงานสามารถออกทั้งทางจอภาพและเครื่องพิมพ์ได้
- . เป็นโปรแกรมที่มีการจคลิขสิทธิ์โคยถูกต้องตามกฎหมาย
- . ส่วนประกอบในการพัฒนาโปรแกรมมีเอกสารสิทธิ์แสดงถูกต้อง
- . ผู้ใช้สามารถออกแบบและเพิ่มเติมรายงานใค้เองโคยอิสระ
- . ผู้ใช้สามารถเปลี่ยนแปลงและออกแบบบัตรชั่งได้อย่างอิสระโดยไม่ต้องแก้ไขโปรแกรม
- . สามารถใช้ MOUSE ช่วยในการทำงานได้ทุกขั้นตอน
- . มีตารางรหัสข้อมูล ซึ่งผู้ใช้สามารถกำหนดเองได้ 1 หัวข้อ
- . สามารถคำนวณเงินได้หลายแบบดังนี้
  - 🖎 ไม่กิดเงิน
  - 🖎 คิดต่อหน่วยกิโลกรัม
  - 🖎 กิดต่อหน่วยตัน
  - 🖎 คิดต่อหน่วยซึ่งกำหนดเอง ซึ่งอาจจะเป็นกิว, หาบ, เกวียน หรืออื่นๆ
  - 🖎 คิดเงินต่อเที่ยว
- . สามารถแขกประเภทของการชั่งได้โดยไม่จำกัด และพิมพ์ตั๋วชั่งแขกตามประเภทได้
- . สามารถบันทึกข้อมูลได้โดยไม่จำกัด
- . มีส่วนคำสั่งในการดูแลรักษาข้อมูล เช่น บำรุงรักษา, สำรอง, ลบและอ่านกลับ
- สามารถกำหนดเลขลำดับการชั่งทั้งเข้าและออกให้ต่อเนื่องกัน หรือแยกตามประเภทการ ชั่งก็ได้
- . สามารถกำหนดการคำนวณภาษีมูลค่าเพิ่มเป็นชนิดราคารวม หรือรากาแขกภาษีก็ได้
- . มีการค้นหาข้อมูล ในขณะบันทึกได้อย่างสะควก
- . สามารถกำหนดและบันทึกส่วนลดได้ถึง 3 ประเภท
- . สามารถกำหนดหัวข้อที่ด้องการจะบันทึกเพิ่มเติมถึง 3 รายการ

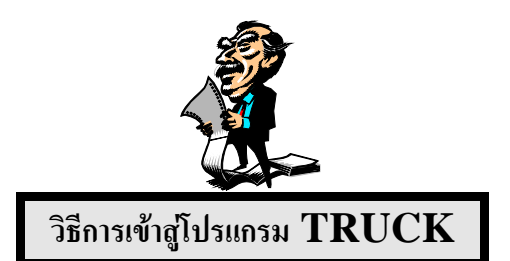

# หลังจากติดตั้งโปรแกรมเรียบเร้อยแล้ว ท่านจะพบไฟล์ และ Directory เพิ่มขึ้น ที่ Root Directory ดังนี้

1. TRUCK83 (DIR)คือ Directory ที่จัดเก็บตัวโปรแกรมระบบงานและข้อมูล ซึ่งภายใต้ Directory ของ TRUCK83 นั้น ประกอบด้วยไฟล์ ของระบบ และ Sub Directory สำคัญๆ ดังต่อไปบี้

เป็นไฟล์ของตัวโปรแกรม TRUCK TRUCK.EXE TICKET1.TXT เป็นไฟล์ที่ใช้ในการพิมพ์บัตรชั่งเข้า TICKET2.TXT เป็นไฟล์ที่ใช้ในการพิมพ์บัตรชั่งออก TRUCK INI เป็นไฟล์ที่ใช้ในการกำหนดความสัมพันธ์ในโปรแกรม **BITMAPS (DIR)** เป็น Sub Directory ที่ใช้เก็บไฟล์ภาพ

ในโปรแกรม

SOUNDS (DIR)

เป็น Sub Directory ที่ใช้ในการเก็บ

FILES WAVE [เสียง]

- 2. เมื่อมีการติดตั้งโปรแกรมเรียบร้อยแล้ว จะต้องมี Icon หน้า Screen Windows ให้ผู้ใช้ทำการคลิกที่ Icon 2 ครั้ง (Double Click)
- 3. หลังจากเครื่องอ่าน HARDDISK สักครู่จะปรากฏจอภาพสู่ระบบ TRUCK ดัง หบ้าจอ ต่อไปบี้

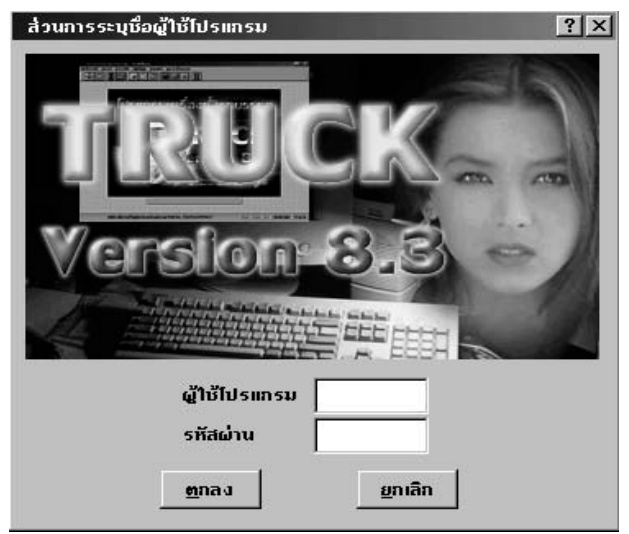

 จากรูป ระบบจะให้ใส่ชื่อและรหัสผ่านของผู้ใช้ เพื่อผ่านระบบรักษาความปลอดภัยก่อน เข้าสู่โปรแกรม โดยพิมพ์ SHIFT ในช่องของชื่อผู้ใช้โปรแกรม และพิมพ์ตัวอักษร ZZZZZ (6 ตัว) ในช่องของรหัสผ่าน ขณะที่พิมพ์รหัสผ่านลงไปนั้น ตัว อักษรบนจอภาพจะไม่แสดงอักษรหรือตัวเลขที่พิมพ์เข้าไป เพื่อป้องกันมิให้ผู้อื่นทราบ รหัสผ่าน แต่จะปรากฏอักษร ###### เมื่อกดปุ่ม ENTER แล้วจะพบหน้าจอ ต่อไปนี้

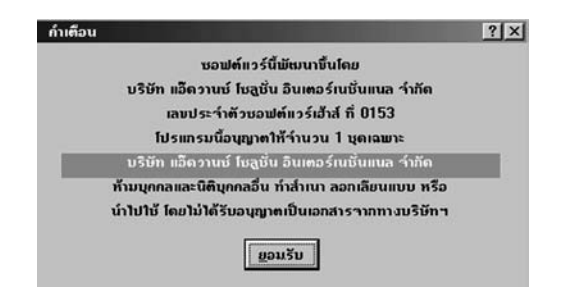

คลิกปุ่ม ยอมรับ เพื่อเข้าสู่หน้าจอเมนูหลัก

ทมายเหตุหากผู้ใช้บันทึกชื่อหรือรหัสผ่านไม่ถูกต้องโปรแกรมจะขึ้นข้อความเตือนชื่อและรหัสผ่านไม่ถูกต้อง และจะต้องทำการบันทึกใหม่จนกว่าจะถูกต้อง โดยจะยังคงหน้าจอเดิมไว้ หากผู้ใช้ไม่ต้องการเข้าสู่โปรแกรม ให้กลิก ยกเลิก เพื่อออกจากส่วนนี้5. เมื่อพิมพ์ชื่อผู้ใช้โปรแกรมและรหัสผ่านถูกต้องแล้ว ผู้ใช้จะต้องกลิกที่ปุ่มกำสั่ง ตกลง

### 1 ครั้ง จะเข้าสู่หน้ารายการหลักของโปรแกรมดังหน้าจอต่อไปนี้

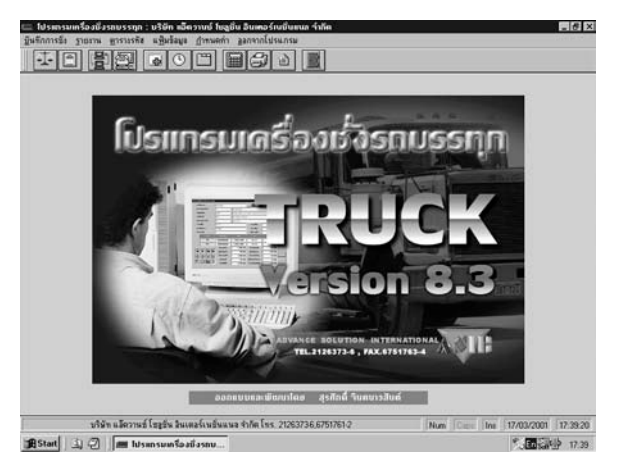

- 6. จากหน้ารายการหลัก ผู้ใช้สามารถเข้าสู่รายการต่างๆ ได้ 2 วิธี ดังต่อไปนี้
   6.1 ใช้ MOUSE คลิกที่แถบรายการคำสั่ง
   6.2 ใช้ MOUSE คลิกที่รูปรายการคำสั่ง
- จากรายการหลัก หากต้องการออกจากโปรแกรมให้ คลิกที่แถบคำสั่ง ออกจากโปรแกรม
   1 ครั้ง หรือคลิกที่ ICON รูปประตู 1 ครั้ง จะปรากฏหน้าจอดังนี้

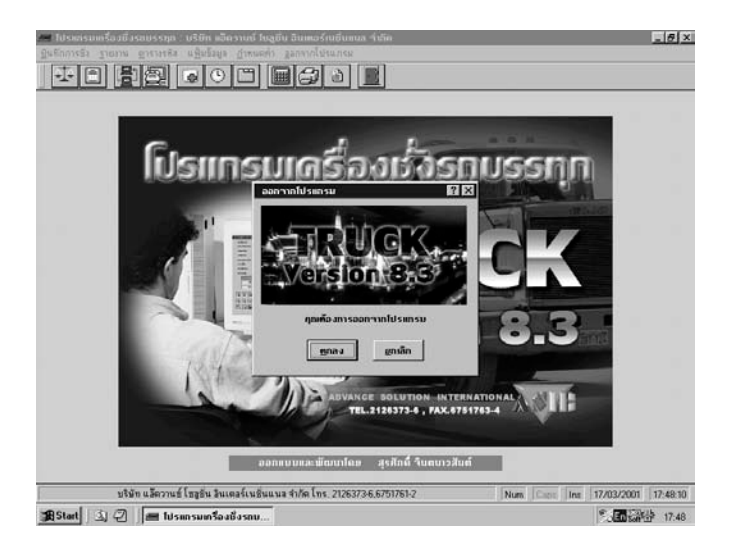

หากผู้ใช้ต้องการที่จะออกจากโปรแกรมให้คลิกที่ ตกลง หรือหากไม่ต้องการออก จากโปรแกรม ให้คลิกที่ ยกเลิก ก็จะกลับสู่หน้าจอเดิม

8. ขั้นตอนการทำงานของระบบ แบ่งออกเป็น 2 ขั้นตอนหลัก ดังนี้

8.1 การเริ่มต้นระบบใหม่

8.2 การทำงานประจำวัน

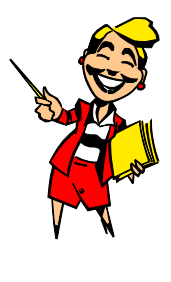

การเริ่มต้นระบบงานใหม่

การเริ่มต้นระบบงานครั้งแรก จะต้องทำการบันทึกก่าต่างๆ เริ่มจากการ กำหนดก่าตัวแปร, บันทึกรหัสต่างๆ, กำหนดผู้มีสิทธิ์หรืออำนางการใช้โปรแกรมในแต่ละส่วน ทั้งชื่อและรหัสผ่าน โดยมีรายละเอียดตามขั้นตอนดังนี้

1. การกำหนดค่า ซึ่งประกอบด้วย

- กำหนดเลขลำดับชั่งเข้า
- กำหนดเลขลำดับชั่งออก
- กำหนดระยะบรรทัด
- กำหนดจำนวนบรรทัดต่อหน้า
- กำหนดตำแหน่งสำรองข้อมูล
- กำหนด Comm.port ที่ต้องการอ่านค่าน้ำหนัก
- กำหนด Parameter Port
- กำหนดเครื่องพิมพ์กรณีที่มีการต่อเครื่องพิมพ์ 2 ตัว สามารถระบุได้ว่าจะให้ เครื่องพิมพ์ 1 พิมพ์อะไรได้บ้าง และเครื่องพิมพ์ 2 สามารถพิมพ์อะไรได้บ้าง โดย กำหนดชื่อเครื่องพิมพ์ TICKET เพื่อใช้พิมพ์ตั๋วชั่ง และ REPORT เพื่อใช้ พิมพ์รายงาน

- กำหนด I/O Interface เป็นการกำหนด Address ของ Card Control
- -กำหนดตารางข้อมูลเพิ่ม สามารถระบุตารางเพิ่มเติมนอกเหนือจากที่มีให้ในส่วน จัดการ รหัสต่างๆ เช่น ตารางรหัสผู้ขนส่ง เป็นด้น
- กำหนดหัวข้อหมายเหตุ 1 เป็นการกำหนดกำพูดได้อิสระ ซึ่งจะปรากฏที่ส่วนหัว
   ของหน้าจอบันทึกชั่งรับ-ส่ง
- กำหนดหัวข้อหมายเหตุ 2 เป็นการกำหนดคำพูด ได้อิสระ ซึ่งจะปรากฏที่ส่วนหัว ของหน้าจอบันทึกชั่งรับ-ส่ง

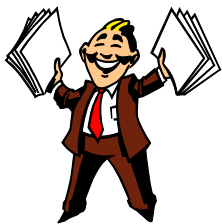

- กำหนดหัวข้อหมายเหตุ 3 เป็นการกำหนดคำพูดได้อิสระ ซึ่งจะปรากฏที่ส่วนหัว ของหน้าจอบันทึกชั่งรับ-ส่ง
- กำหนดหัวข้อส่วนลด 1 เป็นการกำหนดกำพูดได้อิสระ ซึ่งจะปรากฏที่ส่วนล่าง
   ของหน้าจอบันทึกชั่งรับ-ส่ง
- กำหนดหัวข้อส่วนลด 2 เป็นการกำหนดคำพูดได้อิสระ ซึ่งจะปรากฏที่ส่วนล่าง
   ของหน้าจอบันทึกชั่งรับ-ส่ง
- กำหนดหัวข้อส่วนลด 3 เป็นการกำหนดคำพูดได้อิสระ ซึ่งจะปรากฏที่ส่วนล่าง ของหน้าจอบันทึกชั่งรับ-ส่ง
- กำหนดหน่วยนับตามอัตรา เป็นการกำหนดหน่วยนับหลักของบริษัท 1 หน่วยนับ
   หรือหน่วยนับที่จะคำนวณเป็นเงิน เพื่อเรียกเก็บกับลูกค้า
- กำหนดอัตราภาษีมูลค่าเพิ่ม
- กำหนดวิธีการชั่งน้ำหนักรถ ว่าเป็นประเภทใด
- ต้องการให้มีเสียงพูดหรือไม่ (กรณีมี SOUND CARD และต่อลำโพง)
- กำหนดราคาสินค้าแยก VAT หรือรวม VAT
- กำหนดการบันทึกการเก็บข้อมูลน้ำหนักรถเบาไว้เป็นประวัติหรือไม่

 ส่วนรหัส เป็นการบันทึกรายละเอียดของข้อมูลพื้นฐานต่างๆ ดังนี้ บันทึกรหัสและรายละเอียดของบริษัท (ลูกค้า) บันทึกรหัสและรายละเอียดของสินค้า บันทึกรหัสและรายละเอียดของประเภทการชั่ง บันทึกรหัสและรายละเอียดของทะเบียนรถ บันทึกรหัสและรายละเอียดของตารางพิเศษ [ กำหนดได้เอง ] บันทึกรหัสและรายละเอียดของชื่อรายงาน (ทำการออกแบบรายงานใน NotePad) บันทึกรหัสและรายละเอียดของผู้ใช้โปรแกรม (ดูรายละเอียดหัวข้อ ตารางรหัส หน้า 52)

เมื่อทำการบันทึกค่ามาตรฐานต่าง ๆ เรียบร้อยแล้ว จึงเริ่มทำงานประจำวัน ซึ่งจะแบ่งเป็นรายการต่าง ๆ ตามรายการหลัก คังต่อไปนี้

- 1. บันทึกการชั่งน้ำหนักรถ
- 2. ส่วนจัดการทำรายงานต่างๆ
- 3. ส่วนจัดการรหัส
- 4. ส่วนบำรุงรักษาแฟ้มข้อมูล
- 5. ส่วนกำหนดค่าต่าง ๆ

## <u>ปุ่มคำสั่งต่าง ๆ บน SPEED BOTTOM</u>

| ปุ่มคำสั่ง | ความหมายของปุ่มคำสั่ง     |
|------------|---------------------------|
| 4          | การทำงาน ชั่งเข้า-ชั่งออก |
|            | เรียกรายงาน               |
|            | โอนข้อมูลผ่าน MODEM       |
|            | อ่านข้อมูลผ่าน MODEM      |
| ł          | บำรุงรักษาข้อมูล          |

| ٩ | บันทึก วันและเวลา ของระบบ |
|---|---------------------------|
| Ë | ส่วนจัดการระบบต่าง ๆ      |
|   | เกรื่องกิดเลข             |
|   | การตั้งค่าเครื่องพิมพ์    |
| ) | โปรแกรม NOTE PAD          |
|   | ออกจากโปรแกรม             |

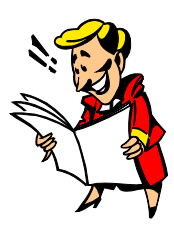

# <u>คำสั่งต่าง ๆ ในหน้าจอการทำงาน</u>

| ปุ่มคำสั่ง  | ความหมาย                         |
|-------------|----------------------------------|
| С           | เรียกข้อมูลการชั่งรถเข้า         |
| Т           | ทำการอ่านน้ำหนักจากรหัสทะเบียนรถ |
| ¥           | อ่านน้ำหนักจากหัวเครื่องชั่ง     |
| ▼           | ดูเอกสารก่อนหน้า                 |
|             | ดูเอกสารถัดไป                    |
| I           | ดูเอกสารแรกสุด                   |
| T           | ดูเอกสารท้ายสุด                  |
| 專           | บันทึกการชั่งแบบ 2 ครั้ง         |
| 4           | บันทึกการชั่งแบบครั้งเดียว       |
| Ţ.          | แก้ไขส่วนหัวของเอกสาร            |
| $\boxtimes$ | ลบเอกสารออกทั้งใบ                |

| Q      | ค้นหาเอกสารเคิม |
|--------|-----------------|
| U.P    | พิมพ์เอกสาร     |
|        | ออกจากการทำงาน  |
| บันทึก | บันทึกเอกสาร    |
| ยกเลิก | ยกเลิกการบันทึก |

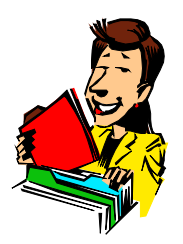

## บันทึกการชั่งน้ำหนักรถ

ส่วนนี้สามารถใช้บันทึกน้ำหนักทั้งรถเข้าและรถออก นับว่ามีความสำคัญมาก เพราะเมื่อทำการบันทึกการชั่งน้ำหนักของรถแล้ว จะเกิดข้อมูล ซึ่งสามารถนำข้อมูลเหล่านี้ สำหรับ เรียกดูรายงาน ข้อมูลที่ได้จากส่วนบันทึกการชั่งน้ำหนักรถ จะประกอบด้วย ทะเบียน รถ, ประเภท, บริษัท, สินก้า, สถานที่ส่ง, รากา, วันที่, เวลา, น้ำหนักรถ, ส่วนลด, จำนวน เงิน ฯลฯ

การเข้าสู่ส่วนนี้ทำได้โดยจากหน้ารายการหลัก คลิกเม้าท์ที่บันทึกการชั่ง หรือ คลิก 🟹 จะปรากฏหน้าจอดังนี้

ที่

|                                   | องบงรถบรรทุก:บรษท แอดว                                         | านซ์ ไซลูชั่น อินเตอร                                                                         |                                                                                                    |                                                                                              |                                                                   |                                                                                                    | _ <u>– e ×</u> |
|-----------------------------------|----------------------------------------------------------------|-----------------------------------------------------------------------------------------------|----------------------------------------------------------------------------------------------------|----------------------------------------------------------------------------------------------|-------------------------------------------------------------------|----------------------------------------------------------------------------------------------------|----------------|
| <u>บั</u> นฑึกการชั่ง <u>ร</u> าย | บงาน <u>ต</u> ารางรหัส แ <u>พ</u> ืมข้อมูล                     | <u>ก</u> ำหนดค่า <u>อ</u> อกจากโร                                                             | ปรแกรม                                                                                                    |                                                                                              |                                                                   |                                                                                                    |                |
|                                   |                                                                | C) 🖩 🕼                                                                                        |                                                                                                    |                                                                                              |                                                                   |                                                                                                    |                |
|                                   | ส่วนบันทึกการชั่งรถบรรทุก                                      | บริษัท แอ๊ดวานซ์ โบ                                                                           | รลูชั่น อินเตอร์เนชั่น                                                                                      | แนล จำกัด                                                                                    |                                                                   | ?×                                                                                                    |                |
|                                   | ทะเบียนรถ                                                      | 80-45333                                                                                      |                                                                                                    | C <mark>ข้อมูล</mark>                                                                        | 12/12                                                             | เสร็จ                                                                                                    |                |
|                                   | ประเภทการชั่ง                                                  | В                                                                                             | Test B                                                                                                    |                                                                                              |                                                                   | 1                                                                                                    |                |
|                                   | รหัสบริษัท                                                     | 000                                                                                           | บริษัท ทดสอบ ว่ากั                                                                                          | ัด                                                                                           |                                                                   | Y                                                                                                    |                |
|                                   | รทัสสินก้ำ                                                     | -                                                                                             | ໃນ່ຣະນຸ                                                                                                    |                                                                                              |                                                                   |                                                                                                    |                |
|                                   | การขนสิ่ง                                                      | 00087                                                                                         | อำนวยชัยขนส่ง                                                                                               |                                                                                              |                                                                   |                                                                                                    |                |
|                                   | Remark1                                                        |                                                                                               |                                                                                                    | ราคา/กก.                                                                                     | 3.65                                                              |                                                                                                    |                |
|                                   | Remark2                                                        | [                                                                                             |                                                                                                    | nn./nn.                                                                                      | 1.000                                                             |                                                                                                    |                |
|                                   | Remark3                                                        | ,<br>                                                                                         |                                                                                                    | อัตราภาษี                                                                                    | 7.00                                                              |                                                                                                    |                |
|                                   | รายการ                                                         | เลงลำดับที่                                                                                   | วันที่                                                                                                    | เวลา                                                                                         | น้ำหนัก                                                           |                                                                                                    |                |
|                                   | N                                                              |                                                                                               |                                                                                                    |                                                                                              |                                                                   |                                                                                                    |                |
|                                   | เข้า                                                           | 000000002                                                                                     | 26/04/2004                                                                                                  | 13:55                                                                                        | 5000                                                              | WT                                                                                                    |                |
|                                   | เข้า<br>ออก                                                    | 000000002                                                                                     | 26/04/2004<br>26/04/2004                                                                                    | 13:55<br>14:05                                                                               | 5000<br>1000                                                      | W T W T                                                                                                    |                |
|                                   | เข้า<br>ออก                                                    | 0000000002<br>0000000001<br>จำนวนเงิน                                                         | 26/04/2004<br>26/04/2004<br>14,600.00                                                                       | 13:55<br>14:05<br>น้ำหนักสุทธิ                                                               | 5000<br>1000<br>4,000                                             | W T<br>W T                                                                                                    |                |
|                                   | ານັ້າ<br>ອອກ                                                   | 000000002<br>0000000001<br>รำนวนเงิน<br>เพิ่ม <i>ไ</i> ลดเงิน                                 | 26/04/2004<br>26/04/2004<br>14,600.00<br>0.00                                                               | 13:55<br>14:05<br>น้ำหนักสุทธิ<br>เพิ่ม/ลดนน.                                                | 5000<br>1000<br>4,000<br>0                                        | W T<br>W T                                                                                                    |                |
|                                   | nĭn<br>Dean<br>I I I I I I I I I I I I I I I I I I I           | 000000002<br>0000000001<br>จำนวนเงิน<br>เพิ่ม/ลดเงิน<br>เงินคงเหลือ                           | 26/04/2004<br>26/04/2004<br>14,600.00<br>0.00<br>14,600.00                                                  | 13:55<br>14:05<br>น้ำหนักสุทธิ<br>เพิ่ม/ลดนน.<br>จำนวนหน่วย                                  | 5000<br>1000<br>4,000<br>0<br>4,000.000                           | W T<br>W T                                                                                                    |                |
|                                   |                                                                | 0000000002<br>0000000001<br>รำนวนเงิน<br>เชิ่ม/ลดเงิน<br>เงินคงเหลือ<br>ยอดภาษี               | 26/04/2004<br>26/04/2004<br>14,600.00<br>0.00<br>14,600.00<br>1,022.00                                      | 13:55<br>14:05<br>น้ำหนักสุทธิ<br>เพิ่ม/ลดนน.<br>รำนวนหน่วย<br>เพิ่ม/ลดรำนวน                 | 5000<br>1000<br>4,000<br>4,000<br>0<br>0.000                      | W T<br>W T                                                                                                    |                |
|                                   |                                                                | 000000002<br>000000001<br>ร่านวนเงิน<br>เพิ่ม/ลดเงิน<br>เงินคงเหลือ<br>ยอดภาษี<br>รวมทั้งสิ้น | 26/04/2004<br>26/04/2004<br>14,600.00<br>0.00<br>14,600.00<br>1,022.00<br>15,622.00                         | 13:55<br>14:05<br>น้ำหนักสุทธิ<br>เข็ม/ลดนน.<br>จำนวนหน่วย<br>เข็ม/ลดจำนวน<br>จำนวนคงเหลือ   | 5000<br>1000<br>4,000<br>0<br>4,000.000<br>0.000<br>4,000.000     | WT<br>WT<br>guñn<br>guân                                                                                                    |                |
|                                   |                                                                | 000000002<br>000000001<br>ร่านวนเงิน<br>เพิ่ม/ลดเงิน<br>เงินคงเหลือ<br>ยอดภาษี<br>รวมทั้งสิ้น | 26/04/2004<br>26/04/2004<br>14,600.00<br>0.00<br>14,600.00<br>1,022.00<br>15,622.00                         | 13:55<br>14:05<br>น้ำหนักสุทธิ<br>เข็ม/ลดนน.<br>จำนวนหน่วย<br>เข็ม/ลดจำนวน<br>จำนวนคงเหลือ   | 5000<br>1000<br>4,000<br>0<br>4,000.000<br>4,000.000<br>4,000.000 | ₩ Т<br>₩ Т                                                                                                    |                |
|                                   |                                                                | 000000002<br>000000001<br>รำนวนเงิน<br>เชิ่ม/ลดเงิน<br>เงินคงเหลือ<br>ยอดภาษี<br>รวมทั้งสิ้น  | 26/04/2004<br>26/04/2004<br>14,600.00<br>0.00<br>14,600.00<br>1,022.00<br>15,622.00                         | 13:55<br>14:05<br>น้ำหนักสูทธิ<br>เพิ่ม/ลดนน.<br>รำนวนหน่วย<br>เพิ่ม/ลดรำนวน<br>รำนวนคงเหลือ | 5000<br>1000<br>4,000<br>0<br>4,000.000<br>4,000.000<br>4,000.000 | ₩ Т<br>₩ Т<br><u><u><u></u><u></u><u></u><u></u><u></u><u></u><u></u><u></u><u></u><u></u><u></u><u></u><u></u><u></u><u></u><u></u><u></u><u></u></u></u> |                |
|                                   | เท้<br>ออก<br>→ ▶ ₩ ₩<br>→ → → → → → → → → → → → → → → → → → → | 000000002<br>000000001<br>รำนวนเงิน<br>เชิ่ม/ลดเงิน<br>เงินคงเหลือ<br>ยอดภาษี<br>รวมถึงสิ้น   | 26/04/2004<br>26/04/2004<br>14,600.00<br>0.00<br>14,600.00<br>1,022.00<br>15,622.00<br>\$. 2126373-6.675176 | 13:55<br>14:05<br>น้ำหนักสูกอิ<br>เข็ม/ลดนน.<br>จำนวนหน่วย<br>เข็ม/ลดจำนวน<br>จำนวนคงเหลือ   | 5000<br>1000<br>4,000<br>0<br>4,000.000<br>0.000<br>4,000.000     | ₩ Т<br>₩ Т<br><u><u><u></u></u><u></u><u></u><u></u><u></u><u></u><u></u><u></u><u></u><u></u><u></u><u></u><u></u><u></u><u></u><u></u><u></u><u></u></u> | ş [14:22:40]   |

## <u>การชั่งน้ำหนักรถ สามารถแบ่งได้เป็น 3 แบบ</u>

- 1. การชั่งรถแบบ 2 ครั้ง ดึงน้ำหนักจากหัวเครื่องชั่ง (วิธีการชั่งแบบ 1)
- การชั่งรถแบบ 2 ครั้ง ดึงน้ำหนักจากหัวเครื่องชั่งและรหัสทะเบียนรถ (วิธีการชั่งแบบ
   2)
- 3. การชั่งรถแบบครั้งเดียวดึงน้ำหนักจากรหัสทะเบียนรถ (วิธีการชั่งแบบ 3)

## วิธีการชั่งแบบ 1

คือ การชั่งน้ำหนักรถแบบ 2 ครั้ง โดยดึงน้ำหนักจากหัวเครื่องชั่งทุกครั้ง เมื่อทำ การบันทึกน้ำหนักรถเข้า ระบบจะทำการบันทึกข้อมูลการชั่งเข้าไว้ หากมีการชั่งออก ให้เลือก รหัสทะเบียนรถจากข้อมูลที่ได้ชั่งเข้าไว้แล้ว ทำการชั่งออกโดยดึงน้ำหนักจากหัวเครื่องชั่งอีก ครั้ง

บันทึกการชั่งเข้า จากรายการหลัก คลิกเม้าท์ที่บันทึกการชั่ง หรือคลิกที่ 座 จะพบหน้าจอบันทึกการชั่ง กดปุ่มบันทึกการชั่งแบบ 2 ครั้ง 🔯 จะปรากฎหน้าจอและ คำอธิบายดังนี้

| 🛲 โปรแกรมเครื่องหั่งรถบรรทุก : บริษัท แอ๊ด:<br>บันทึกการชั่ง ฐายงาน ฐารางรทัส แ <u>ฟ้</u> มข้อมูล                                                                                                    | วานซ์ ไซสูชั่น อินเตอร<br><u>ก</u> ำหนดค่า <u>อ</u> อกจากโร | ร์เนชั่นแนล กำกัด<br>ปรแกรม | -                     |                 | _ 8 ;                           |
|----------------------------------------------------------------------------------------------------|-------------------------------------------------------------|-----------------------------|-----------------------|-----------------|---------------------------------|
| 1 🗄 📑 🚰 💽 🕒 🕒                                                                                                    | ۳ 🔳 🖨                                                       | 1                           |                       |                 |                                 |
| ส่วนบันทึกการชั่งรถบรรทุก                                                                                                    | บริษัท แอ๊ดวานซ์ โบ                                         | รลูชั่น อินเตอร์เนชั่น      | แนล ำำกัด             |                 | <u>?</u> ×                      |
| ทะเบียนรถ                                                                                                    |                                                             |                             | C <mark>ข้อมูล</mark> | 12/12           | บันกึก                          |
| ประเภทการชั่ง                                                                                                    | В                                                           | Test B                      | _                     |                 | 1                               |
| รทัสบริษัท                                                                                                    | 000                                                         | บริษัท ทดสอบ ว่ากั          | ່ທ                    |                 | Y                               |
| รหัสสินก้ำ                                                                                                    | -                                                           | ໃນ່ຣະບຸ                     |                       |                 |                                 |
| การบนส่ง                                                                                                    | 00087                                                       | ອຳນວຍຮັຍນນສ່ັງ              |                       |                 |                                 |
| iana15                                                                                                    | 1,2,3                                                       |                             | 5161/111.             | 3.65            |                                 |
| -Tiubu<br>Bulaum                                                                                                    | 2,3,4                                                       |                             | มม./มม.<br>อัตรายาษี  | 1.000           |                                 |
| รายการ                                                                                                    | ເລນລຳຄັນກິ                                                  | วันที่                      | 1231                  | 7.00<br>น้ำหนัก |                                 |
| in in the second second s | 0000000002                                                  | 26/04/2004                  | 13:55                 | 5000            | WIT                             |
| aan                                                                                                    | 0000000001                                                  | 26/04/2004                  | 14:05                 | 1000            | WT                              |
|                                                                                                    | ้ ำำนวนเงิน                                                 | 14,600.00                   | ้<br>น้ำหนักสุทธิ     | 4,000           |                                 |
|                                                                                                    | ເພັ່ນ/ລຸດເວັນ                                               | 0.00                        | ເພັ່ນ/ລຸດນນ.          | 0               |                                 |
| 🔁 🛃 🖬 🛛                                                                                                    | ้ เงินกงเหลือ                                               | 14,600.00                   | ำำนวนหน่วย            | 4,000.000       | <u><u>u</u>umn</u>              |
|                                                                                                    | ยอดภาษี                                                     | 1,022.00                    | เพิ่ม/ลดว่ำนวน        | 0.000           | ยกเลิก                          |
|                                                                                                    | รวมทั้งสิน                                                  | 15,622.00                   | ำนวนคงเหลือ           | 4,000.000       |                                 |
|                                                                                                    | 001110011140                                                | กษณางษ นุราก                |                       |                 |                                 |
| บริษัท แอ๊ตวานซ์ โซลูชั่น อินเต                                                                                                    | อร์เนชั่นแนล จำกัด โท                                       | s. 2126373-6,675176         | 1-2                   | Num Caps I      | ns 22/12/2005 14:02:50          |
| 😭 Start 🛛 🎦 tck01.bmp - Paint 🔄                                                                                                    | Picture                                                     | 🛲 ໂປຣແຄຣນແ                  | กรื่องชั่งร           | 2 🧔 🗯           | » <mark>"₀En 📸 ( ි</mark> 14:02 |

### <u>รายละเอียดและคำอธิบาย</u>

ส่วนหัว

- **ทะเบียนรถ :** พิมพ์ทะเบียนของรถที่ทำการชั่งรถเข้า
- ประเภท
- : พิมพ์รหัสนำหน้าของประเภทการชั่งเท่าที่จำได้ แล้วกคปุ่ม Enter หรือกรณีจำรหัสไม่ได้ ให้กดปุ่ม Enter ระบบจะแสดงตารางรหัส และชื่อที่มีอยู่ทั้งหมดให้เลือกดังหน้าจอต่อไปนี้

| 💶 โปรแกรมเครื่องนั่งรถบรรทุก : บริษัท แอ็ดวานน์ โบลูนั่น อินเตอร์กเป็นแนล จำกัด<br>กันก็กการชั่ง รายเหน ตารบริษัส แฟ็นน์สมอ กำหนดค่า ลอกจากโปรแกรม                                                                                                    | . 8 ×   |
|----------------------------------------------------------------------------------------------------|---------|
|                                                                                                    |         |
| ส่วนบันทึกการชั่งรถบรรทุก บริษัท แอ๊ดวานซ์ ใบลูชั่น อินเตอร์เบชั่นแนล จำกัด 🔋 🗴                                                                                                    |         |
| ทะเบียนรถ กา50-001 C ข้อมูล 0/12 ขันกึก                                                                                                    |         |
| ประเภทการชั่ง                                                                                                    |         |
| รทัสบริษัท<br>ตารางรหัสข้อมูลประเภทการยิ่ง ? X                                                                                                    |         |
| รทัสสินค้า รทัสประเภท มือประเภท                                                                                                    |         |
| การขนส่ง 2 ชั่งวัตถูติบ                                                                                                    |         |
| Remark1 0.00                                                                                                    |         |
| Remark2                                                                                                    |         |
| Remark3 7.00                                                                                                    |         |
| in in in its state of the state of the state |         |
|                                                                                                    |         |
|                                                                                                    |         |
| 🖌 🔽 เขาลง   กับกา   หมื่น   หม้าน   ลบ   🗖                                                                                                    |         |
|                                                                                                    |         |
|                                                                                                    |         |
|                                                                                                    |         |
|                                                                                                    |         |
| ออกแออดและพระแก่งอากัง กังแนง แลงการแก่ง                                                                                                    |         |
| ตารางรทัสประเภทอัลมูลการซึ่ง Num Caps Ins 22/12/2005 1                                                                                                    | 4:29:16 |
| 😹 Start 🛛 🖞 tck01.bmp - Paint 🔄 Picture 🔤 โปรแกรมเครื่องชั่งร 🛛 🕘 🏈 🍏 💋 ᠉ 📴 Th 🚳 👯 🔧                                                                                                    | 14:29   |

การเลือกข้อมูลในตารางรหัส สามารถทำได้ 2 วิธี ดังนี้

- เลื่อนลูกศรขึ้น-ลง จนแถบสีคาคทับข้อมูลที่ต้องการ แล้วกคปุ่ม Enter หรือคลิกเม้าท์ จะปรากฏข้อมูล ในช่องของประเภทการชั่ง
- คลิกเม้าท์ที่ ICON ค้นหา เพื่อทำการค้นหาข้อมูลประเภทการชั่ง การค้นหาอาจเพียง บางส่วนหรือทั้งหมดของชื่อก็ได้ กดปุ่ม Home เพื่อเลื่อนไปข้อมูลบนสุด แล้วคลิก เม้าท์ที่ ICON "OK" หรือจะกดปุ่ม ENTER ก็ได้ เมื่อได้รหัสที่ต้องการ ให้คลิกเม้าท์ที่ ICON "ตกลง" หลังจากเลือกข้อมูลด้วยวิธีใดวิธีหนึ่งแล้ว แถบสีจะ เลื่อนไปรายการต่อไป
- <u>หมายเหตุ</u> ตัวเลขด้านขวาหลังช่องของประเภทการชั่ง คือ การคิดเงินลูกค้า (ดูรายละเอียดหัวข้อ *ตารางรหัสประเภทหน้า 43*)
- รหัสบริษัท : พิมพ์รหัสนำหน้าของบริษัทเท่าที่จำได้แล้วกดปุ่ม Enter หรือกรณีจำ รหัสไม่ได้ ให้กดปุ่ม Enter ระบบจะแสดงตารางรหัสและชื่อ ที่มีอยู่ ทั้งหมดให้เลือก ดังหน้าจอต่อไปนี้

| 🛲 โปรแกรมเครื่องชั่งรถบรรทุก : บริษัท                                                                                                    | า แอ๊ดวานซ์ ไชสูชั่น อินเตอร์เน            | ชั่นแนล จำกัด                 |                          | _8×                       |
|----------------------------------------------------------------------------------------------------|--------------------------------------------|-------------------------------|--------------------------|---------------------------|
| บินทึกการซึ่ง ฐายงาน ตารางรหิส แ <u>พ</u> ื่มข้                                                                                                    | มอมูล ก้าหนดคำ ออกจากไปรแ                  | .กรม                          |                          |                           |
|                                                                                                    |                                            | <u> </u>                      |                          |                           |
| ล่วนบันทึกการชั่งรถเ                                                                                                    | ບຮຽກການຮື່ອັກ ແລ້ດວາແຫຼ່ ໃຫລູນັ່           | ั้น อินเตอร์เนชั่นแนล จำกัด   |                          | <u>?×</u>                 |
| ทะเบียนรถ                                                                                                    | nn50-001                                   | С                             | <mark>ข้อมูล</mark> 0/12 | บันทึก                    |
| ประเภทการชั่ง                                                                                                    | 1 ni                                       | รชั่งปกติ                     | ,                        | 2                         |
| รทัสบริษัท                                                                                                    |                                            |                               |                          |                           |
| รหัสสินก้า                                                                                                    | ตารางขอมูลรหลบรษท<br>รหัสบริษัท ชื่อบริษัท |                               |                          |                           |
| การขนส่ง                                                                                                    | 100 บริษัท กดสะ<br>102 บริษัท โดรม         | บบ รำกัด<br>( อำคัว           |                          |                           |
| Remark1                                                                                                    | 001 Advance S                              | olution International Co.,I   | Ltd. 0                   | .00                       |
| Remark2                                                                                                    | 1002 mwóruce<br>1003 Berli Juck            | er                            | 1.0                      |                           |
| Remark3                                                                                                    | 1004 Liver Broth                           | er                            | 7                        |                           |
| ราย                                                                                                    |                                            |                               | ŭn                       |                           |
| n in the second second s |                                            |                               | 0                        |                           |
|                                                                                                    |                                            |                               |                          |                           |
| <b>ب</b> ا                                                                                                    |                                            |                               |                          |                           |
|                                                                                                    | <u>ต</u> กลง <u>ค้</u> นหา                 | ເ <u>ພີ່</u> ມ ແ <u>ກ້</u> ໃນ | <u>a</u> u               |                           |
| क कि जि                                                                                                    | 🙀 เงินคงเหลือ                              | 0.00 จำนวนห                   | ณ่วย 0.0                 | 00 <u>Ŭuñn</u>            |
|                                                                                                    | ยอดภาษี                                    | 0.00 ເພັ່ນ/ລຄາ                | ถ้านวน <u>0.0</u>        | 00                        |
|                                                                                                    | รวมทั้งสิ้น                                | 0.00 จำนวนคง                  | งเหลือ 0.0               |                           |
|                                                                                                    |                                            |                               |                          |                           |
|                                                                                                    | - DOM DUMICIDAD                            |                               |                          |                           |
|                                                                                                    | ส่วนจัดการข้อมูลรทัสบริษัท                 |                               | Num Cap                  | s Ins 22/12/2005 14:31:05 |
| 🔀 Start 🔢 📸 tck03.bmp - Paint                                                                                                    | C Picture                                  | 🛲 โปรแกรมเครื่องชั่งร         | . 🗍 🕘 🏉 🍏 💋              | » <mark>™™™™</mark> 14:31 |

การเลือกข้อมูลใน ตารางข้อมูลรหัสใช้วิธีเดียวกันกับการเลือกข้อมูลของประเภทการชั่ง

#### <u>หมายเหตุ</u>

อักษร Y ด้านขวาหลังช่อง รหัสบริษัท คือ ราคาของสินด้ำนั้นแยกหรือรวม VAT (ดูรายละเอียดที่ *ส่วนกำหนดค่าหน้า 73 ระ*บบจะดึงให้โดย อัตโนมัติ)

|            | ${f Y}$ คือ ราคาสินค้าแยก ${f VAT}$                                           |
|------------|-------------------------------------------------------------------------------|
|            | N คือ ราคาสินค้ารวม VAT                                                       |
| รหัสสินค้า | : พิมพ์รหัสนำหน้าของสินค้าเท่าที่จำได้ แล้วกดปุ่ม Enter หรือกรณี              |
|            | งารหลาม เตาหาตบุม Lmcr ระบบงะแสดง ดารางรหลาและชอทม<br>อยู่<br>ทั้งหมดให้เลือก |

| 💶 โปรแกรมกร้องมังรถมรรกุล : บริษัท แด็ความน์ โบภูษัน อินเตอร์แม่บินแนล ว่ากัด 📃 🗗                       |
|----------------------------------------------------------------------------------------------------|
|                                                                                                    |
| ส่วนบันทึกการชั่งรลบรรทุก บริษัท แล็ดวานซ์ โบลูชั่น อินเตอร์แบ่นแนล จำกัด                               |
| ทะเมียนรถ กา50-001 C <mark>ม้อบูล 0/16 <sup>มันถึก</sup> </mark>                                        |
| ประเภทการซึ่ง 1 การชั่งปกติ 1                                                                           |
| รทัสบริษัท (การการการการการการการการการการการการการก                                                    |
| รทัสสินก้ำ มีอสินก้ำ เรื่อสินก้ำ                                                                        |
| การขนส่ง <mark>CO101 ก่านลึกในต์</mark><br>CO103 ก่านหิน                                                |
| Remark1 0.00                                                                                            |
| Remark2                                                                                                 |
| Remark3 7.00                                                                                            |
| 518:                                                                                                    |
|                                                                                                    |
|                                                                                                    |
|                                                                                                    |
|                                                                                                    |
| 🔁 🔁 📊 🔀 เงินคงเหลือ 🛛 0.00 ว่านวนหน่วย 🖉 0.000                                                          |
| 🕞 🥁 📰 📑 ມວດການິ 0.00 ເພີ່ມ/ລຄຈຳນວນ 0.000 ມູກເລັກ                                                        |
| 🦾 🖾 เอมทั้งสิน 🛛 0.00 ว่านวนคงเหลือ 🖉 0.000                                                             |
|                                                                                                    |
| ตารางข้อมูลรพัสสินค้า Num Cape Ins 07/12/2005 13:31:                                                    |
| 🍘 Start 🛛 🐺 Microsoft Word - T8302 📻 โปรแกรมเครื่องมี้งร 🍟 tek 38.bmp - Paint 🔰 🖉 🏈 🍏 💋 🧇 🐝 📴 🏗 🌾 箇 13. |

การเลือกข้อมูลใน ตารางข้อมูลรหัสใช้วิธีเดียวกันกับการเลือกข้อมูลของประเภทการชั่ง

การขนส่ง : พิมพ์รหัสนำหน้าของผู้ขนส่งหรือผู้รับเหมาส่งสินค้าเท่าที่จำได้ แล้วกคปุ่ม Enter หรือกรณีจำรหัสไม่ได้ ให้กคปุ่ม Enter ระบบจะแสดงตารางรหัส และชื่อที่มีอยู่ทั้งหมดให้เลือก (กำหนดจากส่วนก่าตัวแปร ดูหน้า 71)

| 💶 ໂປຣແຄຣນເຄຣື່ວນນັ່ນຣຄບຣຣຖຸຄ : ບຣີພັກ<br>ນັບຫຼັດດາະສັ້ນ ຣາຍານ ຫຼາຣານຣັສ ແຫຼ່ນຫຼື | แอ๊ดวานซ์ ไซสูชั่น อินเตอร์เน<br>อนอด้าหมดอ่า เลอดอากโปรแ | ชั่นแนล จำกัด<br>กระเ  |                               |            | _8×                    |
|----------------------------------------------------------------------------------|-----------------------------------------------------------|------------------------|-------------------------------|------------|------------------------|
|                                                                                  | 9 🗆 🔳 🕼 🕻                                                 |                        |                               |            |                        |
| ส่วนบันทึกการชั่งรถเ                                                             | ອຸຮຸສຸກ ນຣີອັກ ແລ້ດວານຮ໌ ໃຮລູຮ້                           | ั้น อินเตอร์เนชั่นแ    | นล จำกัด                      |            | ? ×                    |
| ทะเบียนรถ                                                                        | an50-001                                                  |                        | ก ข้อมูล                      | 0/12       | บันทึก                 |
| ประเภทการยั่ง                                                                    | 1 m                                                       | sນັ່ນປກຫົ              | -                             |            | 2                      |
| รทัสบริษัท                                                                       | 000                                                       |                        |                               | 2 V        | Y                      |
| รหัสสินค้า                                                                       | การางขอมูลรทสการขนสง<br>ทัสการขนสิ่ง ชื่อการเ             | านส่ง                  |                               |            |                        |
| การขนส่ง 0                                                                       | 0 <b>1 s</b> ຄນຣິຍັກ<br>02 sຄນຣິຍັກ                       | n 46/001<br>n 46/002   |                               |            |                        |
| Remark1 0                                                                        | 1 สุกก้ารับบ<br>2 ส่งบองให้                               | องเอง<br>โลกค้าทางเรือ |                               | 120.00     |                        |
| Remark 3                                                                         |                                                           |                        |                               | 00.000     | - <u></u>              |
| 518                                                                              |                                                           |                        |                               | 7.00<br>ŭn |                        |
| i i i i i i i i i i i i i i i i i i i                                            |                                                           |                        |                               | 0          | WIT                    |
|                                                                                  | 1-1                                                       |                        |                               |            | WT                     |
|                                                                                  |                                                           |                        |                               |            |                        |
|                                                                                  | เลือก <u>ค</u> ้นหา                                       | <u>mī</u> n            | ແຍຼງກ ອົກ                     |            |                        |
| 🔁 🔁 🖬                                                                            | เงินกงเหลือ                                               | 0.00                   | ำำนวนหน่วย                    | 0.000      | Dami                   |
| Q 🗇 🖩                                                                            | ยอดภาษี                                                   | 0.00                   | เพิ่ม/ลดจำนวน<br>ว่านวนคมหลือ | 0.000      | ยกเลิก                 |
|                                                                                  | j                                                         | 0.00                   |                               | 0.000      |                        |
|                                                                                  | DOTHDOTHERD                                               |                        |                               |            |                        |
|                                                                                  | ตารางข้อมูลรหัสการขนส่ง                                   |                        |                               | Num Caps I | ns 22/12/2005 14:36:37 |
| 🔀 Start 🛛 🎢 tck 05.bmp - Paint                                                   | Picture                                                   | 🛲 ໂປຣແກຣນເກ            | รื่องยั่งร 🛛 🥏                | @ 🗐 🧭      | » 🛅 Th 📷 🍕 😽 14:36     |

การเลือกข้อมูลใน ตารางข้อมูลรหัสใช้วิธีเดียวกันกับการเลือกข้อมูลของประเภทการชั่ง

- Remark 1 : บันทึกหมายเหตุได้ตามต้องการ หากไม่ต้องการบันทึก ให้กดปุ่ม Enter ผ่าน ได้เลย (ในกรณีที่มีการเปลี่ยนแปลงชื่อของหัวข้อ ให้ใส่ข้อมูลที่ สอดคล้องกัน หรือหากไม่บันทึกให้กดปุ่ม Enter ผ่าน) แถบสีจะเลื่อนไป รายการต่อไป
- Remark 2 : บันทึกหมายเหตุได้ตามต้องการ หากไม่ต้องการบันทึก ให้กดปุ่ม Enter ผ่าน ได้เลย (ในกรณีที่มีการเปลี่ยนแปลงชื่อของหัวข้อ ให้ใส่ข้อมูลที่ สอดคล้องกัน หรือหากไม่บันทึกให้กดปุ่ม Enter ผ่าน) แถบสีจะเลื่อนไป รายการต่อไป
- Remark 3 : บันทึกหมายเหตุได้ตามต้องการ หากไม่ต้องการบันทึก ให้กดปุ่ม Enter ผ่าน ได้เลย (ในกรณีที่มีการเปลี่ยนแปลงชื่อของหัวข้อ ให้ใส่ข้อมูลที่ สอดคล้องกัน หรือหากไม่บันทึกให้กดปุ่ม Enter ผ่าน) แถบสีจะเลื่อนไป รายการต่อไป
- <u>หมายเหตุ</u> หากต้องการเปลี่ยนแปลงชื่อหัวข้อ ของหมายเหตุ **1-3** สามารถดูรายละเอียดที่ เรื่อง *กำหนดค่า หน้า 72*
- ราคา/หน่วย : พิมพ์ราคาต่อหน่วยของสินค้าแล้วกดปุ่ม Enter โดยปกติระบบจะดึงราคา ของ

สินก้าชนิดนั้นๆ ให้อัตโนมัติ โดยดึงข้อมูลจากตารางรหัสสินก้า หากต้องการ ข้อมูลที่ปรากฏให้ กดปุ่ม Enter หากต้องการแก้ไขข้อมูลให้พิมพ์ตัวเลข ตามต้องการแล้วกดปุ่ม Enter แถบสีจะเลื่อนไปรายการต่อไป

- อัตราส่วน : พิมพ์อัตราส่วนของหน่วยที่ต้องการ ต่อ 1 กิโลกรัม เช่น ถ้าต้องการคำนวณหน่วยเป็นตัน จะต้องใส่ตัวเลข 1000 (1000 กิโลกรัม เท่ากับ 1 ตัน) โดยปกติระบบจะดึงข้อมูลให้อัตโนมัติ โดยดึงข้อมูลจาก ตารางรหัสสินค้าหากยอมรับข้อมูล ที่ปรากฏให้กดปุ่ม Enter ผ่าน หาก ต้องการแก้ไขข้อมูลให้ พิมพ์ตัวเลขตามต้องการแล้วกดปุ่ม Enter แถบสีจะ เลื่อนไปรายการต่อไป
- อัตราภาษี : พิมพ์อัตราภาษีมูลค่าเพิ่ม โดยปกติระบบจะดึงข้อมูลให้อัตโนมัติ จากที่กำหนด

ไว้ในส่วนกำหนดค่า (ดูรายละเอียดหัวข้อกำหนดค่า หน้า 73) หากขอมรับ ข้อมูลที่ปรากฏให้กดปุ่ม Enter หากต้องการแก้ไขให้พิมพ์ตัวเลขตามต้องการ แล้วกดปุ่ม Enter แถบสีจะเลื่อนไปรายการต่อไป

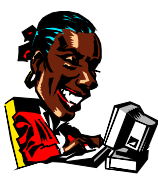

| ส่วนรายการ               |    |                                                         |
|--------------------------|----|---------------------------------------------------------|
| เลขลำดับเข้า             | :  | ระบบจะทำการอ่านมาให้จากส่วนกำหนดค่าตัวแปรหรือรหัสประเภท |
|                          |    | (ดูราขละเอียดการกำหนดค่าตัวแปรหน้า 68)                  |
| วันที่เข้า               | :  | ระบบจะทำการอ่านจากวันที่ของระบบให้อัตโนมัติ             |
| ເວລາເข້າ                 | :  | ระบบจะทำการอ่านจากเวลาของระบบให้อัต โนมัติ              |
| น้ำหนักเข้า ( <b>Kg.</b> | )  | : คลิก 👿 ระบบจะทำการอ่านน้ำหนักจากหัวอ่านเครื่องชั่ง    |
|                          | มา | ให้                                                     |
|                          | é  | <b>ัตโนมัติ ดังรูปต่อ</b> ไปนี้                         |

| 🎞 โปรแกรมเครือ<br>พันพืดการชั่ง ราย | วงชั่งรถบรรทุก:บริษัท แอ๊ง<br>หาน ตาราหรศัส แฟ้มท้อมอ | เวานษ์ โษลูชั่น อินเตะ<br>ถ้าหนดค่า ลลกจากไ | ร์เนชั่นแนล จำกัด<br>โปรแกรม |                       |                                            |                | _ 8 ×      |
|-------------------------------------|-------------------------------------------------------|---------------------------------------------|------------------------------|-----------------------|--------------------------------------------|----------------|------------|
|                                     | 🗄 🛃 🔳 🕒                                               |                                             |                              |                       |                                            |                |            |
|                                     | ส่วนบันทึกการชั่งรถบรรทุ                              | ກ ນຣີອັກ ແລ້ດວານຮ໌ 1                        | ່ນລູນັ່ນ ອື່ນເຫວຣ໌ເນນັ່ນ     | แนล จำกัด             |                                            | ?×             |            |
|                                     | ทะเมียนรถ                                             | nn50-001                                    |                              | C <mark>ข้อมูล</mark> | 0/13                                       | บันทึก         |            |
|                                     | ประเภทการชั่ง                                         | 1                                           | การชั่งปกติ                  | _                     |                                            | 2              |            |
|                                     | รทัสบริษัท                                            | 000                                         | บริษัท ทดสอบ ำำภั            | ัด                    |                                            | Y              |            |
|                                     | รทัสสินก้า                                            | 001                                         | Strainless Sheet             |                       |                                            |                |            |
|                                     | การบนสิ่ง ค่าน้ำ                                      | หนักจากเครื่องชั่ง                          |                              |                       | ? ×                                        |                |            |
|                                     | Remark1                                               |                                             |                              |                       | 120.00                                     |                |            |
|                                     | Remark2                                               |                                             |                              |                       | 00.000                                     |                |            |
|                                     | Hemark3                                               | - I., /                                     | //0                          | KQ.                   | 7.00                                       |                |            |
|                                     | รายม                                                  |                                             |                              |                       | un dia dia dia dia dia dia dia dia dia dia |                |            |
|                                     |                                                       |                                             | (                            |                       |                                            |                |            |
|                                     |                                                       |                                             | 0000                         |                       |                                            | WIT            |            |
|                                     |                                                       | <br>เพิ่ม/ลดเงิน                            | 0.00                         | เพิ่ม/ลดนน.           |                                            |                |            |
|                                     |                                                       | เงินคงเหลือ                                 | 0.00                         | ว่านวนหน่วย           | 0.000                                      | <u>ប</u> ័បព៌n |            |
|                                     |                                                       | ยอดภาษี                                     | 0.00                         | เพิ่ม/ลดว่ำนวน        | 0.000                                      |                |            |
|                                     | S 🖾 🔳 📗                                               | รวมทั้งสิ้น                                 | 0.00                         | ว่านวนคงเหลือ         | 0.000                                      |                |            |
|                                     |                                                       |                                             |                              |                       |                                            |                |            |
|                                     |                                                       |                                             |                              |                       |                                            |                |            |
| 1                                   | บริษัท แอ้ดวานซ์ โซลูชั่น อินเง                       | ทอร์เนชันแนล จำกัด โร                       | ns. 2126373-6,675176         | 1-2                   | Num Caps                                   | Ins 22/12/2005 | 5 15:43:49 |
| 🚮 Start 🛛 🙆 🛛                       | dessenger Plus!   The b 🚈                             | ไปรแกรมเครื่องชั่ง                          | 5 🝸 tek 07. bmp -            | Paint 4               | 7 🙆 🖄 💋 🤣                                  | 🔏 🛅 Th 🍕       | ്👼 15:43   |

หากต้องการบันทึกน้ำหนักที่ปรากฏให้คลิกที่ บันทึก หากไม่ต้องการบันทึกน้ำหนักที่ ปรากฏให้กดปุ่ม ESC 1 ครั้ง หรือคลิกที่ **ยกเลิก** ข้อมูลของเอกสารใบนี้ ถูกยกเลิกทันที

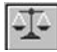

บันทึกการชั่งออก จากรายการหลัก คลิกเม้าท์ที่บันทึกการชั่ง หรือคลิกที่ 🖭 จะพบหน้าจอบันทึกการชั่ง กคปุ่มบันทึกการชั่งแบบ 2 ครั้ง 🖾 จะปรากฎหน้าจอ

| 🛲 ไปรแกรมเกรื่องหั่งรถบรรทุก : บริษัท แอ๊ดว<br>บันทึกการชั่ง ฐายงาน ฐารางรกัส แ <u>พ</u> ้มข้อมูล        | านษ์ ใหลูยั่น อินเตอร์<br><u>ก</u> ำหนดค่า <u>ล</u> อกจากโร | ร์เนชั่นแนล ว่ากัด<br>ปรแกรม |                      |           |           | _8× |
|----------------------------------------------------------------------------------------------------|-------------------------------------------------------------|------------------------------|----------------------|-----------|-----------|-----|
|                                                                                                    | C) 🔳 🎜                                                      | 1                            |                      |           |           |     |
| ส่วนบันทึกการชั่งรถบรรทุก                                                                                | ນຣີຍັກ ແລ້ດວານນ໌ ໂນ                                         | รลูชั่น อินเตอร์เนชั่น       | แนล จำกัด            |           | <u>?×</u> |     |
| ทะเบียนรถ                                                                                                |                                                             |                              | C ข้อมูล             | 14/14     | บันทึก    |     |
| ประเภทการยั่ง                                                                                            | 1                                                           | การชั่งปกติ                  |                      |           | 2         |     |
| รทัสบริษัท                                                                                               | 000                                                         | บริษัท ทดสอบ จำก้            | ່ຄ                   |           | Y         |     |
| รทัสสินค้า                                                                                               | 001                                                         | 01 Strainless Sheet          |                      |           |           |     |
| การมนส่ง                                                                                                 | 001                                                         | รถบริษัทฯ 46/001             |                      |           |           |     |
| Remark1                                                                                                  | กรุณาตรวานับสินก้                                           | ì                            | ราคา/ตัน             | 120.00    |           |     |
| Remark2                                                                                                  |                                                             |                              | กก./ตัน<br>มีการเสีย | 1,000.000 | 4000      |     |
| Hemark 3                                                                                                 |                                                             |                              | ອຫรາການ              | 7.00      |           |     |
| siumis                                                                                                   | เลขลาดบท                                                    | nuc                          | 10an                 | 1770      |           |     |
|                                                                                                    |                                                             | 22/12/2005                   | 15:43                | 1770      |           |     |
|                                                                                                    | ว่านวนเงิน                                                  | 0.00                         | ้<br>น้ำหนักสุทธิ    |           |           |     |
|                                                                                                    | เพิ่ม/ลดเงิน                                                | 0.00                         | ເພັ່ນ/ລຸດນນ.         |           |           | (   |
|                                                                                                    | เงินกงเหลือ                                                 | 0.00                         | ำนวนหน่วย            | 0.000     | ឬ័រព័រា   |     |
|                                                                                                    | ยอดภาษี                                                     | 0.00                         | เพิ่ม/ลดว่ำนวน       | 0.000     | แมเลิก    |     |
|                                                                                                    | รวมทั้งสิ้น                                                 | 0.00                         | จำนวนคงเหลือ         | 0.000     |           |     |
|                                                                                                    | DOTINO DITINU                                               |                              |                      |           |           |     |
|                                                                                                    |                                                             |                              |                      |           |           |     |
| บริษัท แล้ดวานข์ ไขฐชัน อินเตอร์เมชันแนล จำกัด โทร. 2126373-6.6751761-2 Num Caos Ins 22/12/2005 15:44-22 |                                                             |                              |                      |           |           |     |

### ส่วนหัว

ทะเบียนรถ : ให้คลิกเม้าท์ที่ ICON 🖸 ระบบจะแสดงรายการทะเบียน

รถบรรทุก

### รอการชั่งออก เลือกทะเบียนรถดังหน้าจอต่อไปนี้

| 🛲 โปรแกรมเครื่องชึ่งรถบรรทุก : บริษัท แอ๊ตวานซ์ โษสูชั่น อินเตอร์เนชื่นแนล จำทัด                                  | _ 8 ×    |
|----------------------------------------------------------------------------------------------------|----------|
| <u>ขั</u> นทึกการซึ่ง <u>ร</u> ายงาน <u>ต</u> ารางรหัส แ <u>ฟ</u> ิมข้อมูล <u>ก</u> ำหนดค่า <u>อ</u> อกจากไปรแกรม |          |
|                                                                                                    |          |
| ส่วนบันทึกการชั่งรถบรรทุก บริษัท แอ็ดวานซ์ ไม <sub>่อ</sub> ู่ชั่น อินเตอร์เนชั่นแนล จำกัด 🤶 🏋                    |          |
| ทะเบียนรถ C <mark>บ้อบูล</mark> 14/14 บันกึก                                                                      |          |
| ประเภทการชิ่ง 1 การชิ่งปกติ 2                                                                                     |          |
| รทัสบริษัท 000 บริษัท ทดสอบ จำกัด                                                                                 |          |
| รทัสสินค้า รายการรถบรรทุกรอการบั่งออก 🤶 🗵                                                                         |          |
| ารขนสิ่ง <mark>ทะเมียนรถ วันที่ เวลา น้ำหนัก ▲</mark>                                                             |          |
| Bemark1 0000000005 nn50-001 22/12/2005 15:43 1770 120 nn                                                          |          |
| Bemark2                                                                                                    |          |
| Bemark3                                                                                                    |          |
|                                                                                                    |          |
|                                                                                                    |          |
|                                                                                                    |          |
|                                                                                                    |          |
|                                                                                                    |          |
|                                                                                                    |          |
| 🔁 🔁 🙀 🔀 เงินกงเหลือ 🛛 0.00 ว่านวนหน่วย 🖉 0.000                                                                    |          |
| 🕞 🖂 🔚 ยอดภาษี 0.00 เพิ่ม/ลดร่ำนวน 0.000 ยาเลิก                                                                    |          |
| 🆾 🖼 🛄 รวมทั้งสิ้น 🛛 0.00 ้ำนวนกงเหลือ 🖉 0.000                                                                     |          |
|                                                                                                    |          |
|                                                                                                    |          |
| บริษัท แล้ดวานซ์ โซอูชั่น อินเตอร์เนชั่นแนล จำกัด โทร. 2126373-6,6751761-2 Num Caps Ins 22/12/2005                | 15:47:16 |
| 🏽 Start 🛛 🙆 Messenger Plusi   The b 🛲 fulsun sun soun soutions 🖞 tok 08. bmp - Paint 👘 🦿 🍪 🖄 🔗 🐝 👫 🔀 The 🕫        | 15:47    |

กดลูกศรขึ้น-ลง เพื่อเลื่อนแถบไปทับรหัสทะเบียนรถที่ต้องการ แล้ว กดปุ่ม **เลือก** หรือดับเบิ้ลกลิกทะเบียนรถที่ต้องการ เมื่อรหัสปรากฎใน ช่องทะเบียนรถแล้วให้กดปุ่ม ENTER 1 ครั้ง หรือสามารถพิมพ์ ทะเบียนรถที่ต้องการชั่งรถออก แถบสีจะเลื่อนไปรายการต่อไป ช่องประเภทการชั่ง,รหัสบริษัท,รหัสสินก้า,การขนส่ง,Remark 1, 2, 3 และ ข้อมูล น้ำหนักรถเบา ระบบจะดึงข้อมูลทั้งหมดที่ได้จากการชั่งเข้าให้อัตโนมัติ หาก ต้องการแก้ไขส่วนใด ให้ลบข้อมูลเดิมออก แล้วใส่ข้อมูลใหม่ลงไป จากนั้นทำการชั่งน้ำหนัก รถออก โดย

ส่วนรายการ

- เลขลำดับออก : ระบบจะทำการอ่านมาให้จากส่วนกำหนดค่าตัวแปรหรือรหัสประเภท (ดูรายละเอียดการกำหนดค่าตัวแปรหน้า 68)
- **วันที่ออก** : ระบบจะทำการอ่านจากวันที่ของระบบให้อัตโนมัติ
- **เวลาออก** : ระบบจะทำการอ่านจากเวลาของระบบให้อัตโนมัติ

น้ำหนักออก (Kg.) : คลิก 👿 ระบบจะทำการอ่านน้ำหนักจากหัวอ่านเครื่องชั่งมาให้ อัตโนมัติ ดังรูปต่อไปนี้

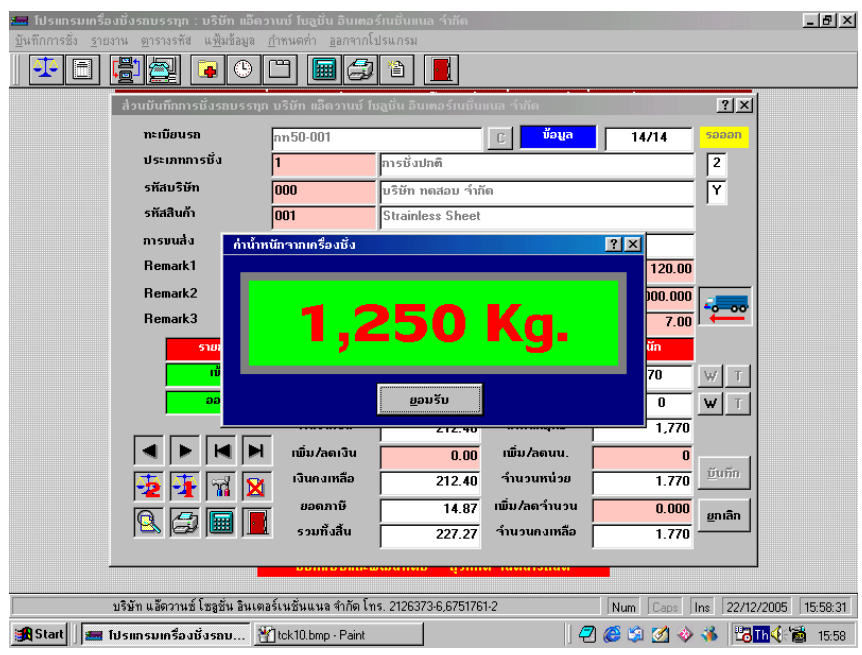

ส่วนท้าย

| น้ำหนักสุทธิ   | : ระบบจะทำการคำนวณให้อัตโนมัติ โดย [ น้ำหนักรถหนัก-น้ำหนักรถ        |
|----------------|---------------------------------------------------------------------|
| ເນາ ]          |                                                                     |
| เพิ่ม/ลด นน.   | : บันทึกการเพิ่ม หรือลดน้ำหนัก หากเป็นการลด ต้องใส่เครื่องหมาย -    |
| ด้วย           |                                                                     |
| จำนวนหน่วย     | : เป็นน้ำหนักสุทธิ บวกหรือหักด้วย เพิ่ม/ลด นน.                      |
| เพิ่ม/ลด จำนวน | : บันทึกการเพิ่ม หรือลดจำนวน หากเป็นการลด ต้องใส่เครื่องหมาย - ด้วย |
| จำนวนคงเหลือ   | : เป็นน้ำหนักคงเหลือสุทธิ ที่จะนำไปคำนวณเงิน                        |
| จำนวนเงิน      | : คำนวณจาก [ จำนวนคงเหลือ X ราคา/หน่วย ]                            |
| เพิ่ม/ลดเงิน   | : บันทึกการเพิ่ม หรือลดเงิน หากเป็นการลด ต้องใส่เครื่องหมาย - ด้วย  |
| เงินคงเหลือ    | : คำนวณจาก [ จำนวนเงิน + หรือ – ด้วย เพิ่ม/ลดเงิน ]                 |
| ยอดภาษี        | : เป็นขอดเงินภาษีมูลก่าเพิ่ม                                        |
| รวมทั้งสิ้น    | : คำนวณจาก [ เงินคงเหลือ บวก ด้วย ยอคภาษี ]                         |

หากต้องการบันทึกน้ำหนักที่ปรากฏให้คลิกที่ **บันทึก** หากไม่ต้องการบันทึกน้ำหนักที่ ปรากฏให้กดปุ่ม ESC 1 ครั้ง หรือคลิกที่ **ยกเลิก** ข้อมูลของเอกสารใบนี้ ถูกขกเลิกทันที

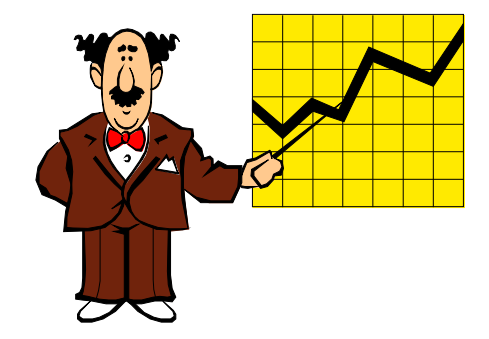

### วิธีการชั่งแบบ 2

คือ การชั่งน้ำหนักรถแบบ 2 ครั้ง โดยดึงน้ำหนักจากหัวเครื่องชั่ง หรือ ดึงน้ำหนัก จากรหัสทะเบียนรถ เมื่อทำการบันทึกน้ำหนักรถเข้า ระบบจะทำการบันทึกข้อมูลการชั่งเข้าไว้ หากมีการชั่งออก ให้เลือกรหัสทะเบียนรถจากข้อมูลที่ได้ชั่งเข้าไว้แล้ว ทำการชั่งออกโดยดึง น้ำหนักจากหัวเครื่องชั่ง หรือ ดึงน้ำหนักจากรหัสทะเบียนรถ อีกครั้ง

บันทึกการชั่งเข้า <u>โดยมีทะเบียนรถอยู่ใน รหัสทะเบียนรถอยู่แล้ว</u> จากรายการหลัก คลิกเม้าท์ที่บันทึกการชั่ง หรือคลิกที่ 🔍 จะพบหน้าจอบันทึกการชั่ง กดปุ่มบันทึก การชั่งแบบ 2 ครั้ง 🔯 จากนั้นพิมพ์รหัสทะเบียนรถที่ทำการบันทึกไว้แล้วในส่วน กำหนดรหัสทะเบียนรถ จะปรากฎหน้าจอดังนี้

| 🛲 โปรแกรมเครื่องชั่งรถบรรทุก : บริษัท แอ็ดวานซ์ โชลูชั่น อินเทอร์เนชั่นแนล จำทัด |                                                                    |                        |               |           |              | _ 8 × |
|----------------------------------------------------------------------------------|--------------------------------------------------------------------|------------------------|---------------|-----------|--------------|-------|
| บันทึกการซึ่ง ฐายงาน ตารางรดิส แพ้มข้อมูล :                                      | ฏิทหนดค่า <u>อ</u> อกจากไป<br>———————————————————————————————————— | รแกรม                  |               |           |              |       |
|                                                                                  |                                                                    |                        |               |           |              |       |
| ส่วนบันทึกการซึ่งรถบรรทุก                                                        | บริษัท แอ๊ดวานซ์ ไช                                                | ລູນັ່ນ ອື່ນເຫວຣ໌ເນນັ່ນ | แนล ำำกัด     |           | ?×           |       |
| ทะเบียนรถ                                                                        | 80-0000                                                            |                        | C ข้อมูล      | 0/14      | บันทึก       |       |
| ประเภทการซึ่ง                                                                    |                                                                    |                        | _             |           |              |       |
| รทัสบริษัท                                                                       |                                                                    |                        |               |           | Y            |       |
| รหัสสินก้ำ                                                                       |                                                                    |                        |               |           |              |       |
| การขนสิ่ง                                                                        |                                                                    |                        |               |           |              |       |
| เอกสาร                                                                           |                                                                    |                        | รากา          | 0.00      |              |       |
| ำำนวน                                                                            |                                                                    |                        | nn./nn.       | 1.000     |              |       |
| หมายเหตุ                                                                         |                                                                    |                        | อัตราภาษี     | 7.00      |              |       |
| รายการ                                                                           | เลขลำดับที่                                                        | วันที่                 | เวลา          | น้ำหนัก   |              |       |
| เข้า                                                                             | 000000000                                                          | 27/12/2005             | 10:06         | 0         | W T          |       |
| əən                                                                              |                                                                    | 11                     | :             | 0         | W T          |       |
|                                                                                  | ำำนวนเงิน                                                          | 0.00                   | น้ำหนักสุทธิ  | 0         |              |       |
|                                                                                  | เพิ่ม/ลดเงิน                                                       | 0.00                   | ເພີ່ມ/ລຸດນນ.  | 0         |              |       |
|                                                                                  | เงินกงเหลือ                                                        | 0.00                   | ำำนวนหน่วย    | 0.000     | Dum          |       |
|                                                                                  | ยอดภาษี                                                            | 0.00                   | เพิ่ม/ลดำำนวน | 0.000     | ยกเลิก       |       |
|                                                                                  | รวมทั้งสิ้น                                                        | 0.00                   | ำำนวนคงเหลือ  | 0.000     |              |       |
|                                                                                  |                                                                    |                        |               |           |              |       |
|                                                                                  |                                                                    |                        |               |           |              |       |
| มายาก แสดว่านอ เอลูอน สนเดส<br>∭สิ Start ∭สิ โปรแกรมเครื่องชั่งรถบ               | асылықый ч ((19) 61):                                              | 1. 2120313-0,073170    |               | ] 🌔 🧐 💋 🧇 | 3 2771272005 | 10:11 |

### รายละเอียดและคำอธิบายการบันทึกข้อมูลส่วนหัว ดูหน้า 13

รายละเอียดและคำอธิบายการบันทึกข้อมูลส่วนรายการดูหน้า 17 จากนั้นสามารถทำการเลือกดึงน้ำหนักได้ 2 วิธีดังนี้ วิ<u>ธีที่ 1</u> น้ำหนักเข้า (Kg.) : คลิก W เพื่อรับก่าน้ำหนักจากหัวเครื่องชั่งดังหน้าจอ

ต่อไปนี้

| ຼົງນຄົກກາຣຣັ່ນ ຼາຍນານ ຫຼາຮານຮຄັສ ແຟ້ນຂ້ອມູອ<br>                | ฏ้าหนดค่า ออกจาก<br>ออกจาก<br>อากจาก<br>อากจาก<br>อากจากจาก<br>อากจาก<br>อากจาก<br>อากจาก<br>อากจาก<br>อากจาก<br>อากจาก<br>อากจาก<br>อากจาก<br>อากจาก<br>อากจาก<br>อากจาก<br>อากจาก<br>อากจากจาก<br>อากจาก<br>อากาาก<br>อากาาก<br>อากาาก<br>อากาาก<br>อากาาก<br>อากาาก<br>อากาาก<br>อากาาก<br>อากาก | ດໂປຣແດຣນ<br>[2] [2] [2] [2]<br>ໂຮລເຮັດ ວິດແຫລຣ໌ການັ້ນແບດ ເຈົ້າກັດ                                                                                                    | <u></u>                          |
|----------------------------------------------------------------|----------------------------------------------------------------------------------------------------|----------------------------------------------------------------------------------------------------|----------------------------------|
| ทะเมียนรถ<br>ประเภทการชั่ง                                     | 80-0000                                                                                                    | <br>ກາรชั่งปกติ                                                                                                    | 0/14 Ŭuñn<br>1                   |
| รทัสบริษัท<br>รทัสสินก้ำ                                       | 000<br>C0101                                                                                                    | บริษัท ทดสอบ รำกัด<br>ถ่านลิกไนต์                                                                                                    | Y                                |
| n struka dirán<br>Remark1<br>Remark2<br>Remark3<br>Strut<br>Do | านักาามเครื่องยัง<br>1,                                                                                                    | 200 Kg.                                                                                                    |                                  |
|                                                                | เพิ่ม/ลดเงิน<br>เงินคงเหลือ<br>ยอดภาษี<br>รวมทั้งสิ้น                                                                                                    | 0.00         เข็ม/ลิตนน.           0.00         เข็ม/ลิตนน.           0.00         รำนวนหน่วย           0.00         เข็ม/ลิตร้านวน           0.00         รำนวนงามหลือ | 0.000                            |
| บริษัท แอ็ดวานป์ โชลูบัน อินเจ<br>198 Statt                    | ออกแออกแ<br>เอร์เนชั่นแนจ จำกัด<br>เไม่มีเ <b>โดย 1</b> 11-                                                                                                    | 1. 2126373-6,6751761-2                                                                                                    | Num Cass ins 28/12/2005 17:26.49 |

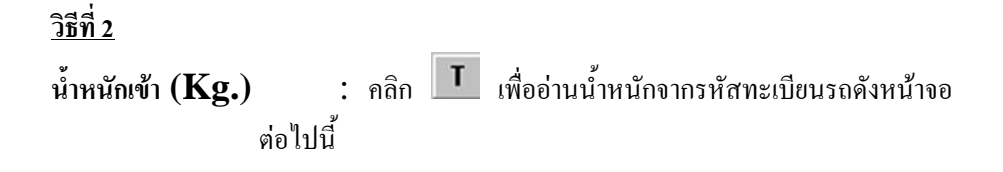

| 🛥 ไปรแกรมเครื่องชั่งรถบรรทุก : บริษัท แอ๊ด: | ການນ໌ ໃນລູບັ່ນ ອື່ນເຫອ<br>ເ | ร์เนชื่นแนล จำกัด       |                  |                       |                   | _ # ×           |                |
|---------------------------------------------|-----------------------------|-------------------------|------------------|-----------------------|-------------------|-----------------|----------------|
|                                             |                             | 1960198                 |                  |                       |                   |                 |                |
| ສ່ວນບັນຫົກກາຣນັ່ນຮອບຮອງເ                    | บริษัท แอ๊ดวานซ์ โน         | รลูมั่น อินเตอร์เนมั่น  | แนล ำำกัด        |                       | ? ×               |                 |                |
| ทะเบียนรถ                                   | 80-0000                     |                         | C ข้อมูล         | 0/14                  | บันทึก            |                 |                |
| ประเภทการชั่ง                               | 1                           | การชั่งปกติ             |                  |                       | 1                 |                 |                |
| รทัสบริษัท                                  | 000                         | ,<br>บริษัท ทดสอบ ว่าภั | ່ເດ              |                       | Y                 |                 |                |
| รหัสสินก้า                                  | C0101                       | ຄ່ານລືກໃນຕ໌             |                  |                       |                   |                 |                |
| การยนส่ง                                    | 001                         | รถบริษัทฯ 46/001        |                  |                       |                   |                 |                |
| Remark1                                     | กิดค่าขนส่งเพิ่ม            |                         | ราคา/กก.         | 60.00                 |                   |                 |                |
| Remark2                                     |                             |                         | nn./nn.          | 1.000                 |                   |                 |                |
| Remark3                                     |                             |                         | ວັຫรາການິ        | 7.00                  |                   |                 |                |
| 518n15                                      | ເລນລາດນກ                    | oun                     | เวลา             | นาหนัก                |                   |                 |                |
|                                             | 00000007                    | 28/12/2005              | 17:19            | 500                   | WT                |                 |                |
|                                             | สำนวนเงิน                   | //                      | :<br>บ้าหนักสทริ | U 0                   |                   |                 |                |
|                                             |                             | 0.00                    | ຫນຶ່ນ/ຈອນນ       |                       |                   |                 |                |
|                                             | เงินคงเหลือ                 | 0.00                    | จำนวนหน่วย       | 0.000                 | <u>บั</u> นทึก    |                 |                |
|                                             | - ยอดภาษี                   | 0.00                    | เพิ่ม/ลดว่ำนวน   | 0.000                 |                   |                 |                |
|                                             | . รวมทั้งสิ้น               | 0.00                    | ำนวนกงเหลือ      | 0.000                 | ยูกเลก            |                 |                |
|                                             |                             |                         |                  |                       |                   |                 |                |
| -                                           |                             |                         |                  |                       |                   |                 |                |
| บริษัท แล็ดวานซ์ โชอชั่น อินเต              | อร์เนชั่นแนอ จำกัด โท<br>เ  | s. 2126373-6,675176     | 1-2              | Num Caps              | ns 28/12/200      | 05 17:25:28     |                |
| 🏽 🕅 Start 🔢 🕎 Microsoft Word 👱 มันไม่สน     | .ไม่มีเ 🛲 โปรต              | กรมเครี 🖄tck1           | 2.bmp - Paint    | ] 🈂 🗯 🏹 🧇             | 🀝 🛛               | 17:25           |                |
| หากต้องการบันทึกน้ำหนักที่                  | ปรากฏให้                    | ัคลิกที่ 上              | <b>มันทึก</b> ห  | ากไม่ต้อ <sup>ุ</sup> | งการบัเ           | มทึกน้ำหนัก     | ที่            |
| ปรากฏให้กดปุ่ม ESC 1 ครั้ง                  | เ หรือคลิศ                  | าที่ ยกเลิ              | in ข้อมูล        | าของเอก               | สารใบเ            | นี้ ถูกยกเลิกท์ | <b>เ</b> ้นที่ |
| บันทึกการชั่งออก จา                         | กรายการ                     | หลัก คลิศ               | າເນ້າກໍກິ່ນັ     | นทึกการ               | <b>ชั่ง หร</b> ือ | บคลิกที่ 💶      | <u>A</u>       |
| จะพบหน้าจอบันทึกการชั่ง กคง                 | <b>ปุ่มบันทึก</b>           | การชั่งแบ               | บ 2 ครั้ง        | 臺                     | จะปราก            | กฎหน้าจอ        |                |

| <del>=</del> โปรแกรมเกรื่องเริ่งรถบรรทุก : บริษัท แอ๊ด:<br>พันทึกการทั้ง รายงาน ตารางรุติส แฟ้นข้อนล          | กนซ์ โชสูชั่น อินเตอ<br>กำหนดค่า - ลอกจากโร | ร์เนชั่นแนล จำกัด<br>ปรแกรม |                |           |        | _ 8 × |
|----------------------------------------------------------------------------------------------------|---------------------------------------------|-----------------------------|----------------|-----------|--------|-------|
|                                                                                                    |                                             |                             |                |           |        |       |
| ส่วนบันทึกการชั่งรถบรรทุก                                                                                     | ນຣີອັກ ແລັດວານນ໌ ໃນ                         | รลูชั่น อินเตอร์เนชั่นเ     | แนล ำำกัด      |           | ?×     |       |
| ทะเบียนรถ                                                                                                    | 80-0000                                     |                             | 🔋 บ้อมูล       | 15/15     | səəən  |       |
| ประเภทการซึ่ง                                                                                                 | þ                                           | การชั่งปกติ                 | _              |           | 1      |       |
| รหัสบริษัท                                                                                                    | 000                                         | บริษัท ทดสอบ ว่ากั          | ์ด             |           | Y      |       |
| รทัสสินก้า                                                                                                    | C0101                                       | ຄ່ານລືກໃນຕ໌                 |                |           |        |       |
| การบนส่ง                                                                                                    | 001                                         | รถบริษัทฯ 46/001            |                |           |        |       |
| Remark1                                                                                                    | กิดก่าบนส่งเพิ่ม                            |                             | ราคา/กก.       | 60.00     |        |       |
| Remark2                                                                                                    |                                             |                             | nn./nn.        | 1.000     |        |       |
| Remark3                                                                                                    |                                             |                             | อัตราภาษี      | 7.00      |        |       |
| รายการ                                                                                                    | ເລນລໍາດັນที่                                | วันที่                      | เวลา           | น้ำหนัก   |        |       |
| เข้า                                                                                                    | 0000000007                                  | 28/12/2005                  | 17:26          | 1200      | ₩T     |       |
| een                                                                                                    | 000000003                                   | 28/12/2005                  | 18:19          | 0         | W T    |       |
|                                                                                                    | ้ำนวนเงิน                                   | 72,000.00                   | นำหนักสุทธิ    | 1,200     |        |       |
|                                                                                                    | เพิ่ม/ลดเงิน                                | 0.00                        | ເພີນ/ລຸດນນ.    | 0         |        |       |
| 2 4 🛣 🛛                                                                                                    | เงินกงเหลือ                                 | 72,000.00                   | ำำนวนหน่วย     | 1,200.000 |        |       |
|                                                                                                    | - ยอดภาษี<br>งัง                            | 5,040.00                    | เพิ่ม/ลดว่านวน | 0.000     | ยกเลิก |       |
|                                                                                                    | . รวมกังสัน                                 | 77,040.00                   | ำานวนคงเหลอ    | 1,200.000 |        |       |
|                                                                                                    | DOILIDDILLE                                 | wanan dama                  |                |           |        |       |
| บริษัท แล้ดวานซ์ โหลชั่น มินเตอร์เบชั่นแนล ลำกัด โทร. 2126373-6.6751761-2 Num Care Line (28/12/2005) 18:20-01 |                                             |                             |                |           |        |       |
| 🎢 Start 🛛 😗 Microsoft Word 矣 มันไม่สน                                                                         | .ไม่มีเ 🔚 โปรต                              | กรมเครื่ 街 untitl           | ed - Paint     | ] 🧶 😒 😒 🤣 | 3      | 18:20 |

| รายละเอียดและคำอธิบายของการบันทึกข้อมูลส่วนหัว    | ดูหน้า <b>1</b> 8 |
|---------------------------------------------------|-------------------|
| รายละเอียดและคำอธิบายของการบันทึกข้อมูลส่วนรายการ | ดูหน้า 19         |
| จากนั้นสามารถเลือกการดึงน้ำหนักได้ 2 วิธี         | ดูหน้า 22         |
| รายละเอียดและคำอธิบายของการบันทึกข้อมูลส่วนท้าย   | ดูหน้า 20         |

<u>โดยไม่มีทะเบียนรถอยู่ในรหัสทะเบียนรถ</u>

(ดูวิธีการชั่งแบบ 1)

บันทึกการชั่งเข้า และบันทึกการชั่งออก

| วิธีการชั่งเข้า | ดูหน้า 12 |
|-----------------|-----------|
| วิธีการชั่งออก  | ดูหน้า 18 |

วิธีการชั่งแบบ 3

คือ การชั่งน้ำหนักรถแบบ 1 ครั้ง โดยดึงน้ำหนักจากหัวเครื่องชั่ง หรือ ดึงน้ำหนัก จากรหัสทะเบียนรถ เมื่อทำการบันทึกทะเบียนรถเข้าไป ระบบจะเช็คว่ามีทะเบียนรถนี้อยู่ใน

### รหัสหรือไม่ หากไม่มีรหัสระบบจะทำการเตือนว่าไม่มีทะเบียนรถนี้อยู่ในรหัสจะทำการบันทึก ไม่ได้

บันทึกการชั่ง จากรายการหลัก คลิกเม้าท์ที่บันทึกการชั่ง หรือคลิกที่ 🐼 จะพบ หน้าจอบันทึกการชั่ง เมื่อต้องการ บันทึกการชั่ง กดปุ่มบันทึกการชั่งแบบ 1 ครั้ง กดปุ่ม र จากนั้นคีย์ทะเบียนรถที่ทำการบันทึกไว้แล้วในส่วนกำหนครหัสทะเบียนรถ จะปรากฎ หน้าจอดังนี้

| 🛲 ປែទແກຣນເຄรືອ                    | ວຈນັ່ຈຣຄນຣຣຖຸກ : ນຣີອັກ ແລ້ດວ                                  | านซ์ ไซลูชั่น อินเตอร่            | ถ้นชื่นแนล จำกัด       |                |           |               | _ 8 ×    |
|-----------------------------------|----------------------------------------------------------------|-----------------------------------|------------------------|----------------|-----------|---------------|----------|
| <u>บั</u> นฑึกการชั่ง <u>ร</u> าย | มงาน <u>ต</u> ารางรทัส แ <u>พ</u> ้มช้อมูล <sub>เ</sub>        | <u>ก</u> ำหนดค่า <u>อ</u> อกจากโบ | ไรแกรม                 |                |           |               |          |
|                                   |                                                                |                                   |                        |                |           |               |          |
|                                   | ส่วนบันทึกการชั่งรถบรรทุก                                      | บริษัท แอ๊ดวานซ์ ไข               | สูชั่น อินเตอร์เนชั่นเ | แนล ำำกัด      |           | ?×            |          |
|                                   | ทะเบียนรถ                                                      | 80-0000                           |                        | C ข้อมูล       | 0/15      | บันทึก        |          |
|                                   | ประเภทการชั่ง                                                  |                                   |                        |                |           |               |          |
|                                   | รทัสบริษัท                                                     |                                   | ,<br>                  |                |           | <b>Y</b>      |          |
|                                   | รทัสสินค้า                                                     |                                   | ,                      |                |           |               |          |
|                                   | การขนส่ง                                                       |                                   | ,<br>                  |                |           |               |          |
|                                   | Remark1                                                        |                                   | ,                      | รากา           | 0.00      |               |          |
|                                   | Remark2                                                        |                                   |                        | nn./nn.        | 1.000     |               |          |
|                                   | Remark3                                                        |                                   |                        | อัตราภาษี      | 7.00      |               |          |
|                                   | รายการ                                                         | ເລນລຳຄັນກຶ່                       | วันที่                 | เวลา           | น้ำหนัก   |               |          |
|                                   | เข้า                                                           | 000000008                         | 29/12/2005             | 13:58          | 0         | W T           |          |
|                                   | ออก                                                            | 000000004                         | 29/12/2005             | 13:58          | 0         | W T           |          |
|                                   |                                                                | ำำนวนเงิน                         | 0.00                   | น้ำหนักสุทธิ   | 0         |               |          |
|                                   |                                                                | เพิ่ม/ลดเงิน                      | 0.00                   | เพิ่ม/ลดนน.    | 0         |               |          |
|                                   | - 🔁 📑 📊 🗙                                                      | เงินกงเหลือ                       | 0.00                   | ำำนวนหน่วย     | 0.000     | <u>D</u> unn  |          |
|                                   |                                                                | ยอดภาษี                           | 0.00                   | เพิ่ม/ลดว่ำนวน | 0.000     | ยกเลิก        |          |
|                                   | 🗠  🛩  🎟   📕                                                    | รวมทั้งสิ้น                       | 0.00                   | ว่านวนคงเหลือ  | 0.000     |               |          |
|                                   |                                                                |                                   |                        |                |           |               |          |
|                                   |                                                                |                                   |                        |                |           |               |          |
| 1                                 | บรษท แอดวานช ไชลูชน อนเตอ                                      | รเนชนแนล จากด เท                  | 5. 2126373·6,675176°   | 1-2            | Num  Caps | ns 29/12/2005 | 14:01:26 |
| 🚮 Start 🛛 🌃 I                     | 🚆 Start 🛛 🕎 Microsoft Word - T8302.D ) 🛲 โปรแกรมเครื่องมั่งรถบ |                                   |                        |                |           |               |          |

รายละเอียดและคำอธิบายของการบันทึกข้อมูลส่วนหัว ดูหน้า 18 รายละเอียดและคำอธิบายของการบันทึกข้อมูลส่วนรายการ ดูหน้า 19 จากนั้นสามารถเลือกการดึงน้ำหนักการชั่งเข้าและชั่งออก ได้ 2 วิธีดังนี้ น้ำหนักเข้า (Kg.) : คลิก 💌 เพื่อรับค่าน้ำหนักจากหัวเครื่องชั่งดังหน้าจอ ต่อไปนี้

| 🔚 โปรแกรมเครื่องซึ่งรถบรรทุก : บริษัท แอ๊ด     | ວານຮ໌ ໂຮລູຮັ່ນ ວິນເຫວ         | ร์เนชั่นแนล จำกัด       |                          |          |                | _ 8 ×            |
|------------------------------------------------|-------------------------------|-------------------------|--------------------------|----------|----------------|------------------|
| บันทุกการชง ฐายงาน ตารางรหล แฟมขอมูล           | การนดกา ออกจากเ               | .ปรแกรม                 |                          |          |                |                  |
|                                                |                               |                         |                          |          |                |                  |
| ส่วนบันทึกการชั่งรถบรรทุ                       | n ນรີອັກ ແລ໊ດວາ <b>ແ</b> ຮ໌ I | ່ຮລູນັ້ນ ລືນເຫວຣ໌ເນນັ່ນ | แนล จำกัด                |          | ?×             |                  |
| ทะเบียนรถ                                      | 80-0000                       |                         | 🔋 🗌 มือมูล               | 0/15     | ี บันทึก       |                  |
| ประเภทการซึ่ง                                  | 1                             | การชั่งปกติ             |                          |          | 1              |                  |
| รทัสบริษัท                                     | 000                           | บริษัท ทดสอบ จำก่       | ໂດ                       |          | Y              |                  |
| รทัสสินค้า                                     | C0103                         | ถ่านหิน                 |                          |          |                |                  |
| การขนส่ง ค่าน้ำ                                | หนักจากเครื่องชั่ง            |                         |                          | ?×       |                |                  |
| Remark1                                        |                               |                         |                          | 50.00    |                |                  |
| Remark2                                        |                               |                         |                          | 1.000    |                |                  |
| Remark3                                        | - 1,4                         | 180                     | Kq.                      | 7.00     |                |                  |
| 5181                                           |                               |                         |                          | ün       |                |                  |
|                                                |                               | ·                       |                          | 0        |                |                  |
|                                                |                               | ยอมรบ                   |                          | 0        |                |                  |
|                                                |                               | 0.00                    | ມພື້ນເລື່ອຍແມ            |          |                |                  |
|                                                | เงินคงเหลือ                   | 0.00                    | ามอากเดลล.<br>รำนวนหน่วย | 0.000    | บันทึก         |                  |
|                                                | ยอดภาษี                       | 0.00                    | เพิ่ม/ลดจำนวน            | 0.000    |                |                  |
| Sector 1 (1) (1) (1) (1) (1) (1) (1) (1) (1) ( | รวมทั้งสิ้น                   | 0.00                    | ว่านวนคงเหลือ            | 0.000    | ยุกเลิก        |                  |
|                                                |                               | 1                       |                          | 1        |                |                  |
|                                                | UDINUUNIUN                    | พพพากกระสุราก           | vi iuviuistiuvi          |          |                |                  |
| ปริษัท แอ้ดวานซ์ โซลูชั่น อินเต                | อร์เนชั่นแนล จำกัด โข         | ns. 2126373-6,675176    | 1-2                      | Num Caps | Ins 29/12/2009 | 5 14:19:07       |
| 😹 Start 🛛 🕎 Microsoft Word - T8302 🖛           | โปรแกรมเครื่องชั่ง            | s 🝸 tek 15. bmp -       | Paint 4                  | 🗾 🧔 😒 🧐  | > 🚳 🔀 🖬 🗃      | <b>4</b> E 14:19 |

# น้ำหนักเข้า (Kg.) : คลิก I เพื่ออ่านน้ำหนักจากรหัสทะเบียนรถดังหน้าจอ ต่อไปนี้

| 💻 โปรแกรมเครื่องชั่งรถบรรทุก : บริษัท แอ๊ดว<br>มันติออารชั่ง รายงาน ตารางรชัส แฟ้งเรื่องอ | านซ์ ไซลูชั่น อินเตอ:<br>กำหนดค่า - จอกจากโร | ร์เนชั่นแนล จำกัด<br>ประเภรท |                 |            | <u>_8×</u>              |
|-------------------------------------------------------------------------------------------|----------------------------------------------|------------------------------|-----------------|------------|-------------------------|
|                                                                                           |                                              | 1                            |                 |            |                         |
| ส่วนบันทึกการชั่งรถบรรทุก                                                                 | ນຣີອັກ ແລ້ດວານນ໌ ໂນ                          | ະລູນັ່ນ ອື່ນເຫວຣ໌ເນນັ່ນ      | แนล ำำกัด       |            | ?×                      |
| ทะเบียนรถ                                                                                 | 80-0000                                      |                              | C ข้อมูล        | 0/15       | บันทึก                  |
| ประเภทการชั่ง                                                                             | 1                                            | การชั่งปกติ                  | _               |            | 1                       |
| รทัสบริษัท                                                                                | 000                                          | บริษัท ทดสอบ ว่าก้           | ໂດ              |            | Y                       |
| รทัสสินค้า                                                                                | C0103                                        | อ่านหิน                      |                 |            |                         |
| การขนส่ง                                                                                  | 01                                           | ລູກຄ້າຮັບນອงເອຈ              |                 |            |                         |
| Remark1                                                                                   |                                              |                              | ราคา/กก.        | 50.00      |                         |
| Remark2                                                                                   |                                              |                              | nn./nn.         | 1.000      |                         |
| Remark3                                                                                   |                                              |                              | อัตราภาษี       | 7.00       |                         |
| รายการ                                                                                    | ເລນລຳທັນກັ                                   | วันที                        | เวลา            | น่ำหนัก    |                         |
| 101                                                                                       | 000000008                                    | 29/12/2005                   | 14:20           | 500        | WT                      |
| a an an an an an an an an an an an an an                                                  | 000000004                                    | 29/12/2005                   | 14:20           | 0          | <u>w t</u>              |
|                                                                                           | ำานวนเงน                                     | 25,000.00                    | นาทนกสุทธ       | 500        |                         |
|                                                                                           | ามม/ลดเงน                                    | 0.00                         | เพม/ลดนน.       | 0          | บันทึก                  |
| 🔁 😼 🕷 🕅                                                                                   | างนหงาหลอ                                    | 25,000.00                    | ารี่านวันหน่วย  | 500.000    |                         |
| R 🔁 🔳 🔳                                                                                   | - ยอดภาษ                                     | 1,750.00                     | กับมาสุดารานวัน | 0.000      | ยุกเลิก                 |
|                                                                                           |                                              | 26,750.00                    | Tabananab       | 500.000    |                         |
| -                                                                                         | ODTILO DILLA                                 | นุรแก                        |                 |            |                         |
| บริษัท แอ๊ตวานซ์ โซอูชั่น อินเตง                                                          | วร์เนชั่นแนล จำกัด โท                        | s. 2126373-6,675176          | 1.2             | Num Caps I | Ins 29/12/2005 14:20:51 |
| Start W7. Himsell Vand T0202                                                              | f.)                                          | What it have                 | Daine III /     | 7) 🙇 🖄 📈 🚕 | 3 PREN 14-20            |

เมื่อเลือกการชั่งน้ำหนักเข้าเรียบร้อยแล้ว ให้ทำการเลือกการชั่งน้ำหนักออก ทำได้ 2 วิธีดังนี้

 น้ำหนักออก (Kg.) : คลิก 

 เพื่อรับค่าน้ำหนักจากหัวเครื่องชั่ง (ดูหน้าการดึง น้ำหนัก 25)
 น้ำหนัก 26)
 เพื่ออ่านน้ำหนักจากรหัสทะเบียนรถ(ดูหน้าการดึง น้ำหนัก 25)

#### รายละเอียดและคำอธิบายของการบันทึกข้อมูลส่วนท้าย ดูหน้า 20

หากไม่ต้องการบันทึกน้ำหนักที่ปรากฏให้กดปุ่ม ESC 1 ครั้ง หรือคลิกที่ ยกเจิก ข้อมูล ของเอกสารใบนี้ ถูกยกเลิกทันที

หากต้องการบันทึกน้ำหนักที่ปรากฏให้กลิกที่ บันทึก จะได้หน้าจอดังต่อไปนี้

| 🎟 โปรแกรมเครื่องชั่งรถบรรทุก : บริษัท แอ๊ดว                                                             | านซ์ ไซลูชั่น อินเตอร์            | ร์เนชั่นแนล จำกัด     |                       |              |                  | _ 8 ×    |
|----------------------------------------------------------------------------------------------------|-----------------------------------|-----------------------|-----------------------|--------------|------------------|----------|
| <u>บั</u> นทึกการซึ่ง <u>ร</u> ายงาน <u>ต</u> ารางร <del>ห</del> ัส แ <u>พื</u> ่มข้อมูล <sub>เ</sub>   | <u>ก</u> ำหนดค่า <u>อ</u> อกจากโบ | ไรแกรม                |                       |              |                  |          |
|                                                                                                    | I 🖩 🖨                             |                       |                       |              |                  |          |
| ส่วนบันทึกการชั่งรถบรรทุก                                                                               | บริษัท แอ๊ดวานซ์ ไช               | สูชั่น อินเตอร์เนชั่น | แนล จำกัด             |              | ?×               |          |
| ทะเมียนรถ                                                                                               | 80-0000                           |                       | C <mark>บ้อมูล</mark> | 16/16        | เสร็า            |          |
| ประเภทการซึ่ง                                                                                           | 1                                 | การชั่งปกติ           |                       |              | 1                |          |
| รทัสบริษัท                                                                                              | 000                               | บริษัท ทดสอบ าำกั     | ์ด                    |              | Y                |          |
| รหัสสินก้ำ                                                                                              | CO103                             | อ่านหิน               |                       |              |                  |          |
| การขนสิ่ง                                                                                               | 01                                | ລູກຄ້າຮັບນອงເອນ       |                       |              |                  |          |
| Remark1                                                                                                 |                                   |                       | ราคา/กก.              | 50.00        |                  |          |
| Remark2                                                                                                 |                                   |                       | nn./nn.               | 1.000        |                  |          |
| Remark3                                                                                                 |                                   |                       | อัตราภาษี             | 7.00         |                  |          |
| รายการ                                                                                                  | เลขลำดับที่                       | วันที่                | เวลา                  | น้ำหนัก      |                  |          |
| un un un un un un un un un un un un un u                                                                | 000000008                         | 29/12/2005            | 14:20                 | 500          | WT               |          |
| əən                                                                                                    | 000000004                         | 29/12/2005            | 14:20                 | 1480         | W T              |          |
|                                                                                                    | ำำนวนเงิน                         | 49,000.00             | น้ำหนักสุทธิ          | 980          |                  |          |
|                                                                                                    | เพิ่ม/ลดเงิน                      | 0.00                  | ເພີ່ນ/ລຸດນນ.          | 0            |                  |          |
| 🔁 😼 🖬 🛛                                                                                                 | เงินกงเหลือ                       | 49,000.00             | ำำนวนหน่วย            | 980.000      | Daw              |          |
|                                                                                                    | ยอดภาษี                           | 3,430.00              | เพิ่ม/ลดว่ำนวน        | 0.000        | ຍຼາເລົ່າ         |          |
|                                                                                                    | รวมทั้งสิ้น                       | 52,430.00             | <b>ำนวนคงเหลือ</b>    | 980.000      |                  |          |
|                                                                                                    | DOTHODILLED                       | พศกรษ นุ่งกก          |                       |              |                  |          |
|                                                                                                    |                                   |                       |                       |              |                  |          |
| บรษท แสดเวเนช เชสูชน อนเดอ                                                                              | รเนอนแนส จากได้ เทา               | a. 21263736,675176    | 11.6                  | INUM [Laps]] | ins   29/12/2005 | 14:37:14 |
| 🔀 Start 🛛 💯 Microsoft Word - T8303 🛛 🛲 TJ sun su in sa uto as 🎽 tek 17. bmp - Paint 🔄 🖓 🤣 🖾 🖉 🤣 🌾 14:37 |                                   |                       |                       |              |                  |          |

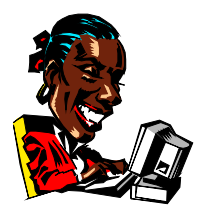

เป็นส่วนที่ให้ข้อสนเทศในรูปของรายงาน หลังจากที่มีการบันทึกหรือการทำงาน ต่างๆ ภายในระบบ ผู้ใช้สามารถเรียกดูข้อมูล ได้ทั้งบนจอภาพและยังสามารถพิมพ์ออกทาง เครื่องพิมพ์ เพื่อเป็นเอกสารประกอบการทำงาน

## <u>วิธีการเข้าสู่ส่วนรายงานมีดังนี้</u>

้จากหน้าจอรายการหลัก คลิกเม้าท์ ที่แถบรายการ **รายงาน** จะปรากฎหน้าจอ ดังนี้

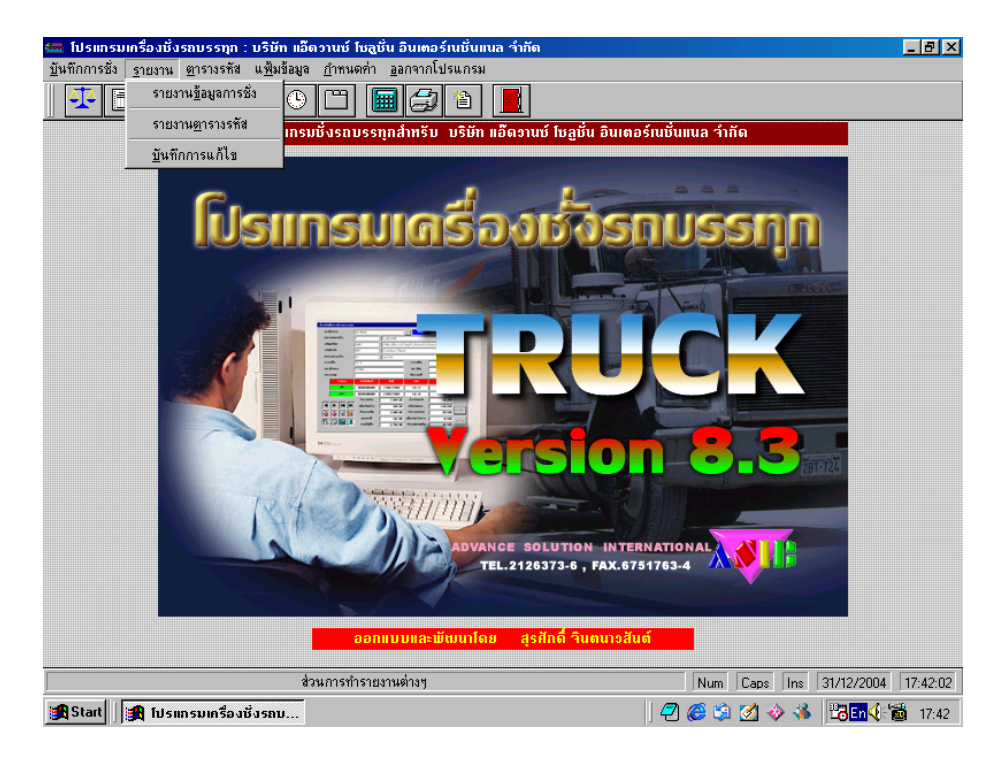

### <u>จากส่วน รายงาน แบ่งออกเป็นหัวข้อได้ดังนี้</u>

- 1. รายงานข้อมูลการชั่ง
- 2. รายงานตารางรหัส
- 3. บันทึกการแก้ไข

### <u>รายงานข้อมูลการชั่ง</u>

จากหน้ารายการหลัก คลิก **รายงาน** แล้วเลือก **รายงานข้อมูลการชั่ง** หรือ คลิก

จะปรากฏส่วนการจัดทำรายงานจะพบหน้าจอดังต่อไปนี้

| ส่วนการจัดทำรา     | ยงาน         | ? ×                                 |
|--------------------|--------------|-------------------------------------|
| <u>ร</u> ายงาน     |              | <u>ขึ้</u> นหน้าใหม่ <mark>N</mark> |
| ລຳຄັນເ <u>ນ້</u> ຳ | 000000000    | 99999999999                         |
| ล่ำดับ <u>อ</u> อก | 000000000    | 99999999999                         |
| <u>ว</u> ันที่     | 29/12/2005   | 29/12/2005                          |
| 1 <u>2</u> a1      | 00:00        | 24:00                               |
| <u>ป</u> ระเภท     | 1            | 2                                   |
| <u>บ</u> ริษัท     | 000          | B004                                |
| <u>ส</u> ินค้า     | -            | C0103                               |
| <u>ก</u> ารขนส่ง   | 001          | 02                                  |
| <u>ท</u> ะเบียนรถ  |              | 99999999999                         |
|                    | 0%           |                                     |
| การ <u>พ</u> ิมพ์  | <u>ต</u> กลง | <u>ย</u> กเลิก                      |

### <u>จากจอภาพมีรายละเอียดดังนี้</u>

| รายงาน       | : ให้ทำการเลือกชื่อของรายงานตามต้องการโคยลบชื่อรายงานที่ปรากฏ             |
|--------------|---------------------------------------------------------------------------|
|              | หน้าจอทั้งหมด แล้วกดปุ่ม ENTER ระบบจะแสดงตารางข้อมูล                      |
| รหัส         |                                                                           |
|              | รายงานให้เถือก เถือกรหัสข้อมูลที่ต้องการแถ้วกดปุ่ม ENTER รหัส             |
|              | รายงานที่เลือกจะปรากฏในช่องให้                                            |
| ขึ้นหน้าใหม่ | : หากต้องการให้ขึ้นหน้าใหม่เมื่อจบรหัส ให้ ตอบ ${ m Y}$ หรือ ตอบ ${ m N}$ |
|              | เมื่อ ด้องการให้พิมพ์รายงานต่อเนื่อง                                      |
| ลำดับเข้า    | : ให้ระบุช่วงเลขลำคับเข้าของข้อมูลที่ต้องการ                              |
| ลำดับออก  | :    | ให้ระบุช่วงเลขลำคับออกของข้อมูลที่ต้องการ                    |
|-----------|------|--------------------------------------------------------------|
| วันที่    | :    | ให้ระบุช่วงของวันที่ ที่ต้องการดูข้อมูล                      |
| เวลา      | :    | ให้ระบุช่วงของเวลา ที่ต้องการดูข้อมูล                        |
| ประเภท    | :    | ให้ระบุช่วงของรหัสประเภทของการชั่ง                           |
| บริษัท    | :    | ให้ระบุช่วงของรหัสบริษัทที่ต้องการดูข้อมูล                   |
| สินค้า    | :    | ให้ระบุช่วงของรหัสสินค้าที่ต้องการดูข้อมูล                   |
| การขนส่ง  | :    | ให้ระบุช่วงของรหัสผู้ขนส่ง ที่ด้องการดูข้อมูล                |
| ทะเบียนรถ | :    | ให้ระบุช่วงของรหัสทะเบียนรถที่ต้องการดูข้อมูล                |
|           | ເນື່ | ่อระบุช่วงของข้อมูลที่ต้องการเรียบร้อย คลิกเม้าที่ ICON ตกลง |

ระบบจะแสดงจอภาพรายงานตามรายละเอียดที่ระบุ หรือหากต้องการยกเลิกการเรียกดู รายงาน ให้กลิกเม้าท์ที่ ICON ยกเลิก ระบบจะทำการตรวจสอบ เครื่องพิมพ์ ชื่อ <u>REPORT</u> หากไม่มีเครื่องพิมพ์ ชื่อ <u>REPORT</u> ระบบจะแสดงหน้าจอการ กำหนดก่าของเครื่องพิมพ์ให้เลือกเครื่องพิมพ์ที่ต้องการ แล้วกลิก OK ระบบจะแสดง จอภาพรายงาน หากต้องการยกเลิกให้กลิก CANCEL จากหน้าจอภาพของรายงานมี ICON คำสั่งซึ่งสามารถใช้ได้ดังนี้

## <u>คำสั่งต่าง ๆ ในหน้าจอรายงาน</u>

| ปุ่มคำสั่ง | ความหมาย                                    |
|------------|---------------------------------------------|
| I          | เป็นการเรียกดูรายงานหน้าแรกสุด              |
| ▼          | เป็นการพลิกรายงานกลับไป 1 หน้า              |
|            | เป็นการพลิกรายงานถัดไป 1 หน้า               |
| T          | เป็นการเรียกดูรายงานหน้าสุดท้าย             |
| đ          | เป็นการ ZOOM รายงาน                         |
|            | เป็นการเรียกดูรายงาน 2 หน้าบนหน้าจอเดียวกัน |
|            | ( Multiple Pages)                           |
| Ůľ         | เป็นการสั่งพิมพ์รายงานออกทางเครื่องพิมพ์    |
|            | เป็นการออกจากส่วนการดูรายงาน                |

เป็นการกำหนดขนาดของรายงานเพื่อดูทางจอภาพ

## การพิมพ์รายงาน

จากหน้าจอส่วนรายงาน จะมีแถบกำสั่งแสดงอยู่ด้านบน ให้คลิกแถบกำสั่ง ICON ระบบจะทำการส่งข้อมูลรายงานที่ปรากฏบนจอภาพออกทางเครื่องพิมพ์

\_ 8 ×

ให้ (จะต้องทำการกำหนดเกรื่องพิมพ์ให้ถูกต้องด้วย ) = TRUCK Report File Page

| <b>\$</b> | + +              | Factor: 1 Page number: 1                                                                                                    |                              |
|-----------|------------------|----------------------------------------------------------------------------------------------------|------------------------------|
|           |                  |                                                                                                    |                              |
|           |                  | ณณฑา าวิวัน แม้อางาร์ ไรรู้นี้ ยังเองโหร้แนงจากกัด ***1<br>วระเรายาร์ก่อนแกรงรู้นั้<br>าวิวัน อายุ - ภายสุด และกา                                                                                                    |                              |
|           |                  | อาร์มากับอยู่เอเอย อาร์มากับอยู่เอเอย อาร์มากับอารูเคยอย<br>สำหรับอำเภอสีโมต์ สะเมืองรถ วันสี เวลา บริบัส บบ.เอ้า บบ.เอ้า บบ.เอต บบ.สุลธี รพก คำบวนเงิน                                                                                 |                              |
|           |                  | ได้สาวหารกระ<br>พระการ กระการ                                                                                                    |                              |
|           |                  | ได้มีราวราวราชอง<br>1965 - 1975 - 1975 - 1975 - 1975 - 1975 - 1975 - 1975 - 1975 - 1975 - 1975 - 1975 - 1975 - 1975<br>สมสังปี - 1975 - 1975 - 1975 - 1975 - 1975 - 1975 - 1975 - 1975 - 1975 - 1975 - 1975 - 1975 - 1975 - 1975 - 1975 |                              |
|           |                  | ได้สามาราสาดสา<br>                                                                                                    |                              |
|           |                  | ได้มีมาการกรด<br>กรรมสุของ มาการกรดราชอง เป็นโรงสามาร์ใน<br>สมมัยว่า - คามาร เป็นไป 2000 (กระ 2000)<br>มาการกรรมสามาร์ไปไม่ 2000 (กระ 2000)<br>มาการกรรมสามาร์ไปไม่ 2000 (กระ 2000)                                                     |                              |
|           |                  | ວາລາມັດຫັກຊ້າຈະອຸ່ງອາຫາດ 2,000 ກິດກັນ 42,000 ແຫຼ່ງອາຫາດສົ່ງ ໄປ, 52,000 ແຫຼ່ງອາຫາດສົ່ງ ໄປ, 52,020 ແຫຼ່ງອີດ<br>ວາລາສີກຫັກຊ້າຈະອຸ່ມງານການ 200 ກິດກັນ 22,150,000 ແຫຼ່ງອາຫາດສົ່ວ 23,000 ແຫຼ່ງອາຫາດສົ່ວ 23,000 ແຫຼ່ງອາຫາດສົ່ງ<br>             |                              |
|           |                  |                                                                                                    |                              |
|           |                  |                                                                                                    |                              |
|           |                  |                                                                                                    |                              |
|           |                  |                                                                                                    |                              |
|           |                  |                                                                                                    |                              |
|           |                  |                                                                                                    |                              |
|           |                  |                                                                                                    |                              |
|           |                  | Preview Num 0                                                                                                    | Caps Ins 29/12/2005 15:19:42 |
| 🚮 Start   | 🚺 Microsoft Word | 🝸 tck20.bmp - Paint  🛲 โปรแกรมเครื่อ 🕅 🏦 TRUCK Report 🔢 🖉 🍪 🗯                                                                                                    | 🛃 🤣 🐝 🔀 En 📷 🌾 15:19         |

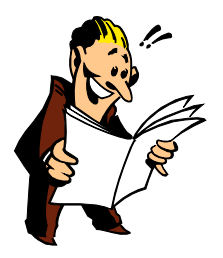

#### <u>รายงานตารางรหัส</u>

จากหน้ารายการหลัก คลิก <mark>รายงาน</mark> แล้วเลือก <mark>รายงานตารางรหัส</mark> จะปรากฏส่วน การจัดทำรายงานตารางรหัส ดังนี้

| ส่วนการจัดทำราย | งานดารางรหัส | ? ×    |
|-----------------|--------------|--------|
| รายงาน          |              |        |
| รหัส            |              |        |
|                 | 0%           |        |
|                 |              |        |
| การพิมพ์        | ตกลง         | ยกเลิก |

#### <u>จากจอภาพมีรายละเอียดดังนี้</u>

รายงาน : ให้ทำการเลือกรหัสของรายงาน โดยกดปุ่ม ENTER ระบบจะ แสดงตารางข้อมูลรหัสรายงานให้เลือก ต้องเลือกเฉพาะรหัสที่ขึ้นต้นด้วย COD เท่านั้น จึงจะเรียกในส่วนนี้ได้

รหัส : ให้ระบุรหัสเริ่มด้นในช่องหน้า และรหัสสุดท้ายที่ต้องการในช่องหลัง เมื่อระบุช่วงของข้อมูลที่ต้องการเรียบร้อย คลิกเม้าที่ ICON ตกลง ระบบจะแสดง ขอภาพรายงานตามรายละเอียดที่ระบุ หรือหากต้องการยกเลิกการเรียกดูรายงาน ให้คลิกเม้าท์ที่ ICON ยกเลิก ระบบจะทำการตรวจสอบ เครื่องพิมพ์ ชื่อ <u>REPORT</u> หากไม่มี เครื่องพิมพ์ ชื่อ <u>REPORT</u> ระบบจะแสดงหน้าจอการกำหนดค่าของเครื่องพิมพ์ให้เลือก เครื่องพิมพ์ที่ต้องการ แล้วคลิก OK ระบบจะแสดงจอภาพรายงาน หากต้องการยกเลิกให้คลิก

\*\* สามารถดูคำสั่งต่าง ๆ หน้าส่วนรายงานได้จาก หน้า [29]
\*\* สามารถดูคำสั่งการพิมพ์รายงานได้จากหน้า [30]

#### <u>บันทึกการแก้ไข</u>

ส่วนนี้เป็นส่วนที่เก็บบันทึกข้อมูลการแก้ไขข้อมูลการชั่ง โดยข้อมูลส่วนนี้จะ ปรากฏได้ก็ต่อเมื่อผู้ใช้ได้ทำการกำหนดในส่วนกำหนดก่าตัวแปร ส่วน Misc บันทึกการ แก้ไขต้อง เป็น Y หากเป็น N เมื่อมีการแก้ไขข้อมูลการชั่งใด ๆ จะไม่มีรายการปรากฏใน ส่วนนี้

จากหน้ารายการหลัก คลิก <mark>รายงาน</mark> แล้วเลือก <mark>บันทึกการแก้ใข</mark> จะปรากฎส่วนการ บันทึกการแก้ใข ดังนี้

| บันทึกการแก้ไข | ขข้อมูลการ | กขั่ง      |         |                      |            | ?          | ×  |
|----------------|------------|------------|---------|----------------------|------------|------------|----|
| วันที่         | เวลา       | ลำตับเข้า  | พนักงาน | รายการ               | ข้อมูลเติม | ข้อมูลใหม่ |    |
| 19/09/2003     | 10:13      | 0000000014 | SHIFT   | พิมพ์บัตรชั่งออกใหม่ | 10 copys   | 0000000012 |    |
| 19/09/2003     | 10:14      | 0000000015 | SHIFT   | พืมพ์บัตรชั่งเข้าใหม | 3 copys    | 0000000015 |    |
| 19/09/2003     | 10:15      | 0000000014 | SHIFT   | พิมพ์บัตรชั่งออกใหม่ | 11 copys   | 0000000012 |    |
| 19/09/2003     | 10:18      | 0000000014 | SHIFT   | พิมพ์บัตรชั่งออกใหม่ | 12 copys   | 0000000012 |    |
| 19/09/2003     | 10:25      | 0000000014 | SHIFT   | พิมพ์บัตรชั่งออกใหม่ | 13 copys   | 0000000012 |    |
| 19/09/2003     | 10:27      | 0000000014 | SHIFT   | พืมพ์บัตรชั่งออกใหม่ | 14 copys   | 0000000012 |    |
| 19/09/2003     | 10:28      | 0000000014 | SHIFT   | พืมพ์บัตรชั่งออกใหม่ | 15 copys   | 0000000012 |    |
| 19/09/2003     | 10:28      | 0000000015 | SHIFT   | พืมพ์บัตรชั่งเข้าใหม | 4 copys    | 0000000015 |    |
| 19/09/2003     | 10:28      | 0000000014 | SHIFT   | พิมพ์บัตรชั่งออกใหม่ | 16 copys   | 0000000012 | -1 |
|                |            |            |         |                      |            | •          | Ľ  |
|                |            |            |         |                      |            |            |    |
|                | พิมพ์      |            | ล้ำเนา  | ລນ                   | ออก        |            |    |

## <u>จากจอภาพมีรายละเอียดดังนี้</u>

| วันที่     | : แสดงวันที่ ที่ทำการแก้ไขข้อมูล                                |
|------------|-----------------------------------------------------------------|
| เวลา       | : แสดงเวลา ที่ทำการแก้ไขข้อมูล                                  |
| ຄຳດັບເข້າ  | : แสคงเลขลำคับการชั่งเข้าของเอกสารที่ทำการแก้ไขข้อมูล           |
| พนักงาน    | : แสดงรหัสพนักงานที่เข้าไปทำการแก้ไขข้อมูล                      |
| รายการ     | : แสดงรายการของการแก้ไข เช่น แก้ไขรหัสสินค้า หรือ พิมพ์บัตรชั่ง |
| ใหม่       |                                                                 |
| ข้อมูลเดิม | : แสดงข้อมูลเดิมก่อนทำการแก้ไข                                  |

### **ข้อมูลใหม่ :** แสดงข้อมูลใหม่ที่ทำการแก้ไข

# <u>คำสั่งที่สามารถใช้ได้ในส่วนนี้</u>

พิมพ์

: เพื่อพิมพ์ ข้อมูลการแก้ไข คลิกปุ่ม พิมพ์ จะปรากฎหน้าจอ

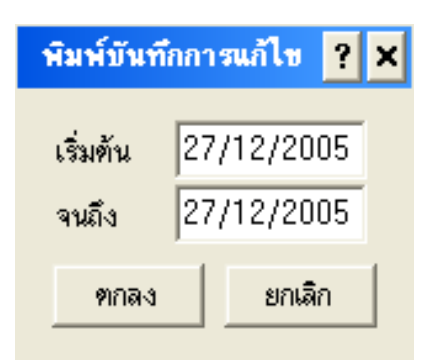

| เริ่มต้น            | ให้ระบุวันที่เริ่มต้นพิมพ์ข้อมูล              |
|---------------------|-----------------------------------------------|
| จนถึง               | ให้ระบุวันที่สุดท้ายของข้อมูล                 |
| คลิกปุ่ม ตกลง ระเ   | บบจะแสดงหน้ารายงาน ดูการใช้คำสั่งหน้า[29, 30] |
| : เพื่อทำสำเนาข้อมุ | เลการแก้ไข คลิกปุ่ม สำเนา จะปรากฏหน้าจอ       |

สำเนา

| สำเนาบันเ | ทึกก | ารแก้ไข ? | × |
|-----------|------|-----------|---|
| เริ่มต้น  | þ7   | /12/2005  |   |
| จนถึง     | 27   | /12/2005  |   |
| ฑกลง      |      | ยกเลิก    |   |
|           |      |           |   |

เริ่มต้น

ให้ระบุวันที่เริ่มต้นสำเนาข้อมูล

**จนถึง** ให้ระบุวันที่สุดท้ายของการสำเนาข้อมูล กลิกปุ่ม ตกลง ระบบจะแสดงหน้าจอให้บันทึกแฟ้มข้อมูล

| บันทึกเป็นแฟ้มข้อมูล ?             |                        | ? ×                     |
|------------------------------------|------------------------|-------------------------|
| File name:          27122005.txt   | Folders:<br>a:\<br>a:\ | OK<br>Cancel<br>Network |
| List files of type:<br>Audit trail | Drives:<br>a:          | •                       |

ระบบจะทำการตรวจสอบ ตำแหน่งสำเนาข้อมูล คลิก  $\operatorname{OK}$  ระบบจะทำ

การบันทึกชื่อแฟ้ม เป็น วัน เดือน ปี และบันทึกแฟ้ม ลงในตำแหน่งสำเนาข้อมูล **ลบ**: เพื่อทำการลบข้อมูลในส่วนบันทึกการแก้ไข คลิกปุ่ม ลบ จะปรากฏ หน้าจอ ดังนี้

| ลบบันทึก | การแก้ <b>ไ</b> ข | ? ×    |
|----------|-------------------|--------|
| เริ่มต้น | 27/12             | /2005  |
| จนถึง    | 27/†12            | /2005  |
| ฑกลง     |                   | ยกเลิก |

ให้ระบุวันที่เริ่มด้น และวันสุดท้ายที่ต้องการลบข้อมูล คลิก ตกลง จะปรากฏ **" คุณยืนยันการสั่งลบข้อมูลการแก้ไข? "** คลิก **YES** เพื่อ ยืนยันการสั่งลบ คลิก **NO** เพื่อ ยกเลิกการสั่งลบ

|     | เมื่อยืนยัน การสั่งลบจะปรากฏ "ทำการลบบันทึกข้อมูลการแก้ไขแล้ว" |
|-----|----------------------------------------------------------------|
| ออก | : เพื่อออกจากส่วนบันทึกการแก้ไข                                |

#### ส่วนกำหนดรหัส

เป็นส่วนที่ใช้ในการกำหนครายละเอียดของรหัสต่างๆ ได้แก่ บริษัท, สินค้า, ประเภท, ทะเบียนรถ, ผู้ขนส่ง,รายงาน และผู้ใช้โปรแกรม ซึ่งก่อนที่จะเริ่มงาน ในระบบ Truck ได้นั้น ผู้ใช้จะต้องกำหนครหัสต่างๆ ให้เรียบร้อยก่อน

#### <u>วิธีการเข้าสู่ ส่วนกำหนดรหัสต่างๆ</u>

จากรายการหลักคลิกที่แถบตารางรหัส จะปรากฎรายละเอียดของรหัส คังหน้าจอ ต่อไปนี้

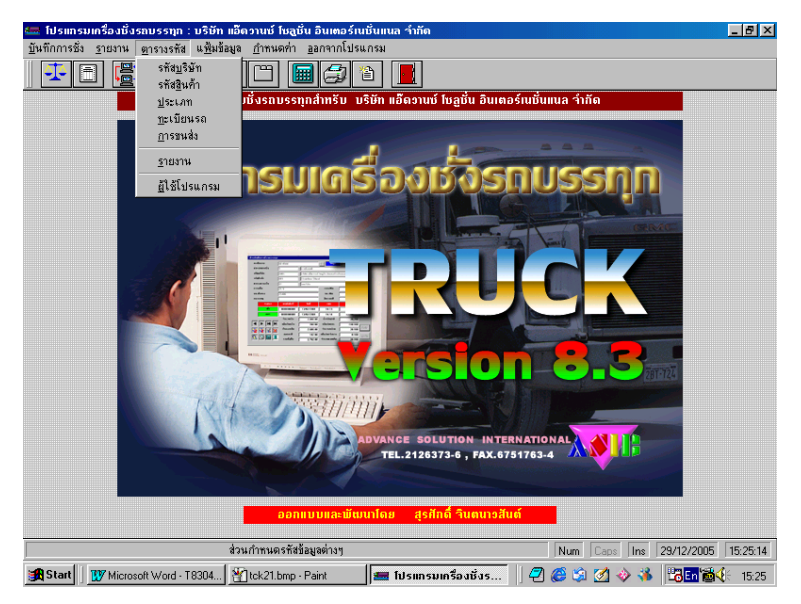

## <u>จากรายการกำหนดรหัส แบ่งออกเป็นหัวข้อได้ดังนี้</u>

- 1. รหัสบริษัท
- 2. รหัสสินค้า
- 3. รหัสประเภท
- 4. รหัสทะเบียนรถ
- 5. รหัสผู้ขนส่ง [ตารางพิเศษ]
- 6. รหัสผู้ใช้โปรแกรม

การเข้าสู่รหัสบริษัททำได้โดยจากรายการหลัก ให้เลือกรายการรหัส แล้ว

้เลือกรหัสบริษัท เมื่อเข้าสู่ส่วนการกำหนครหัสบริษัท จะปรากฏหน้าจอคังต่อไปนี้

| ตารางข้อมูลรหั | สบริษัท        |                |                 | ? ×           |
|----------------|----------------|----------------|-----------------|---------------|
| รหัสบริษัท     | ชื่อบริษัท     |                |                 | ▲ I           |
| 000            | ี้ บริษัท ทดสะ | บบ ำำกัด       |                 |               |
| 002            | บริษัท โกราเ   | ง รำกัด        |                 |               |
| A001           | Advance S      | olution Inter  | national Co.,L  | .td.          |
| A002           | เทษอำนวย       |                |                 |               |
| B003           | Berli Juck     | er             |                 |               |
| B004           | Liver Broth    | er             |                 |               |
| •              |                |                |                 | <u>ب</u><br>۲ |
| <u>ต</u> กลง   | <u>ค้</u> นหา  | ເ <u>ພີ່</u> ນ | ແ <u>ກ້</u> ່ານ | <u>ล</u> บ    |

## <u>จากหน้าจอตารางข้อมูลรหัสบริษัท แบ่งเป็น 2 ส่วน ดังนี้</u>

- ส่วนที่ **1** แสดงรหัสและชื่อบริษัท
- ส่วนที่ 2 เป็นแถบปุ่มกำสั่งซึ่งสามารถใช้ได้สำหรับหน้าจอตารางรหัส

## <u>ปุ่มคำสั่งสำหรับหน้าจอส่วนกำหนดรหัสต่างๆ</u>

| ปุ่มคำสั่ง | คำอธิบาย                    |
|------------|-----------------------------|
| ตกลง       | เพื่อตอบตกลงหรือยืนยัน      |
| ค้นหา      | เพื่อค้นหาข้อมูล            |
| เพิ่ม      | เพื่อทำการบันทึกข้อมูลเพิ่ม |
| แก้ไข      | เพื่อแก้ไขข้อมูลเคิม        |
| ลบ         | เพื่อสั่งถบข้อมูลเคิม       |

| เพิ่มข้อมูลรหัสให   | ານ່   |        | ? × |
|---------------------|-------|--------|-----|
| <u>ร</u> หัส        |       |        |     |
| <u>ชื</u> อ         |       |        |     |
| <u>ที</u> ่อยู่     |       |        |     |
|                     |       |        |     |
| <u>ส</u> ถานที่สิ่ง |       |        |     |
|                     |       |        |     |
| <u>ห</u> มายเหตุ    |       |        |     |
|                     | mpa.u | ยกเลิก |     |
|                     |       |        |     |

จากจอภาพค้านบน ให้คลิกเม้าท์ที่ ICON เพิ่ม จะพบจอภาพคังนี้

| รหัส    | : พิมพ์รหัสของบริษัท โดยบันทึกได้ $10$ ตัวอักษร จะเป็นภาษาไทย,       |
|---------|----------------------------------------------------------------------|
|         | ภาษาอังกฤษ หรือตัวเลขก็ได้ แล้วกดปุ่ม Enter ระบบจะตรวจสอบ            |
|         | รหัสบริษัทที่พิมพ์ไปนั้นซ้ำกับรหัสบริษัทที่มีอยู่เดิมหรือไม่ หากตรวจ |
|         | พบ จะแสดงข้อความ เตือน "รหัสนี้มีอยู่ในแฟ้มข้อมูลแล้ว" ผู้ใช้        |
|         | จะต้องเปลี่ยนรหัสใหม่ ไม่ให้ซ้ำกับรหัสเดิม แล้วกดปุ่ม Enter แถบ      |
|         | สีจะเลื่อนไปรายการต่อไป                                              |
| ชื่อ    | : พิมพ์ชื่อบริษัท โดยบันทึกได้ $40$ ตัวอักษร จะเป็นภาษาไทย,          |
|         | ภาษาอังกฤษ หรือตัวเลขก็ได้ แล้วกดปุ่ม Enter แถบสีจะเลื่อนไป          |
|         | รายการ ต่อไป                                                         |
| ที่อยู่ | : พิมพ์ที่อยู่ของบริษัท โดยบันทึกได้ $40$ ตัวอักษร สามารถบันทึกได้   |
|         | 2                                                                    |
|         | บรรทัดจะเป็นภาษาไทย, ภาษาอังกฤษ หรือ ตัวเลขก็ได้ กดปุ่ม              |
|         | Enter แถบสีจะเลื่อนไปรายการต่อไป                                     |
|         |                                                                      |

| สถานที่ส่ง | : พิมพ์สถานที่ส่งของ (ถ้าไม่มีกดปุ่ม Enter ผ่าน) โดยบันทึกได้ 40               |
|------------|--------------------------------------------------------------------------------|
|            | ตัว                                                                            |
|            | อักษร สามารถบันทึกได้ $2$ บรรทัด จะเป็นภาษาไทย, ภาษาอังกฤษ หรือ                |
|            | ตัวเลขก็ได้ กดปุ่ม Enter แถบสีจะเลื่อนไปรายการต่อไป                            |
| หมายเหตุ   | : พิมพ์หมายเหตุ (ถ้าไม่มีกคปุ่ม Enter ผ่าน) โดยบันทึกได้ 40                    |
|            | ตัวอักษร                                                                       |
|            | จะเป็นภาษาไทย, ภาษาอังกฤษ หรือตัวเลขก็ได้                                      |
|            | กคปุ่ม Enter หรือคลิก ตกลง ระบบจะทำการบันทึกข้อมูล                             |
|            | ของบริษัทที่เพิ่มทันที โคยระบบจะจัคเรียงข้อมูลที่เพิ่มใหม่ให้ หาก              |
|            | ต้องการขกเลิกการเพิ่มรหัสบริษัทให้ กดปุ่ม $\operatorname{Esc}$ หรือกลิก ขกเลิก |
|            |                                                                                |

การแก้ไขตารางข้อมูลรหัสบริษัท

จากหน้าจอตารางรหัสบริษัท ให้เลื่อนลูกศรขึ้น - ลง จนแถบสีคาดทับ

รายการที่ต้องการ คลิกเม้าท์ที่ ICON แก้ไข จะปรากฏหน้าจอดังต่อไปนี้

| แก้ไบข้อมูลรหัสเ         | ຄົນ 🤶 🔀                           |
|--------------------------|-----------------------------------|
| <u>ร</u> ทัส             | <u>[000</u>                       |
| <u>น</u> ือ              | บริษัท ทดสอบ จำกัด                |
| <u>ที่อยู่</u>           | 111 ถ.จันทร์สะพาน 3               |
|                          | แบวงทุ่งวัดดอน เบตสาทร กทม. 10120 |
| <u>ส</u> ถานที่สิ่ง      | โรงงาน                            |
|                          |                                   |
| <u>ห</u> มายเห <b>ตุ</b> | นัดรับเช็กทุกวันที่ 15 ของเดือน   |
|                          | <u>ต</u> กลง <u>ย</u> กเลิก       |

เลื่อนแถบสีไปยังรายการที่ต้องการแก้ไข และพิมพ์ข้อความหรือตัวเลขตามความ ต้องการ แล้วกคปุ่ม Enter ผ่านทั้งหมด ข้อมูลจะถูกบันทึกทันที หากไม่ต้องการ แก้ไข รหัสและชื่อบริษัทอื่นอีกให้กดปุ่ม Esc

การลบ / การยกเลิกการลบ

จากหน้าจอตารางรหัสบริษัท ให้เลื่อนลูกศรขึ้น - ลง จนแถบสีคาคทับรายการ คลิกเม้าท์ที่ ICON ลบ จะปรากฏหน้าจอคังต่อไปนี้

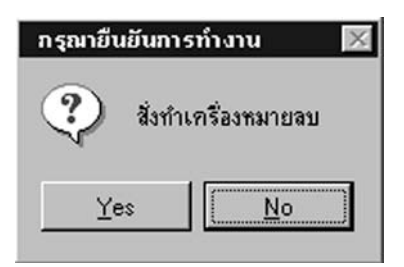

หากต้องการยืนยันการลบ ให้คลิกเม้าท์ที่ ICON YES หรือ หากไม่ต้องการ ให้คลิกเม้าท์ที่ ICON NO รายการที่ถูกทำเครื่องหมายสั่งลบจะเปลี่ยนเป็นอีกสี ทันที แถบสีนี้จะยังคงอยู่จนกว่าจะทำการบำรุงรักษา ข้อมูลที่ทำเครื่องหมายไว้ จึงจะหายไป หากต้องการยกเลิกการลบให้คลิกเม้าท์ที่ ICON ลบ อีกครั้ง ระบบจะแสดงข้อความยกเลิกเครื่องหมายลบให้ยืนยัน คลิก YES หรือ NO เพื่อยืนยันความต้องการ

การค้นหารหัส

จากหน้าจอตารางรหัส ให้เลื่อนลูกศรขึ้น - ลง จนพบรหัส ที่ต้องการหรือ กดปุ่ม Home เพื่อเลื่อนไปข้อมูลบนสุด คลิกเม้าท์ที่ ICON ค้นหา จะปรากฏหน้าจอ ดังต่อไปนี้

| ส่วนการกันหาข้อมูล | 2 X            |
|--------------------|----------------|
| ค้นทาข้อความ       |                |
|                    |                |
| <u>0</u> k         | <u>C</u> ancel |

้เมื่อพิมพ์ข้อความที่ต้องการค้นหา แล้วกดปุ่ม ENTER หรือ คลิก

เม้าท์ที่ ICON OK เพื่อยืนยัน ระบบจะทำการค้นหาข้อความที่ระบุทันที ถ้าไม่พบจะ ปรากฏข้อความ

"ไม่พบข้อมูลที่ค้นหา"

ถ้าต้องการค้นหาต่อให้ทำตามขั้นตอนเดิมซ้ำหรือหากไม่ต้องการค้นหาต่อ

ให้กดปุ่ม Esc หรือคลิกเม้าท์ที่ ICON CANCEL ก็ได้

## ตารางรหัสสินค้า

การเข้าสู่รหัสสินค้าทำได้โดยจากรายการหลัก ให้เลือกรายการรหัส แล้ว

เลือกรหัสสินค้า เมื่อเข้าสู่ส่วนการกำหนดรหัสสินค้า จะปรากฏหน้าจอคังต่อไปนี้

| <ul> <li>โปรแกรมเครื่องชั่งรถบรรทุก: บริษัท แอ็ดวานซ์ โชสูชัน อินเตอร์เนชันแนล จำกัด</li> </ul>                                                                                                    | _ & ×        |
|----------------------------------------------------------------------------------------------------|--------------|
| Tanunuza Jinun Alanza atarata Turmu. Tanunuzarian                                                                                                    |              |
| <u>ม (1) (1) (1) (1) (1) (1) (1) (1) (1) (1)</u>                                                                                                    |              |
| Image: State State Stat |              |
| ตารางข้อมูลรหัสสินค้า Num Cape Ine 07/12/2                                                                                                    | 005 13:27:49 |
| 🏽 Start 🗍 🎹 Microsoft Word - T8302.D 🔄 fil sun sun Saušasau                                                                                                    | 13:27        |

<u>จากหน้าจอตารางข้อมูลรหัสสินค้า แบ่งเป็น 2 ส่วน ดังนี้</u> ส่วนที่ 1 แสดงรหัสและชื่อสินค้า ส่วนที่ 2 เป็นแถบปุ่มคำสั่งซึ่งสามารถใช้ได้สำหรับหน้าจอตารางรหัส \*คำสั่งที่สามารถใช้ได้ในส่วนตารางรหัสสินค้า ดูหัวข้อตารางปุ่มคำสั่งหน้า 36\*

การเพิ่มรหัสสินค้า

## จากจอภาพด้านบน ให้คลิกเม้าท์ที่ ICON เพิ่ม จะพบจอภาพดังนี้

| เพิ่มข้อมูลใหม่ในเ   | ารางรหัส      | ? >     |
|----------------------|---------------|---------|
| <u>ร</u> ทัสสินก้า   |               |         |
| <u>ชื</u> ่อสินก้า   |               |         |
| <u>ก</u> ก./ตัน      | 0.000         |         |
| รา <u>ค</u> า/กก.    | 0.00          |         |
| รากา/ <u>ตั</u> น    | 0.00          |         |
| ราคา/ <u>ตั</u> น    | 0.00          |         |
| ราคา/เ <u>ที่</u> ยว | 0.00          |         |
| หมายเหตุ             | y             |         |
|                      |               |         |
|                      | <u>ຫ</u> ກລູງ | ຍຼກເລີກ |

# <u>จากรูป สามารถใส่รายละเอียดดังต่อไปนี้</u>

- รหัสสินค้า
- : พิมพ์รหัสของสินค้า โดยบันทึกได้ 10 ตัวอักษร จะเป็นภาษาไทย, ภาษา

อังกฤษ หรือตัวเลขก็ได้ แล้วกดปุ่ม Enter ระบบจะตรวจสอบ รหัสสินค้าที่พิมพ์ไปนั้น ซ้ำกับรหัสสินค้าที่มีอยู่เดิมหรือไม่ หากซ้ำจะ แสดงข้อความเตือน "รหัสนี้มีอยู่ในแฟ้มข้อมูลแล้ว" ผู้ใช้จะต้องเปลี่ยน รหัสใหม่ไม่ให้ซ้ำกับรหัสเดิมแล้วกดปุ่ม Enter แถบสีจะเลื่อนไป รายการต่อไป

| ชื่อสินค้า             | : พิมพ์ชื่อสินก้า โดยบันทึกได้ $40$ ตัวอักษร จะเป็นภาษาไทย,                  |  |  |  |
|------------------------|------------------------------------------------------------------------------|--|--|--|
|                        | ภาษาอังกฤษ                                                                   |  |  |  |
|                        | หรือตัวเลขก็ได้ แล้วกดปุ่ม Enter แถบสีจะ เลื่อนไปรายการต่อไป                 |  |  |  |
| กิโลกรัม/ <u>หน่วย</u> | : ใส่อัตราส่วนของสินค้า เช่น $50$ กิโลกรัม เป็น $1$ หาบ จะต้อง               |  |  |  |
|                        | พิมพ์                                                                        |  |  |  |
|                        | เลข 50 แล้วกดปุ่ม Enter แถบสีจะเลื่อนไปรายการต่อไป                           |  |  |  |
|                        | <u>หมายเหตุ</u>                                                              |  |  |  |
|                        | หลัก หรือหน่วยนับของกิจการ โดยจะทำการเปลี่ยนแปลงที่ <u>ส่วน</u>              |  |  |  |
|                        | <u> กำหนดค่าตัวแปร</u> หน้ <b>า 72</b> ในหัวข้อ Assign ( <u>หน่วยนับ</u> )   |  |  |  |
| ราคา/กก                | : พิมพ์ราคาสินค้าต่อกิโลกรัม แล้วกคปุ่มEnter แถบสีจะเลื่อนไป                 |  |  |  |
|                        | รายการ ต่อไป                                                                 |  |  |  |
| ราคา/ตัน               | : พิมพ์ราคาสินค้าต่อตัน แล้วกคปุ่ม Enter แถบสีจะเลื่อนไปรายการต่อไป          |  |  |  |
| ราคา/ <u>หน่วย</u>     | : พิมพ์รากาสินก้าต่อหน่วย แล้วกดปุ่ม Enter แถบสีจะเลื่อนไปรายการ             |  |  |  |
| ต่อไป                  |                                                                              |  |  |  |
|                        | <u>ทมายเหต</u> ุ คำที่ขีด เส้นใด้ <u>หน่วย</u> สามารถเปลี่ยนแปลงได้ตามหน่วย  |  |  |  |
|                        | นับหลัก หรือหน่วยนับของแต่ละกิจการ โดยทำการเปลี่ยนแปลงที่                    |  |  |  |
|                        | <u>ส่วนกำหนดค่าตัวแปร</u> หน้า <b>72</b> ในหัวข้อ Assign ( <u>หน่วยนับ</u> ) |  |  |  |
| ราคา/เที่ยว            | : พิมพ์รากาของสินก้าต่อเที่ยว                                                |  |  |  |
|                        | คลิก ตกลง ระบบจะทำการบันทึกข้อมูลของสินค้าที่เพิ่มใหม่ให้                    |  |  |  |
|                        | ทันที โดยระบบจะจัดเรียงข้อมูลที่เพิ่มใหม่ให้ด้วย หากต้องการยกเลิก            |  |  |  |
|                        | การเพิ่มรหัสสินค้าให้ กดปุ่ม Esc หรือ คลิกเม้าท์ ยกเลิก                      |  |  |  |
|                        |                                                                              |  |  |  |
|                        | 🕿 การแก้ไขตารางรหัส ดูตัวอย่างหน้า 38                                        |  |  |  |
|                        | 🕿 การลบ/การยกเลิกการลบ ดูตัวอย่างหน้า 39                                     |  |  |  |
|                        | 🕿 การค้นหารหัส ดูตัวอย่างหน้า 39                                             |  |  |  |

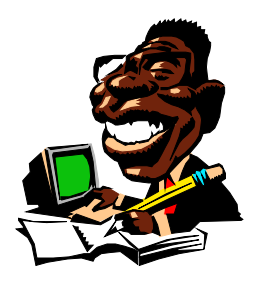

## ตารางรหัสประเภท

การเข้าสู่รหัสประเภททำได้โดยจากรายการหลัก ให้เลือกรายการรหัส

แล้วเลือกรหัสประเภท เมื่อเข้าสู่ส่วนการกำหนครหัสประเภท จะปรากฎหน้าจอคังต่อไปนี้

| ตารางรหัสข้อมูล | าประเภทการชั่ง                                         | ? ×      |
|-----------------|--------------------------------------------------------|----------|
| รทัสประเภท      | ชื่อประเภท                                             | -        |
| 1               | ກາรชั่งปกติ                                            |          |
| 2               | บังวัตถุดิบ                                            |          |
|                 |                                                        |          |
|                 |                                                        |          |
|                 |                                                        |          |
|                 |                                                        |          |
|                 |                                                        |          |
|                 |                                                        |          |
|                 |                                                        |          |
|                 |                                                        | -        |
| 4               |                                                        | ÷۲       |
|                 |                                                        | <u> </u> |
| <u>ต</u> กลง    | <u>ก</u> ันหา เ <u>บิ่</u> ม แ <u>ก้</u> ไบ <u>ล</u> บ |          |
|                 |                                                        |          |

<u>จากหน้าจอตารางข้อมูลรหัสประเภท แบ่งเป็น 2 ส่วน ดังนี้</u>

ส่วนที่ 1 แสดงรหัสและชื่อประเภท ส่วนที่ 2 เป็นแถบปุ่มกำสั่งซึ่งสามารถใช้ได้สำหรับหน้าจอตารางรหัส \*กำสั่งที่สามารถใช้ได้ในส่วนตารางรหัสประเภท ดูหัวข้อตารางปุ่มกำสั่งหน้า 36\*

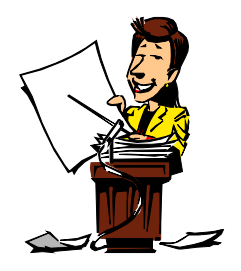

การเพิ่มรหัสประเภท

จากจอภาพด้านบน ให้คลิกเม้าท์ที่ ICON เพิ่ม จะพบจอภาพดังนี้

| เพิ่มข้อมูลใหม่ในตา | รางรทัส      |                  |           | ? × |
|---------------------|--------------|------------------|-----------|-----|
| <u>ร</u> หัสประเภท  |              |                  |           |     |
| <u>ช</u> ื่อประเภท  |              |                  |           |     |
| ລຳຄັນເ <u>ບ້</u> າ  | 0            |                  |           |     |
| ลำดับ <u>อ</u> อก   | 0            |                  |           |     |
| <u>ก</u> ารกำนวณ    | (0=1ນໍຄິດ,1= | าก.,2=ตัน,3=ตัน, | 4=เที่ยว) |     |
| หมายเหตุ            |              |                  |           | _   |
| ]                   | <u>ต</u> กลง | ยุกเ             | ລີກ       |     |

## <u>จากรูป สามารถใส่รายละเอียดดังต่อไปนี้</u>

รหัสประเภท : พิมพ์รหัสของประเภท โดยบันทึกได้ 10 ตัวอักษรจะเป็นภาษาไทย,

ภาษาอังกฤษ หรือตัวเลขก็ได้ แล้วกดปุ่ม Enter ระบบจะตรวจสอบ รหัสประเภทที่พิมพ์ไปนั้น ซ้ำกับรหัสประเภทที่มีอยู่เดิมหรือไม่ หาก ตรวจพบจะแสดงข้อความเตือน "รหัสนี้มีอยู่ในแฟ้มข้อมูลแล้ว" ผู้ใช้ จะต้องเปลี่ยนรหัสใหม่ไม่ให้ซ้ำกับของเดิม แล้วกดปุ่ม Enter แถบสีจะ เลื่อนไปรายการต่อไป

ชื่อประเภท : พิมพ์ชื่อประเภท โดยบันทึกได้ 40 ตัวอักษร จะเป็นภาษาไทย, ภาษาอังกฤษ หรือตัวเลขกีได้ แล้วกดปุ่ม Enter แถบสีจะเลื่อน ไปรายการต่อไป

**ลำดับเข้า** : กำหนดเลขลำดับเริ่มต้นของการชั่งเข้า

**ลำดับออก :** กำหนดเลขลำดับเริ่มต้นของการชั่งออก

เลขลำดับนี้จะใช้ก็ต่อเมื่อต้องการแยกเลขลำดับการชั่งเข้า- ออก เป็นตามแต่ละ ประเภทของการชั่งเท่านั้น ให้ผู้ใช้บันทึกตัวเลขเริ่มต้น เช่น

| ຄຳດັບເข້າ | 0000001 |
|-----------|---------|
| ลำดับออก  | 0000005 |

หากไม่ต้องการแยกเลขลำดับเข้าออก ตามแต่ละประเภทการชั่ง ให้กำหนดที่ส่วน กำหนด<u>ค่าตัวแปร</u>ในส่วน Register ข้อ ลำดับเข้า และลำดับออก <u>หมายเหตุ</u> ระบบจะอ่านเลขลำดับจากตารางรหัสประเภทก็ต่อเมื่อส่วน กำหนด<u>ค่าตัวแปร</u>ในหัวข้อ<u>เลขที่ชั่งเข้า เลขที่ชั่งออก</u>เป็น "**0**" เท่านั้น : ให้เลือกการคำนวณเงิน ตามความหมายดังต่อไปนี้ การคำนวณ 0 หมายถึง ไม่คิดเงิน คิดเงินต่อกิโลกรัม 1 2 คิดเงินต่อตัน 3 คิดเงินต่อหน่วย 4 คิดเงิบต่อเที่ยว <u>หมายเหต</u> คำที่ขีดเส้นใต้ <u>หน่วย</u> จะเปลี่ยนได้ตาม <u>หน่วยนับ</u> ที่กำหนดไว้ในส่วน ้กำหนดค่าตัวแปร เมื่อบันทึกเรียบร้อยแล้ว คลิกตกลง จะปรากฎรหัสและ

ชื่อประเภทโคยระบบจะจัดเรียงข้อมูลที่เพิ่มใหม่ให้ด้วย ถ้าไม่ต้องการเพิ่ม รหัส ให้กดปุ่ม Esc

Æ การแก้ไขตารางรหัส ดูตัวอย่างหน้า 38 Æ การลบ/การยกเลิกการลบ ดูตัวอย่างหน้า 39 Æ การค้นหารหัส ดูตัวอย่างหน้า 39

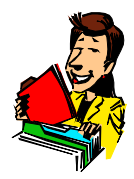

ตารางรหัสทะเบียนรถ

การเข้าสู่รหัสทะเบียนทำได้โดยจากรายการหลัก ให้เลือกรายการรหัส

้แล้วเลือกรหัสทะเบียน เมื่อเข้าสู่ส่วนการกำหนครหัสทะเบียนจะปรากฎหน้าจอคังต่อไปนี้

|                                         | ? ×                                                      |
|-----------------------------------------|----------------------------------------------------------|
| ชื่อรถ                                  | <b>•</b>                                                 |
| 80-0000                                 |                                                          |
| 80-1234                                 |                                                          |
| 80-5489                                 |                                                          |
|                                         |                                                          |
|                                         |                                                          |
|                                         |                                                          |
|                                         |                                                          |
|                                         |                                                          |
|                                         |                                                          |
|                                         |                                                          |
|                                         | -                                                        |
|                                         | ▶                                                        |
|                                         | 1                                                        |
| ເ <u>ພີ</u> ນ ແ <u>ກ້</u> ໃນ <u>ຄ</u> ນ |                                                          |
|                                         | <mark>ชือรถ<br/>80-0000</mark><br>80-1234<br>80-5489<br> |

## <u>จากหน้าจอตารางข้อมูลรหัสทะเบียน แบ่งเป็น 2 ส่วน ดังนี้</u>

ส่วนที่ 1 แสดงรหัสและชื่อทะเบียน ส่วนที่ 2 เป็นแถบปุ่มกำสั่งซึ่งสามารถใช้ได้สำหรับหน้าจอตารางรหัส \*กำสั่งที่สามารถใช้ได้ในส่วนตารางรหัสทะเบียนรถ ดูหัวข้อตารางปุ่มกำสั่งหน้า 36\*

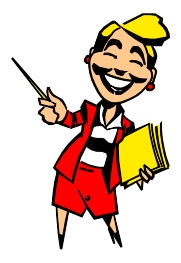

การเพิ่มรหัสทะเบียนรถ

้จากจอภาพด้านบน ให้คลิกเม้าท์ที่ ICON เพิ่ม จะพบจอภาพดังนี้

| ส่วนเพิ่มข้อมูลใเ  | หม่ในตารางรหัส |         | ? × |
|--------------------|----------------|---------|-----|
| <u>ร</u> ทัสรถ     | l              |         |     |
| <u>น</u> ื่อรถ     |                |         |     |
| ชื่อ <u>ก</u> นขับ |                |         |     |
| <u>น้</u> ำหนักรถ  | 0              |         |     |
| หมายเหตุ           |                |         |     |
|                    | <u>m</u> na u  | ยุกเลิก |     |

## <u>จากรูป สามารถใส่รายละเอียดดังต่อไปนี้</u>

- รหัสรถ : พิมพ์รหัสของทะเบียนรถ โดยบันทึกได้ 10 ตัวอักษรจะเป็นภาษาไทย ,ภาษาอังกฤษ หรือตัวเลขก็ได้ แล้วกดปุ่ม Enter ระบบจะตรวจสอบรหัสทะเบียน รถที่พิมพ์ไปนั้นซ้ำกับรหัสทะเบียนที่มีอยู่เดิมหรือไม่ หากตรวจพบจะแสดงข้อความ เตือน "รหัสนี้มีอยู่ในแฟ้มข้อมูลแล้ว" ผู้ใช้จะต้องเปลี่ยนรหัสใหม่ไม่ให้ซ้ำกับ ของเดิม แล้วกดปุ่ม Enter แถบสีจะเลื่อนไปรายการต่อไป
- ชื่อรถ : พิมพ์ทะเบียนรถ โดยบันทึกได้ 40 ตัวอักษร จะเป็นภาษาไทย, ภาษาอังกฤษ หรือ

ตัวเลขก็ได้ แล้วกดปุ่ม Enter แถบสี จะเลื่อนไปรายการต่อไป

<u>หมายเหตุ</u> ทั้งรหัสรถ และชื่อรถ อาจพิมพ์เป็นทะเบียนรถทั้ง 2 ช่องก็ได้ ชื่อคนขับ : พิมพ์ชื่อของคนขับรถ (ถ้าไม่ต้องการกดปุ่ม Enter ผ่าน) เมื่อทำการบันทึก เรียบร้อยแล้ว กดปุ่ม Enter แถบสีจะ เลื่อนไปรายการต่อไป น้ำหนักรถ : พิมพ์น้ำหนักของรถ

> คลิก ตกลง ระบบจะทำการบันทึกข้อมูลของทะเบียนรถที่เพิ่มให้ทันที โดยระบบจะจัดเรียงข้อมูลที่เพิ่มใหม่ให้ด้วย ถ้าไม่ต้องการเพิ่มรหัสอีก ให้กดปุ่ม Esc

📧 การแก้ไขตารางรหัส ดูตัวอย่างหน้า 38 📧 การถบ/การยกเลิกการถบ ดูตัวอย่างหน้า 39 📧 การค้นหารหัส ดูตัวอย่างหน้า 39

ตารางรหัสผู้ขนส่ง

การเข้าสู่รหัสผู้ขนส่ง (ตารางพิเศษ) ทำได้โดยจากรายการหลัก ให้เลือกรายการ รหัส แล้วเลือก ผู้ขนส่ง เมื่อเข้าสู่ส่วนการกำหนดรหัสผู้ขนส่ง จะปรากฎหน้าจอดังต่อไปนี้

| ตารางข้อมูลรหัสการ | บนสิ่ง                                                | ?   | X |
|--------------------|-------------------------------------------------------|-----|---|
| รหัสการขนส่ง       | ชื่อการบนสิ่ง                                         |     |   |
| 001                | รถบริษัทฯ 46/001                                      |     |   |
| 002                | รถบริษัทฯ 46/002                                      |     |   |
| 01                 | ลูกก้ารับของเอง                                       |     |   |
| 02                 | ส่งของให้ลูกก้าทางเรือ                                |     |   |
|                    |                                                       |     |   |
|                    |                                                       |     |   |
|                    |                                                       |     |   |
|                    |                                                       |     |   |
|                    |                                                       |     |   |
|                    |                                                       |     |   |
|                    |                                                       |     |   |
|                    |                                                       |     | ÷ |
|                    |                                                       |     |   |
|                    | 2                                                     | - 1 |   |
| เ <u>ล</u> ือก     | <u>ก</u> ินหา เ <u>พ</u> ิม แ <u>ก</u> ้ไข <u>ล</u> บ |     |   |

<u>อากหน้าจอตารางข้อมูลรหัสผู้ขนส่ง แบ่งเป็น 2 ส่วน ดังนี้</u>

แสดงรหัสและชื่อผู้ขนส่ง เป็นแถบปุ่มกำสั่งซึ่งสามารถใช้ได้สำหรับหน้าจอ

ตารางรหัส

\*คำสั่งที่สามารถใช้ได้ในส่วนตารางรหัสพิเศษ ดูหัวข้อตารางปุ่มคำสั่งหน้า 3**6**\* ตารางรหัสนี้เป็น<u>รหัสพิเศษ</u>ซึ่งผู้ใช้สามารถกำหนดเป็นตารางพิเศษเพิ่มได้โดย ต้องทำการกำหนดชื่อตารางที่จะใช้ในส่วน กำหนดก่าตัวแปร ( หน้า 71 )

การเพิ่มรหัส ผู้ขนส่ง

้จากจอภาพค้านบน ให้คลิกเม้าท์ที่ ICON เพิ่ม จะพบจอภาพคังนี้

| สวนเพิ่มขอมูลเหม่านตารางรหล 🔢 🛽 |
|---------------------------------|
| <u>ร</u> หัสการขนส่             |
| <u>ชื</u> ่อการขนส่ง            |
| รายละเอียด                      |
| <u>ห</u> มายเหตุ                |
| <u>ต</u> กลง ยุกเลิก            |

## <u>จากรูป สามารถใส่รายละเอียดดังต่อไปนี้</u>

รหัสผู้ขนส่ง : พิมพ์รหัสของผู้ขนส่ง โดยบันทึกได้ 10 ตัวอักษรจะเป็น ภาษาไทย, ภาษาอังกฤษ หรือตัวเลขก็ได้ แล้วกดปุ่ม Enter ระบบจะตรวจสอบรหัสผู้ ขนส่งที่พิมพ์ไปนั้นซ้ำกับรหัสผู้ขนส่งที่มีอยู่เดิมหรือไม่ หากตรวจพบจะ แสดงข้อความเตือน "รหัสนี้มีอยู่ในแฟ้มข้อมูลแล้ว" ผู้ใช้จะต้องเปลี่ยนรหัส ใหม่ไม่ให้ซ้ำกับรหัสเดิม กดปุ่ม Enter แถบสีจะ เลื่อนไปรายการต่อไป

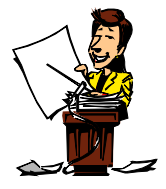

ส่วนที่ 1 ส่วนที่ 2 ้ชื่อ<u>ผู้ขนส่ง</u> : พิมพ์ชื่อผู้ขนส่ง โดยบันทึกได้ 40 ตัวอักษร จะเป็นภาษาไทย, ภาษาอังกฤษ หรือตัวเลขก็ได้ แล้วกดปุ่ม Enter แถบสีจะเลื่อนไปรายการ ต่อไป

- รายละเอียด : พิมพ์รายละเอียคของผู้ขนส่ง ซึ่งพิมพ์ใด้ 2 บรรทัด (ถ้าไม่มีให้กดปุ่ม Enter ผ่าน) แถบสีจะเลื่อนไปรายการต่อไป
- หมายเหตุ : พิมพ์หมายเหตุ (ถ้าไม่มี กดปุ่ม Enter ผ่าน) โดยบันทึกได้ 40 ตัวอักษร, จะเป็นภาษาไทย, ภาษาอังกฤษ หรือตัวเลขก็ได้

้ กลิก ตกลง ระบบจะทำการบันทึกข้อมูลของรหัสผู้ขนส่ง ให้ทันที โดย ระบบจะจัดเรียงข้อมูลที่เพิ่มใหม่ให้ด้วยหากไม่ต้องการเพิ่มรหัสอีกให้กดปุ่ม

#### Esc

📧 การแก้ไขตารางรหัส ดูตัวอย่างหน้า 38 📧 การลบ/การยกเลิกการลบ ดูตัวอย่างหน้า 39 📧 การก้นหารหัส ดูตัวอย่างหน้า 39

#### ตารางรหัสรายงาน

การเข้าสู่รหัสรายงาน ทำได้โดยจากรายการหลัก ให้เลือกรายการรหัส

แล้วเลือก รายงาน เมื่อเข้าสู่ส่วนการกำหนดรหัสรายงานจะปรากฏหน้าจอดังต่อไปนี้

| <b>ค</b> ารางข้อมูลรหั | ัสรายงาน                       | ? | × |
|------------------------|--------------------------------|---|---|
| รหัสรายงาน             | ชื่อรายงาน                     |   | • |
| COD03001               | รายงานรหัสสินค้า               |   |   |
| COD04001               | รายงานรหัสผู้ขนส่ง             |   |   |
| COD05001               | รายงานรหัสทะเบียนรถ            |   |   |
| COD06001               | รายงานรหัสรายงาน               |   |   |
| COD07001               | รายงานรหัสผู้ใช้โปรแกรม        |   |   |
| DETAIL01               | รายงานการซั่งรถแยกตามวัน       |   |   |
| DETAIL02               | รายงานการชั่งรถแยกตามบริษัท    |   |   |
| DETAIL03               | รายงานการชั่งรถแยกตามสินค้า    |   |   |
| DETAIL04               | รายงานการชั่งรถแยกตามทะเบียนรถ |   | - |
| •                      |                                | ► | Ť |
| เลือก                  | ด้นหา เพิ่ม แก้ไข ลบ           |   |   |

<u>งากหน้าจอตารางข้อมูลรหัสรายงาน แบ่งเป็น 2 ส่วน ดังนี้</u> ส่วนที่ 1 แสดงรหัสและชื่อ รายงาน ส่วนที่ 2 เป็นแถบปุ่มคำสั่งซึ่งสามารถใช้ได้สำหรับหน้าจอ ตารางรหัส

\*คำสั่งที่สามารถใช้ได้ในส่วนตารางรหัสรายงาน ดูหัวข้อตารางปุ่มคำสั่งหน้า 36\*

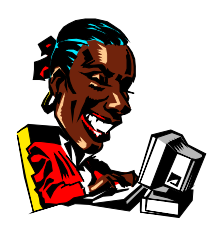

การเพิ่มตารางรหัสรายงาน

จากจอภาพค้านบน ให้คลิกเม้าท์ที่ ICON เพิ่ม จะพบจอภาพคังนี้

| <u>ร</u> หัสรายงาน |   |  |
|--------------------|---|--|
| <u>ช</u> ือรายงาน  |   |  |
| -                  | 1 |  |
|                    |   |  |

## <u>จากรูป สามารถใส่รายละเอียดดังต่อไปนี้</u>

| รหัสรายงาน | : พิมพ์รหัสของรายงาน โดยบันทึกได้ $10$ ตัวอักษรจะเป็นภาษาไทย,         |
|------------|-----------------------------------------------------------------------|
|            | ภาษาอังกฤษ หรือตัวเลขก็ได้ แล้วกดปุ่ม Enter ระบบจะตรวจสอบ             |
|            | รหัสรายงานที่พิมพ์ไปนั้นซ้ำกับที่มีอยู่เดิมหรือไม่ หากตรวจพบจะ        |
|            | แสคงข้อความเคือน "รหัสนี้มีอยู่ในแฟ้มข้อมูลแล้ว" ผู้ใช้ จะต้องเปลี่ยน |
|            | รหัสใหม่ ไม่ให้ซ้ำกับรหัสเดิม กดปุ่ม Enter แถบสีจะเลื่อนไปรายการ      |
|            | ต่อไป (รหัสรายงานห้ามเว้นวรรค,ห้ามมีเครื่องหมาย, ห้ามเกิน $f 8$ หลัก  |
|            | และต้องอยู่ภายใต้เงื่อนไขการตั้งรหัสรายงานของระบบ)                    |
| ชื่อรายงาน | : พิมพ์ชื่อรายงาน โดยบันทึกได้ 40 ตัวอักษร จะเป็นภาษาไทย,             |
|            | ภาษาอังกฤษ หรือตัวเลขก็ได้                                            |
|            | คลิก ตกลง ระบบจะทำการบันทึกข้อมูลของรหัสรายงานทันที                   |
|            | โดยระบบจะจัดเรียงข้อมูลที่เพิ่มใหม่ให้ หากไม่ต้องการเพิ่มรหัสอีก ให้  |
|            | กดปุ่ม Esc                                                            |
|            |                                                                       |

📧 การแก้ไขตารางรหัส ดูตัวอย่างหน้า 38 📧 การถบ/การยกเลิกการถบ ดูตัวอย่างหน้า 39 📧 การก้นหา รหัส ดูตัวอย่างหน้า 39

ตารางผู้ใช้โปรแกรม

เป็นส่วนที่ใช้ในการกำหนดอำนาจการทำงานในโปรแกรมของผู้ใช้แต่ละ ู คน รวมถึงการกำหนดชื่อและรหัสผ่านด้วย ส่วนนี้เพื่อกำหนดให้ผู้ใช้มีอำนาจในการใช้งาน ในโปรแกรมแตกต่างกันออกไป เพื่อรักษาความปลอดภัยของข้อมูล จากรายการหลัก คลิก

แถบรายการรหัส แล้วเลือกส่วนผู้ใช้โปรแกรม จะปรากฏหน้าจอดังต่อไปนี้

| ตารางข้อมูลรหัสผู้ใช้ไปรแ    | ເກຣນ                                       | ? X |
|------------------------------|--------------------------------------------|-----|
| รหัสผู้ใช้โปรแกรม            | ชื่อผู้ใช้โปรแกรม                          | •   |
| A001                         | นายสูบ มีศรี                               |     |
| A002                         | นางสมศรี มีสูบ                             |     |
| A003                         | นายน้อย มีสกุล                             |     |
| SHIFT                        | Supervisor                                 |     |
|                              |                                            |     |
|                              |                                            |     |
|                              |                                            |     |
|                              |                                            |     |
|                              |                                            |     |
|                              |                                            |     |
|                              |                                            | -   |
| •                            |                                            |     |
|                              |                                            | _   |
| เ <u>ล</u> ือก <u>ก</u> ันหา | ່ ເ <u>ພີ່</u> ມ ແ <u>ກ້</u> ໃນ <u>ຄ</u> ນ |     |
|                              |                                            |     |

#### <u>จากหน้าจอตารางข้อมูลรหัสผู้ใช้โปรแกรม แบ่งเป็น 2 ส่วน ดังนี้</u>

| ส่วนที่ 1 | แสดงรหัสและชื่อของผู้ใช้โปรแกรม               |
|-----------|-----------------------------------------------|
| ส่วนที่ 2 | เป็นแถบปุ่มกำสั่งซึ่งสามารถใช้ได้สำหรับหน้าจอ |

ตารางรหัส

\*คำสั่งที่สามารถใช้ได้ในส่วนตารางผู้ใช้โปรแกรม ดูหัวข้อตารางปุ่มคำสั่งหน้า 36\*

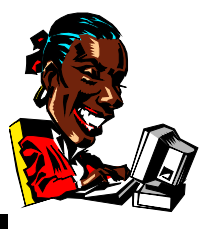

การเพิ่มรหัสผู้ใช้โปรแกรม

จากหน้าจอตารางรหัสผู้ใช้โปรแกรม ให้คลิกเม้าท์ที่ ICON เพิ่ม จะ

ปรากฏดังหน้าจอ ต่อไปนี้

| ง ยุกเลิก |
|-----------|

## <u>จากรูป สามารถกำหนดรายละเอียดดังต่อไปนี้</u>

| รหัสผู้ใช้ | : สามารถบันทึกเป็นภาษาอังกฤษ หรือตัวเลขได้ทั้งหมด 6 ตัวอักษร               |
|------------|----------------------------------------------------------------------------|
|            | เมื่อเรียบร้อยแล้วกดปุ่ม $\operatorname{Enter}$ แถบสีจะเลื่อนไปรายการต่อไป |
|            | ห้ามกำหนดเป็นภาษาไทย และห้ามใช้เครื่องหมายใด ๆ ทั้งสิ้น                    |
| ชื่อผู้ใช้ | : สามารถบันทึกเป็นภาษาไทย,ภาษาอังกฤษ หรือตัวเลข ได้ทั้งหมด                 |
|            | 40 ตัวอักษร                                                                |

เมื่อเพิ่มรหัสและชื่อผู้ใช้โปรแกรมเรียบร้อย กดปุ่ม ENTER ระบบจะบันทึกข้อมูลของรหัสผู้ใช้โปรแกรมทันที โดยระบบจะจัดเรียง ข้อมูลที่เพิ่มใหม่ให้ หากไม่ต้องการเพิ่มรหัสอีก ให้กดปุ่ม Esc

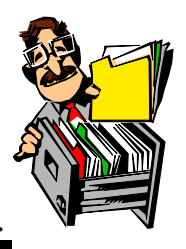

การแก้ไขรหัสผู้ใช้โปรแกรม

เลือกรายการที่ต้องการแก้ไขโดย เลื่อนลูกศรขึ้น - ลง จนแถบสีคาดทับ รายการที่ต้องการ แล้วคลิกเม้าท์ ที่ ICON แก้ไข จะเข้าสู่ส่วนแก้ไขข้อมูล ให้เลื่อนแถบ ไปทับส่วนที่ต้องการแก้ไข บันทึกข้อความตามต้องการ แล้วกดปุ่ม ENTER หรือคลิก ตกลง

\*\*หากต้องการแก้ไขรหัสของผู้ใช้โปรแกรมควรทำการแก้ไขก่อนการกำหนดรหัสผ่าน\*\*

## การลบ / การยกเลิกการลบ

จากจอภาพส่วนตารางผู้ใช้โปรแกรม เลือกรายการที่ด้องการลบ โดยใช้ ลูกศรเลื่อนขึ้น-ลง เลื่อนทับรายการที่ด้องการแล้วคลิก ที่ ICON ลบ ระบบจะแสดง ข้อความให้ยืนยันการทำเครื่องหมายลบ เมื่อคลิก YES จะปรากฏแถบสีทับรายการที่สั่งลบ แถบสีนี้จะยังคงอยู่จนกว่าจะทำการบำรุงรักษา

ถ้าต้องการยกเลิกการลบรายการใด เลื่อนแถบสีไปทับรายการนั้น แล้ว คลิกที่ ICON ลบ ระบบจะแสดงข้อความให้ยืนยันการยกเลิก

#### การค้นหารหัส

## <u>การค้นหารหัส แบ่งเป็น 2 วิธี ดังนี้</u>

1. ใช้ลูกศรเลื่อนขึ้น - ลง เพื่อก้นหารหัสที่ต้องการ

2. กคปุ่ม Home เพื่อเลื่อนข้อมูลไปบนสุด คลิกที่ ICON ค้นหา แล้วพิมพ์ ข้อความที่ต้องการค้นหา จะทำการค้นหาจากรหัส หรือบางส่วนของชื่อหรือรหัสก็ได้

เมื่อพิมพ์ข้อความที่ต้องการค้นหา แล้วกคปุ่ม Enter หรือคลิก OK

ระบบจะทำการค้นหาข้อความที่ระบุทันที ถ้าไม่พบจะปรากฏข้อความ " ไม่พบข้อความที่ ระบุ "

หากต้องการค้นหาต่อให้ทำตามขั้นตอนเดิม หรือหากไม่ต้องการค้นหาต่อ

ให้กดปุ่ม Esc เพื่อยกเลิก การค้นหา

การกำหนด / แก้ไข Password

เป็นการกำหนดรหัสผ่านให้กับผู้ใช้แต่ละคน เพื่อใช้สำหรับเข้าสู่ โปรแกรม Truck โดย Password นั้น จะกำหนดเป็นภาษาไทย, ภาษาอังกฤษ, หรือ ตัวเลขก็ได้ แต่จะต้องกำหนดไม่เกิน 6 หลัก

การกำหนด Password ทำได้โดยเลื่อนลูกศรขึ้น-ลง ให้แถบทับรหัส ผู้ใช้โปรแกรมที่ต้องการ แล้วคลิก ที่ ICON แก้ไข จะปรากฏหน้าจอส่วนแก้ไขข้อมูลใน ตารางรหัส แล้วให้คลิกเม้าท์ที่ ICON รหัสผ่าน จะปรากฏดังภาพต่อไปนี้

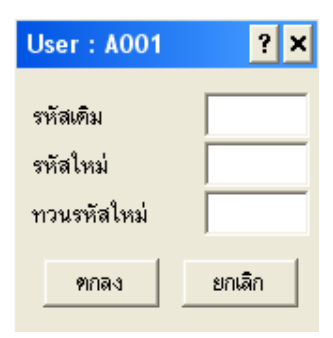

## <u>จากรูป ใส่รายละเอียดดังต่อไปนี้</u>

| User                                      | : ระบบจะดึงรหัสของผู้ใช้โปรแกรม จากแถบสีคาคทับอยู่มาปรากฏให้      |  |
|-------------------------------------------|-------------------------------------------------------------------|--|
| รหัสเดิม                                  | : พิมพ์ Password ตามต้องการไม่เกิน 6 หลัก จะเป็นภาษาไทย,          |  |
|                                           | ภาษาอังกฤษหรือตัวเลขก็ได้ แล้วกด ปุ่ม Enter                       |  |
| รหัสใหม่                                  | : พิมพ์ Password ซ้ำให้เหมือนกันกับรหัสเดิมอีกครั้ง               |  |
| ทวนรหัสใหม่                               | : ยืนยัน Password ที่พิมพ์ในช่องรหัสเดิมและรหัสใหม่ซ้ำ แล้ว       |  |
|                                           | คลิก <b>"ตกลง"</b> หากกำหนดทั้ง 3 ช่อง ถูกต้อง ระบบจะทำการ        |  |
|                                           | บันทึกรหัสผ่าน ที่ได้กำหนดใหม่ให้ทันที หรือหากรหัสที่กำหนดไว้ทั้ง |  |
|                                           | 3 ช่องไม่ตรงกัน ระบบจะแสดง ข้อกวาม "การทวนรหัสไม่ถูกต้อง          |  |
|                                           | " ผู้ใช้จะต้องทำการกำหนดPassword ใหม่                             |  |
| หากต้องเ                                  | การกำหนด Password ให้ผู้ใช้อื่นอีก ให้ทำตามขั้นตอนเดิม หรือ       |  |
| ต้องการขกเลิกการกำหนด Password กคปุ่ม Esc |                                                                   |  |
| <u>หากต้องการแก้ไข</u>                    | Password                                                          |  |
| รหัสเดิม                                  | : พิมพ์ Password เดิมที่ได้เคยกำหนดไว้ไม่เกิน 6 หลัก              |  |

TRUCK SCALE 8.3 # 56

## รหัสใหม่ : พิมพ์ Password ใหม่ที่ต้องการ ทวนรหัสใหม่ : ยืนยัน Password ที่พิมพ์ในช่องรหัสใหม่ซ้ำ

การกำหนด / แก้ไขอำนาจ

เป็นการกำหนดอำนาจหน้าที่ การทำงานภายในโปรแกรมแต่ละหน้าจอการทำงาน วิธีการกำหนดอำนาจการใช้งาน จากหน้าจอตารางผู้ใช้โปรแกรม เลือกรหัสผู้ใช้โปรแกรมที่ ต้องการกำหนดอำนาจ โดยเลื่อนลูกศรขึ้น-ลง ให้แถบทับรหัสผู้ใช้โปรแกรมแล้วคลิกที่ ICON แก้ไข จะเข้าสู่ส่วนแก้ไขข้อมูลแล้วให้คลิกที่ ICON อำนาจ จะปรากฎหน้าจอ ดังนี้

| รพัสผู้ใช้ : A001 🛛 📍 🗙 |
|-------------------------|
| 🗌 การบันทึกข้อมลการชั่ง |
| 🗖 การจัดทำรายงานต่างๆ   |
| 🗌 การกำหนตรหัสข้อมูล    |
| 🥅 การจัดการแฟ้มข้อมูล   |
| 🥅 การกำหนดวันและเวลา    |
| 🥅 การกำหนดค่าตัวแปร     |
| การแก้ไขข้อมูลการซึ่ง   |
| การแก้ไขน้าหนักรถ       |
| ) การกาหนดอานาจผูเช     |
| ฑกลง                    |

จากรูป ให้ใช้เม้าท์คลิกหน้าส่วนรายการที่ต้องการให้ผู้ใช้มีอำนาจทำงาน เมื่อปรากฏ **เครื่องหมายถูก** นำหน้ารายการใค แสดงว่าผู้ใช้นั้นมีอำนาจที่จะเข้า ไปทำงานในส่วนนั้น ๆ ได้ เมื่อกำหนดเรียบร้อยแล้ว ให้คลิก **ตกลง**  จากรายการหลัก คลิกเม้าท์ที่รายการ แฟ้มข้อมูล จะปรากฎหน้าจอคังต่อไปนี้

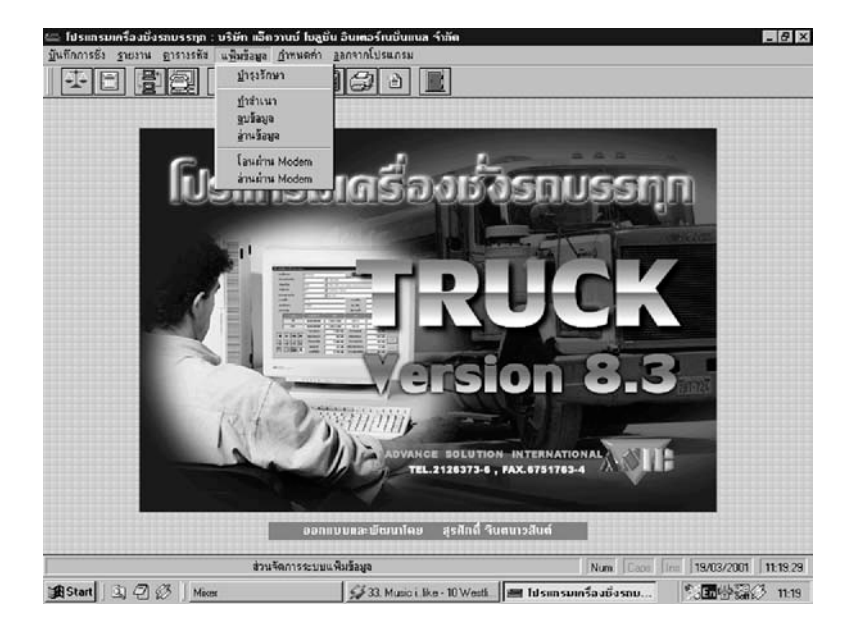

้จากเมนูส่วนแฟ้มข้อมูล สามารถแบ่งการทำงานออกเป็นหัวข้อคังต่อไปนี้

- 1. บำรุงรักษา
- 3. ลบข้อมูล
- 4. อ่านข้อมูล
- 5. โอนผ่าน MODEM
- 6. อ่านผ่าน MODEM

#### บำรุงรักษา

## หน้าที่ของส่วนบำรุงรักษาแฟ้มข้อมูลแบ่งเป็น 2 ข้อดังต่อไปนี้

- ลบข้อมูลโดยถาวร โดยระบบจะทำการตรวจเช็คว่าข้อมูลทั้งหมดรายการใดบ้างที่มีแถบสี ทับ (ทำเครื่องหมายยืนยันการสั่งลบ) ระบบจึงจะลบข้อมูลให้อย่างถาวร
- ช่อมแซมแฟ้มข้อมูล ในกรณีที่แฟ้มข้อมูลเกิดความเสียหายหรือ INDEX ของไฟล์ เสียหาย
- <u>หมายเหตุ</u> (ทั้ง 2 หัวข้อ ในกรณีที่เป็นระบบ LAN ทุกเครื่องที่ใช้งานในระบบ Truck จะต้องออกจากโปรแกรมยกเว้นเครื่องที่จะทำการบำรุงรักษาแฟ้มข้อมูลเท่านั้น)

#### <u>วิธีการเข้าสู่ส่วนบำรุงรักษา</u>

จากแถบรายการแฟ้มข้อมูล คลิกเม้าท์เลือกส่วนบำรุงรักษาแฟ้มข้อมูล

หรือ ICON 📴 จะปรากฎ หน้าจอคังต่อไปนี้

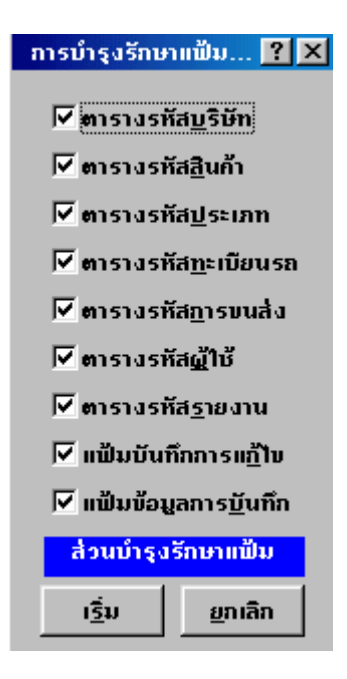

คลิกเม้าท์หน้ารายการ เพื่อทำเครื่องหมายถูก หน้ารายการที่ต้องการลบข้อมูลอย่าง ถาวร หรือซ่อมแซมไฟล์ที่เสีย เมื่อคลิกเม้าท์ซ้ำ เครื่องหมายถูกจะหายไป ถือเป็นการยกเลิก แล้วคลิก **เริ่ม** หากต้องการทำงานต่อ หรือคลิกเม้าท์ **ยกเลิก** เมื่อต้องการยกเลิกคำสั่ง

#### ทำสำเนา

การทำสำเนาข้อมูลเป็นการสำรองหรือ **Backup** ข้อมูล ลงในอุปกรณ์ที่ผู้ใช้ระบุ ไว้ที่ส่วนกำหนดค่าตัวแปร โดยที่ผู้ใช้สามารถเลือกช่วงข้อมูลที่ต้องการ **Backup** ได้ จากแถบรายการแฟ้มข้อมูล คลิกเม้าท์ เลือกส่วนทำสำเนา ดังหน้าจอต่อไปนี้

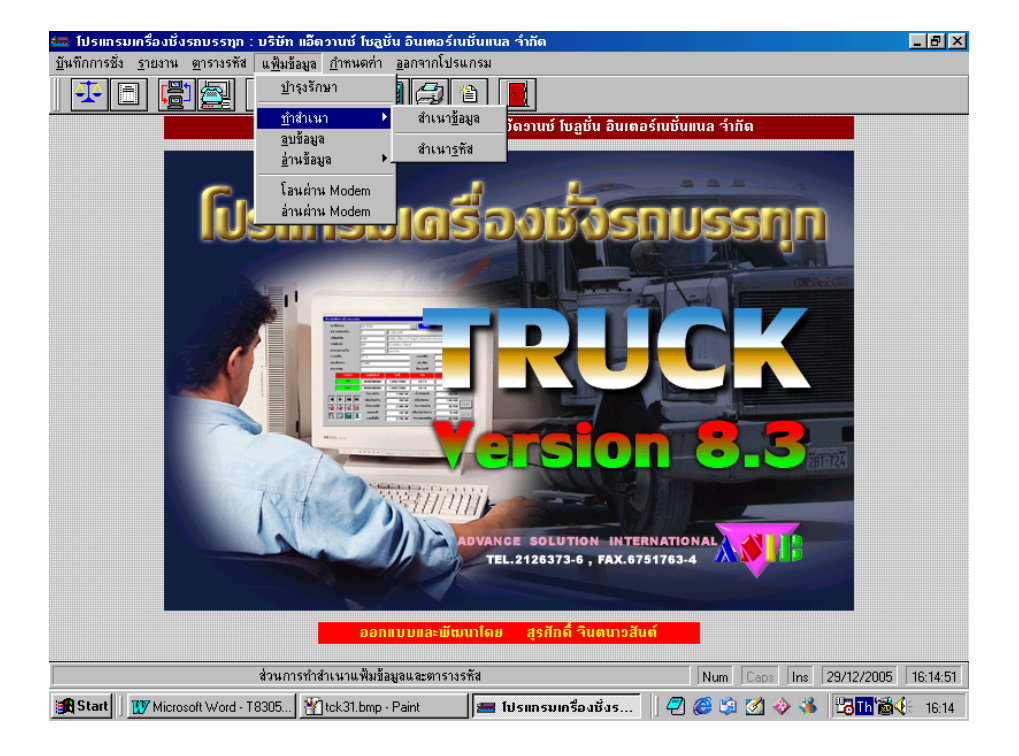

## <u>จากรายการส่วนทำสำเนา แบ่งออกเป็นหัวข้อได้ดังนี้</u>

- 1. สำเนาข้อมูล
- 2. สำเนารหัส

#### <u>สำเนาข้อมูล</u>

คลิกเม้าท์ ส่วนแฟ้มข้อมูล เลือก ทำสำเนา และเลือกสำเนาข้อมูล จะปรากฎหน้าจอ ดังต่อไปนี้

| ส่วนทำสำเนาข้อมูล 🛛 🛛 🗙 |            |  |
|-------------------------|------------|--|
| เ <u>ริ่</u> มต้น       | 19/01/2001 |  |
| <u>า</u> นถึง           | 19/01/2001 |  |
| <u>ต</u> กลง            | ຍຼກເລີກ    |  |

## <u>ใส่รายละเอียดดังนี้</u>

- 1. เริ่มต้น ใส่ วัน/เดือน/ปี ของข้อมูลที่ต้องการเริ่มต้นสำรอง
- 2. จนถึง

ใส่ วัน/เดือน/ปี ของข้อมูลสุดท้ายที่ต้องการสำรอง สามารถระบุช่วงของข้อมูลได้มากกว่า 1 เดือน

หมายเหตุ

| เลือกสร้างแฟ้มสำเนาข้อมูล            |                                                                             | ? ×                     |
|--------------------------------------|-----------------------------------------------------------------------------|-------------------------|
| File name:<br>05122005.dbf           | Folders:<br>c:\truck83<br>C:\<br>TRUCK83<br>C:Bitmaps<br>C:SOUNDS<br>C:work | OK<br>Cancel<br>Network |
| List files of type:<br>Weighing data | Drives:                                                                     | -                       |

ระบบจะทำการบันทึกชื่อแฟ้มข้อมูลที่ทำสำเนาให้อัตโนมัติ โดยกำหนดชื่อให้เป็นวัน เดือน ปี หาก ผู้ใช้ต้องการเปลี่ยนชื่อแฟ้มให้กลิกเปลี่ยนได้ในช่อง File name [ ชื่อ แฟ้มข้อมูลต้องไม่เกิน 8 ตัวอักษร ] และระบบจะแสดงตำแหน่งของแฟ้มที่ต้องการทำการ สำรอง กลิก OK หากต้องการสำรอง หากระบุตำแหน่ง เป็น A:\ ให้นำแผ่น Disket ใส่ใน DRIVE เมื่อกลิก OK แล้ว โปรแกรมจะทำการสำรองข้อมูลให้ทันที เมื่อเรียบร้อย ระบบจะแสดงข้อกวาม " การทำสำเนาข้อมูลเรียบร้อย "

#### <u>สำเนารหัส</u>

TRUCK SCALE 8.3 # 60

คลิกเม้าท์ ส่วนแฟ้มข้อมูล เลือก ทำสำเนา และเลือกสำเนารหัส ระบบจะทำการทำ สำเนารหัสให้ ลงในตำแหน่ง Back up ที่กำหนดในส่วนกำหนดก่าตัวแปร

#### ลบข้อมูล

เป็นการลบข้อมูลออกจาก Hard Disk ซึ่งผู้ใช้สามารถที่จะเลือกช่วงเวลาของ ข้อมูลที่ต้องการลบได้ อาจเป็นในกรณีที่ข้อมูลเกิคกวามถ้าสมัย หรือ เปลืองเนื้อที่ในการ จัดเก็บ

จากแถบรายการแฟ้มข้อมูล คลิกเม้าท์เลือกส่วนลบข้อมูล จะปรากฎหน้าจอคังนี้

| ส่วนสั่งลบข้อมูล | X                    |
|------------------|----------------------|
| 🥐 คุณยัน         | ยันการสั่งลบข้อมูล ! |
| <u>Y</u> es      | No                   |

- คลิก Yes เมื่อต้องการสั่งลบข้อมูล
- กลิก No เมื่อต้องการยกเลิกการสั่งลบข้อมูล เมื่อกลิก Yes จะปรากฎหน้าจอ

| ส่วนการลา         | มข้อมูลกา <mark>?</mark> 🗙 |
|-------------------|----------------------------|
| เ <u>ริ่</u> มต้น | 19/03/2001                 |
| <u>า</u> นถึง     | 19/03/2001                 |
| <u>ต</u> กลง      | ยุกเลิก                    |

## <u>ใส่รายละเอียดดังนี้</u>

- 1. เริ่มต้น ใส่ วัน/เดือน/ปี ของข้อมูลที่ต้องการเริ่มต้นลบ
- 2. งนถึง ใส่ วัน/เดือน/ปี ของข้อมูลสุดท้ายของข้อมูลที่ต้องการลบ

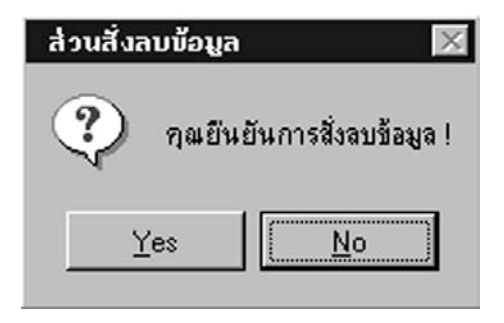

คลิก Yes เมื่อต้องการสั่งลบข้อมูล
 คลิก No เมื่อต้องการยกเลิกการสั่งลบข้อมูล
 \*\*\*เมื่อ คลิก Yes ข้อมูลในช่วงที่ระบุจะถูกลบทิ้งทันทีไม่สามารถเรียกคืน

ได้\*\*\*

หากต้องการออกจากหน้างอส่วนการลบข้อมูลเดิม กดปุ่ม  $\operatorname{Esc}$ 

## อ่านข้อมูล

ส่วนนี้จะถูกใช้ก็ต่อเมื่อ ข้อมูลที่อยู่ใน Hard Disk ณ ปัจจุบันเกิดความเสียหาย ผู้ใช้จะต้องนำแผ่นที่สำรองข้อมูลครั้งล่าสุดมาทำการอ่านข้อมูลกลับ เพื่อจะได้อ่านข้อมูลจาก แผ่นที่สำรองมาใช้งานต่อไป

จากแถบรายการแฟ้มข้อมูล คลิกเม้าท์เลือกส่วนอ่านข้อมูล

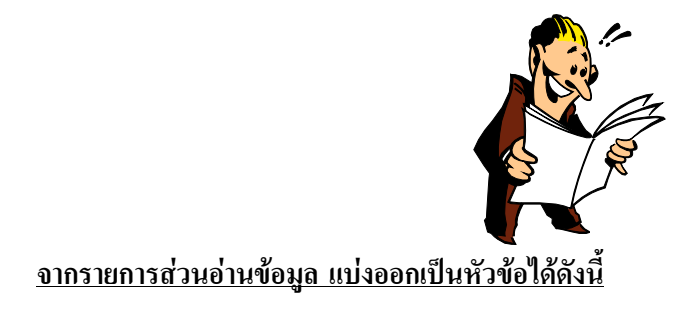
1. อ่านข้อมูลการชั่ง

2. อ่านตารางรหัส

### <u>อ่านข้อมูลการชั่ง</u>

คลิกเม้าท์ ส่วนแฟ้มข้อมูล เลือก อ่านข้อมูล และเลือกอ่านข้อมูลการชั่ง จะปรากฎ หน้าจอดังต่อไปนี้

| เลือกแฟ้มสำเนาข้อมูลการชั่ง                                                                                                    |                        | ? ×                     |
|----------------------------------------------------------------------------------------------------|------------------------|-------------------------|
| File name:<br>Padbf<br>28122005.DBF<br>cartype.dbf<br>company.dbf<br>product.dbf<br>replist.dbf<br>subcon.dbf<br>truckdt.dbf<br>Userlist.dbf | Folders:<br>a:\<br>a:\ | OK<br>Cancel<br>Network |
| List files of type:                                                                                                    | Drives:                |                         |
| Weighing data 🔹                                                                                                    | 🖃 a: 💽                 |                         |

ระบบจะแสดงตำแหน่งที่เก็บข้อมูลตามที่ได้ระบุในส่วน ค่าตัวแปร ตำแหน่งสำเนา ให้ คลิก เลือกชื่อแฟ้มของข้อมูลที่ด้องการทำการอ่านกลับแล้วคลิก OK หากทำการอ่าน ข้อมูลจากแผ่น Diskette ให้นำแผ่นใส่ใน DRIVE เมื่อคลิก OK แล้ว โปรแกรมจะ ทำการอ่านข้อมูลกลับให้ทันที

การอ่านข้อมูลกลับนี้ ระบบจะทำการเช็คข้อมูลโดยข้อมูลใดมีอยู่แล้วในเครื่องระบบ จะไม่ทำการอ่านข้อมูลการชั่งนั้นใหม่ จะเอาไปเฉพาะข้อมูลที่ในเครื่องยังไม่มีเท่านั้น

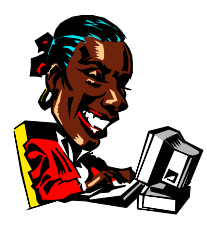

<u>อ่านตารางรหัส</u>

คลิกเม้าท์ ส่วนแฟ้มข้อมูล เลือก อ่านข้อมูล และเลือกอ่านตารางรหัส จะปรากฎ หน้าจอดังต่อไปนี้

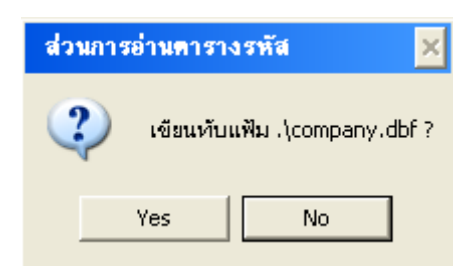

ระบบจะแสดงกำถามส่วนการอ่านตารางรหัส โดยจะอ่านจากตำแหน่งที่ระบุ ตำแหน่งสำเนาข้อมูล โดยข้อมูลรหัสใดที่ต้องการเขียนทับให้ คลิก Yes และ หากข้อมูล รหัสใดไม่ต้องการเขียนทับ ให้ คลิก No

ส่วนนี้จะทำการเขียนทับข้อมูลรหัสที่มีอยู่ในเครื่องเท่านั้น เพราะฉะนั้นการอ่าน ตารางรหัสจะต้องทำอย่างระมัดระวัง มิเช่นนั้น ข้อมูลเก่ากว่าอาจจะทับข้อมูลปัจจุบันที่มีอยู่ ในเครื่องคอมพิวเตอร์

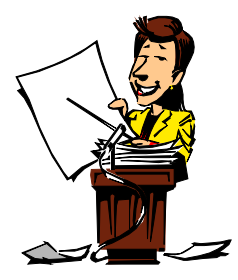

#### ส่วนกำหนดค่า

ส่วนนี้เป็นส่วนที่สำคัญในระบบ เนื่องจากจะต้องใช้ในการกำหนดตัวแปรต่างๆ ซึ่ง จำเป็นต้องใช้ตลอด อันได้แก่ การกำหนดวัน/เวลา ของระบบ ส่วนกำหนดค่าระบบ ใช้ในการ กำหนด ค่ามาตรฐาน และกำหนดอุปกรณ์ ที่ใช้ร่วมกับโปรแกรม กำหนดขนาดของอักษรที่ ใช้ในการพิมพ์รายงานและบัตรชั่ง ดังหน้าจอต่อไปนี้

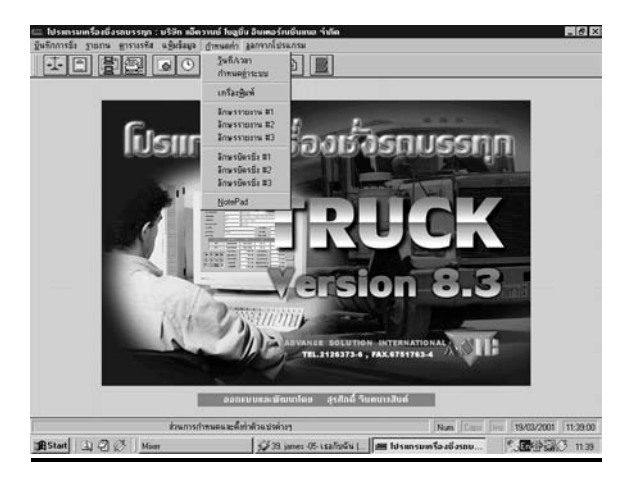

### <u>จากเมนูกำหนดค่า แบ่งการทำงานออกเป็นหัวข้อ ได้ดังนี้</u>

- 1. วันที่/เวลา
- 2. กำหนดค่าระบบ
- 3. เครื่องพิมพ์
- 4. อักษรรายงาน #1
- 5. อักษรรายงาน #2
- 6. อักษรรายงาน #3
- 7. อักษรบัตรชั่ง #1
- 8. อักษรบัตรชั่ง # 2
- อักษรบัตรชั่ง # 3
- 10. Note Pad

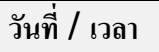

จากแถบคำสั่งหน้ารายการหลัก ส่วนกำหนดค่า คลิกเม้าท์ที่ ส่วนวันที่/เวลา จะ ปรากฏหน้าจอดังต่อไปนี้

| กำหนดวั        | ันที่และเวลา 🛛 🗙 |
|----------------|------------------|
| <u>ว</u> ันที่ | 19/03/2001       |
| <u>เ</u> วลา   | 11:39:23         |
|                | <u>ต</u> กลง     |
| [              | <u>ต</u> กลง     |

จากรูป

- วันที่ : ใช้ในการกำหนดเพื่อตั้งวันที่ของระบบ
- เวลา : ใช้ในการกำหนดเพื่อตั้งเวลาของระบบ

เมื่อกำหนดวันที่และเวลาตามต้องการแล้ว ให้กลิก ตกลงหรือกดปุ่ม ENTER

หากต้องการยกเลิก ให้กดปุ่ม ESC 1 ครั้ง

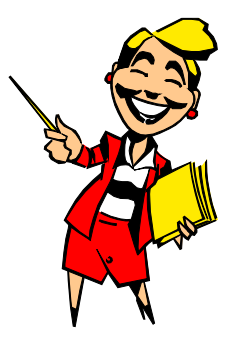

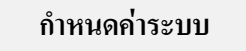

จากแถบคำสั่งหน้ารายการหลัก ส่วนกำหนดค่า คลิกเม้าท์ที่ ส่วนกำหนดค่าระบบ

หรือ ICON

จะปรากฎหน้าจอคังต่อไปนี้

| ส่วนการกำหนดก่              | າຫັວແປຣຫ່ານໆ 🛛 🖓 🗙                               |  |
|-----------------------------|--------------------------------------------------|--|
| Register Path               | Comm.port Assign Misc.                           |  |
| ,                           |                                                  |  |
| <u>ບ</u> รີษัท              | ุมริษิท แอ็ดวานช์ ไซลูชิน อินเตอร์เนชินแนล ว่ากิ |  |
| <u>S</u> erial              | 18312000                                         |  |
| ລຳ <b>ດັ</b> ນເ <u>ນ້</u> ຳ | 10                                               |  |
| ล่ำดับ <u>อ</u> อก          | 11                                               |  |
|                             |                                                  |  |
| <u>ต</u> กลง                |                                                  |  |
|                             |                                                  |  |

จากรูปแบ่งเป็นส่วนต่าง ๆ ได้ 5 ส่วน ดังนี้

- 1. Register เป็นส่วนที่ใช้ในการกำหนดชื่อบริษัท และกำหนดเลขลำดับชั่งเข้า-ออก
- **2. Path** เป็นส่วนที่ใช้ในการกำหนดตำแหน่งทำงานและเก็บข้อมูลของ

โปรแกรม

**3. Comm.port** เป็นส่วนที่ใช้ในการกำหนดค่าเพื่อรับน้ำหนักจากหัวอ่านของ เครื่องชั่ง

- 4. Assign เป็นส่วนที่ใช้ในกำหนดการเปลี่ยนแปลงข้อความ (หน้างอบันทึกการชั่ง)
- 5. Misc. เป็นส่วนที่ใช้ในการกำหนดวิธีการชั่ง ,อัตราภาษี ,เครื่องพิมพ์

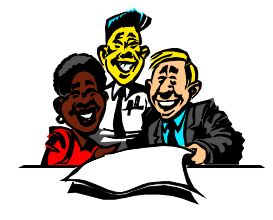

#### Register

เมื่อกลิกเม้าท์ เข้าสู่ส่วนนี้จะพบหน้าจอและรายละเอียดคังนี้

| ส่วนการกำหนดก่                | າຫັວແປຣຫ່ານໆ 🔗 🔀                                 |
|-------------------------------|--------------------------------------------------|
| <u>R</u> egister <u>P</u> ath | Comm.port Assign Misc.                           |
| <u>บ</u> ริษัท                | มริษัท แอ๊ดวานซ์ โซลูชั่น อินเตอร์เนชั่นแนล จำกั |
| <u>S</u> erial                | 18312000                                         |
| ລຳຄັນເ <u>ບ້</u> າ            | 10                                               |
| ล่ำดับ <u>อ</u> อก            | 11                                               |
|                               |                                                  |
| <u>ต</u> กลง                  |                                                  |

#### จากรูปแบ่งเป็นส่วนต่าง ๆ ดังนี้

บริษัท : เป็นส่วนที่ใช้ในการกำหนดชื่อ (LICENSE) ของบริษัท <u>ห้ามแก้ไขโดย</u> <u>เด็ดขาด</u>

Serial: เป็นส่วนที่ใช้ในการบันทึก Serial Number ของโปรแกรม

ลำดับเข้า: ใช้ในการกำหนดเลขเอกสารของการชั่งเข้า ซึ่งจะสัมพันธ์ กับ ลำดับเข้า ใน <u>ตารางรหัสประเภท</u> คือ หากใส่เลข O หมด ระบบจะทำการอ่านเลขลำดับการ ชั่งเข้า จากตารางรหัสประเภท แต่หากกำหนดเป็นเลขอื่นที่มิใช่ O ทั้งหมด ระบบจะทำการอ่านเลขลำดับการชั่งเข้าตามที่กำหนดไว้ในส่วนนี้

**ลำดับออก** : ใช้ในการกำหนดเลขเอกสารของการชั่งออก ซึ่งจะสัมพันธ์กับ ลำดับออก ใน <u>ตารางรหัสประเภท</u> คือ หากถ้าใส่ 0 หมด ระบบจะทำการอ่านเลขลำดับ

การชั่งออก จากตารางรหัสประเภท แต่หากกำหนดเป็นเลขอื่นที่มิใช่ () ทั้งหมด ระบบจะทำการอ่านเลขลำคับการชั่งออกตามที่กำหนดไว้ในส่วนนี้

## Path

เมื่อกลิกเม้าท์ เข้าสู่ส่วนนี้จะพบรายละเอียดคังหน้าจอคังต่อไปนี้

| ส่วนการกำหนดค่า               | ຫັວແປຣຫ່ານໆ 🔹 🔀           |  |  |
|-------------------------------|---------------------------|--|--|
| <u>R</u> egister <u>P</u> ath | Comm.port Assign Misc.    |  |  |
| <u>ต</u> ารางรทัส             | F:\TRUCK83\               |  |  |
| โ <u>ป</u> รแกรม              | F:\TRUCK83\               |  |  |
| <u>ส</u> ำเนา                 | A:\                       |  |  |
| <u>ท</u> ำงาน                 | <u>ท</u> ำงาน F:\TRUCK83\ |  |  |
|                               |                           |  |  |
| <u>ต</u> กลง                  |                           |  |  |

| ตารางรหัส | : | เป็นส่วนกำหนด | Drive เก็บรหัสต่าง ๆ ที่ใช้ทั้งหมดใน       |
|-----------|---|---------------|--------------------------------------------|
| າະກາ      |   |               |                                            |
| โปรแกรม   | : | เป็นส่วนกำหนด | Drive เก็บข้อมูลที่เกิดจากการชั่งในโปรแกรม |
| สำเนา     | : | เป็นส่วนกำหนด | Drive ที่ใช้ในการสำรองข้อมูล               |
| ทำงาน     | : | เป็นส่วนกำหนด | Drive การทำงานของโปรแกรม [ WORK ]          |

## Comm. port

เมื่อกลิกเม้าท์ เข้าสู่ส่วนนี้จะพบรายละเอียดคังหน้าจอคังต่อไปนี้

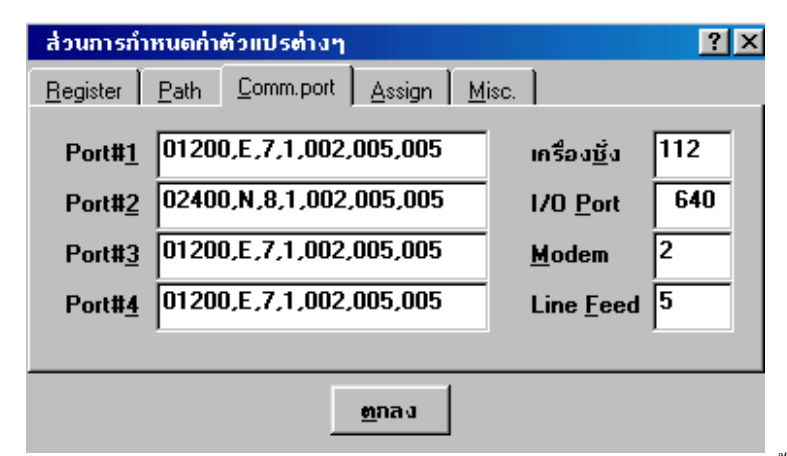

Port# 1 - 4 : เป็นการ SET ค่า Parameter Port โดยมีรูปแบบ ดังนี้ 001200,7,E,1,002,005,005

| Paramete | คำอธิบาย                |             |  |
|----------|-------------------------|-------------|--|
| r        |                         |             |  |
| 01200    | หมายถึง Boaud Rate      | ( มีจำนวน 5 |  |
|          | หลัก )                  |             |  |
| 7        | หมายถึง Word length     | ( มีจำนวน 1 |  |
|          | หลัก )                  |             |  |
| Е        | หมายถึง Parity          | ( มีจำนวน 1 |  |
|          | หลัก )                  |             |  |
| 1        | หมายถึง Stopbits        | ( มีจำนวน 1 |  |
|          | หลัก )                  |             |  |
| 002      | หมายถึง Check Character | ( มีจำนวน 3 |  |
|          | หลัก )                  |             |  |
| 005      | หมายถึง Check Shift     | ( มีจำนวน 3 |  |
|          | หลัก )                  |             |  |
| 005      | หมายถึง Weight length   | ( มีจำนวน 3 |  |
|          | หลัก )                  |             |  |

เครื่องชั่ง : เป็นการกำหนดค่าเพื่อเลือก COM PORT ที่เชื่อมต่อกับเครื่องชั่ง

โดย

| เดย            |                |                                                                 |
|----------------|----------------|-----------------------------------------------------------------|
|                | จะมี 3         | 3 หลัก ดังกำอธิบายดังนี้                                        |
| <u>หลักเ</u>   | <u>เรก</u>     | หมายถึง ระบุ COM PORT ที่เชื่อมต่อกับเครื่องชั่ง โดย            |
| 0              |                | หมายถึง ผู้ใช้สามารถระบุ COM PORT ที่เชื่อมต่อกับ               |
|                |                | เกรื่องชั่งขณะทำการชั่งน้ำหนักได้เอง                            |
| 1-4            |                | หมายถึง ให้ทำการระบุเลข เพื่อระบุ COM PORT ที่                  |
| เชื่อม         | ต่อกับ         |                                                                 |
|                |                | เครื่องชั่ง ( ในระบบใช้ได้ ถึง 4 COM PORT                       |
| )              |                |                                                                 |
| +              |                | หมายถึง ใช้สำหรับ นำน้ำหนัก จาก เครื่องชั่ง $1$ และ เครื่องชั่ง |
|                |                | 2 มารวมกัน (ต้องระบุ COM PORT ในตำแหน่งที่ 2                    |
|                |                | และ 3 ด้วย)                                                     |
| <u>หลักที่</u> | <u>2 และ 3</u> | หมายถึง การนำน้ำหนัก จาก $2$ เครื่องชั่งมารวมกัน ต้องระบุว่า    |
|                |                | เครื่องชั่งที่ 1 ต่อเชื่อมกับ COM PORT ใด ( หลักที่ 2 )         |
|                |                | และเครื่องชั่งที่ 2 ต่อเชื่อมกับ COM PORT ใค ( หลักที่          |
|                |                | 3)                                                              |
|                |                | หากเชื่อมต่อกับเครื่องชั่งเพียงตัวเดียว จะต้องกำหนดเฉพาะ หลัก   |
|                |                | แรก หลักเดียว โดยไม่จำเป็นต้องกำหนด หลักที่ 2 และหลักที่ 3      |
| I/O Port       |                | : ตำแหน่ง Address ของอปกรณ์ควบคม                                |
| MODEM          | : กำหน         | เด COMPORT ของ MODEM เช่น ถ้าใช้                                |
|                | COM            | PORT 2 ในการติดต่อให้ใส่ 2 ในช่อง MODEM แล้ว                    |
|                | กำหนดค         | ก่าในช่อง Port # 2 เป็น                                         |
|                | <b>0960</b> 0  | <b>,N,8,1,</b> 002,005,005                                      |
| Line Feed      | : เป็นก        | ารกำหนดขอบค้านล่างของกระดาษ (BOTTOM                             |
| MARGIN)        |                |                                                                 |
|                | ในการ          | พิมพ์รายงาน มีหน่วยเป็นจำนวนบรรทัด                              |

### Assign

เมื่อกลิกเม้าท์ เข้าสู่ส่วนนี้จะพบรายละเอียดคังหน้าจอคังต่อไปนี้

| ส่วนการกำหนด                 | กก่าตัวแปรต่างๆ                    |                  | ? ×           |
|------------------------------|------------------------------------|------------------|---------------|
| <u>R</u> egister <u>P</u> al | th <u>C</u> omm.port <u>A</u> ssig | n <u>M</u> isc.  | ]             |
| <u>ต</u> ารางพิเศษ           | การขนส่ง                           | <u>ห</u> น่วยนับ | กิว           |
| หมายเหต <u>ุ1</u>            | Remark1                            | ส่วนลด <u>1</u>  | เพิ่ม/ลดนน.   |
| หมายเหตุ <u>2</u>            | Remark2                            | ส่วนลด <u>2</u>  | เพิ่ม/ลดจำนวน |
| หมายเหต <u>ุ3</u>            | Remark3                            | ส่วนลด <u>3</u>  | เพิ่ม/ลดเงิน  |
|                              |                                    |                  |               |
| ຫຼຸກລູ                       |                                    |                  |               |

ตารางพิเศษ : เป็นการกำหนดตารางเพิ่มเติมจากที่ระบบมีให้ ซึ่งผู้ใช้สามารถกำหนด เพิ่มได้เอง (จะปรากฎหน้าจอชั่ง) โดยเมื่อกำหนดข้อความในส่วนนี้ แล้ว จะปรากฏชื่อที่กำหนดในส่วนจัดการรหัส หากไม่ใช้ กดปุ่ม Enter ผ่าน

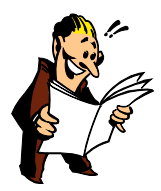

- หมายเหตุ 1
- หมายเหตุ 2

หมายเหตุ 3

ใช้กำหนดเปลี่ยนข้อความ เพื่อให้ปรากฏในหน้าจอส่วนบันทึกการชั่ง
 ใช้กำหนดเปลี่ยนข้อความ เพื่อให้ปรากฏในหน้าจอส่วนบันทึกการชั่ง
 ใช้กำหนดเปลี่ยนข้อความ เพื่อให้ปรากฏในหน้าจอส่วนบันทึกการชั่ง
 หมายเหตุ 1-3 หากไม่ใช้หรือไม่ต้องการเปลี่ยนข้อความ ให้
 Enter ผ่าน

TRUCK SCALE 8.3 # 72

| หน่วยนับ | : เป็นการกำหนดหน่วยนับพิเศษเพิ่มเติม จะปรากฏในหน้าจอการชั่งและ    |
|----------|-------------------------------------------------------------------|
|          | ส่วนรหัสสินค้า                                                    |
| ส่วนลด 1 | : ใช้กำหนดเปลี่ยนข้อความ เพื่อให้ปรากฏหน้าจอการชั่ง เช่น เพิ่ม/ลด |
|          | น้ำหนัก หากไม่ใช้หรือไม่เปลี่ยนเปลง กดปุ่ม Enter ผ่าน             |
| ส่วนลด 2 | : ใช้กำหนดเปลี่ยนข้อความ เพื่อให้ปรากฎหน้าจอการชั่ง เช่น เพิ่ม/ลด |
|          | จำนวน หากไม่ใช้ หรือไม่เปลี่ยนแปลง กคปุ่ม Enter ผ่าน              |
| ส่วนลด 3 | : เพื่อกำหนดส่วนลดเป็นตัวเงิน (มีหน่วยเป็น บาท) เช่น เพิ่ม/ลดเงิน |
|          | สามารถเปลี่ยนแปลงข้อความได้ จะปรากฎหน้าจอการชั่ง                  |

# Misc.

เมื่อกลิกเม้าท์ เข้าสู่ส่วนนี้จะพบรายละเอียคคังหน้าจอคังต่อไปนี้

| ส่วนการกำหนดค่าเ                                                        | รัวแปร <mark>ต่</mark> างๆ |                                                                                  | ? ×              |
|-------------------------------------------------------------------------|----------------------------|----------------------------------------------------------------------------------|------------------|
| <u>R</u> egister <u>P</u> ath                                           | Comm.port 🗎 Assign         | n <u>M</u> isc.                                                                  |                  |
| <u>วิ</u> ธัการชั่ง<br>เ <u>สี</u> ยงพูด<br><u>บ</u> รรทัด<br>อัตราภาษี | 1<br>N<br>45<br>7.00       | แยกภาษี<br>เ <u>ก็</u> บนน.รถเบา<br><u>บั</u> นทึกแก้ไข<br>เครื่อง <u>พ</u> ิมพ์ | N<br>N<br>Y<br>N |
|                                                                         | ฑกลง                       |                                                                                  |                  |

**วิธีการชั่ง** : เป็นการกำหนดวิธีการชั่งน้ำหนักรถ ตามรูปแบบการชั่ง ดังนี้

| รูปแบบการชั่ง | คำอธิบาย                                                                             |
|---------------|--------------------------------------------------------------------------------------|
| 1             | การชั่งน้ำหนักรถแบบ 2 ครั้ง เข้า-ออก โดยอ่านน้ำหนักจากหัว<br>เครื่องชั่งทั้ง 2 ครั้ง |

| 2 | การชั่งน้ำหนักรถแบบ $2$ ครั้ง เข้า-ออก โดยอ่านน้ำหนักจากหัว       |  |  |  |  |
|---|-------------------------------------------------------------------|--|--|--|--|
|   | เครื่องชั่งหรือจากรหัสทะเบียนรถ [ โดยคลิก W เพื่อดึง              |  |  |  |  |
|   | น้ำหนักจากหัวเครื่องชั่ง หรือ คลิก ${f T}$ เพื่อดึงน้ำหนักจากรหัส |  |  |  |  |
|   | ทะเบียนรถ                                                         |  |  |  |  |
|   | หากทะเบียนรถที่ระบุไม่มีในตารางรหัสทะเบียนรถจะไม่                 |  |  |  |  |
|   | สามารถคลิก T ได้ ]                                                |  |  |  |  |
| 3 | การชั่งครั้งเดียว คือ ชั่งออกอย่างเดียว โดยอ่านน้ำหนักรถเบา       |  |  |  |  |
|   | จากรหัสทะเบียนรถ                                                  |  |  |  |  |

----

|                  | หากใช้การชั่ง รูปแบบที่ 1และ 2 ให้คลิก 🔛 เพื่อทำการชั่งเข้าและชั่ง   |  |  |  |
|------------------|----------------------------------------------------------------------|--|--|--|
|                  | ออก หน้าจอบันทึกการชั่ง [ชั่ง $2$ ครั้ง] หากใช้การชั่ง รูปแบบที่ $3$ |  |  |  |
|                  | คลิก 🖾 เพื่อทำการชั่งหน้าจอการชั่ง [ชั่ง 1 ครั้ง]                    |  |  |  |
| เสียงพูด         | : ตอบ Y หากต้องการให้มีเสียงแนะนำการใช้โปรแกรมขณะทำงาน               |  |  |  |
|                  | ตอบ N หากไม่ต้องการให้มีเสียงแนะนำการใช้โปรแกรมขณะทำงาน              |  |  |  |
|                  | หากต้องการให้มีเสียงพูดจะต้องมี SOUND CARD และลำโพง                  |  |  |  |
|                  | เป็นอุปกรณ์เพิ่มในเครื่องกอมพิวเตอร์ด้วย                             |  |  |  |
| บรรทัด           | : กำหนดจำนวนบรรทัดต่อหนึ่งหน้าของรายงาน                              |  |  |  |
| อัตราภาษี        | : เป็นส่วนที่ใช้ในการกำหนดอัตราของภาษีมูลค่าเพิ่ม                    |  |  |  |
| แยกภาษี          | : ตอบ Y เมื่อราคาของสินค้าแยก VAT                                    |  |  |  |
|                  | ตอบ N เมื่อราคาของสินค้ารวม $\operatorname{VAT}$                     |  |  |  |
| เก็บน้ำหนักรถเบา | : ตอบ Y เมื่อต้องการเก็บประวัติน้ำหนักรถเบา                          |  |  |  |
|                  | ตอบ ${f N}$ เมื่อไม่ต้องการเก็บประวัติน้ำหนักรถเบา                   |  |  |  |
|                  |                                                                      |  |  |  |
|                  |                                                                      |  |  |  |
| บันทึกแก้ไข      | : ตอบ ${ m Y}$ จะบันทึกการแก้ไขข้อมูล [จะปรากฎข้อมูลในส่วนบันทึก     |  |  |  |
|                  | การแก้ใข]                                                            |  |  |  |
|                  | ตอบ N ระบบจะไม่มีการบันทึกการแก้ไข                                   |  |  |  |

TRUCK SCALE 8.3 # 74

### เครื่องพิมพ์

Y หากไม่ต้องการดูรูปแบบบัตรชั่งก่อนพิมพ์ ออกทางเครื่องพิมพ์
 N หากต้องการดูรูปแบบบัตรชั่งก่อนพิมพ์ ออกทางเครื่องพิมพ์

# เครื่องพิมพ์

จากรายการหลัก คลิกเม้าท์ที่รายการ แฟ้มข้อมูล หรือคลิกเม้าท์ที่ ICON จะปรากฎ หน้าจอดังต่อไปนี้

| Print Setup                                                                       |                                                       | ×                |
|-----------------------------------------------------------------------------------|-------------------------------------------------------|------------------|
| Printer<br>© Default printer<br>(currently NEC Pinwriter F<br>© Specific printer: | OK<br>Cancel<br>Options                               |                  |
| ticket on LPT1:                                                                   | <b>•</b>                                              | N <u>e</u> twork |
| Orientation                                                                       | Paper                                                 |                  |
| A C Landscape                                                                     | Size:     User Defined Size       Source:     Tractor |                  |

โดยจะต้องมีการกำหนดชื่อเครื่องพิมพ์เป็น TICKET ใช้เพื่อพิมพ์บัตรชั่ง และ ต้องกำหนดชื่อเครื่องพิมพ์เป็น REPORT เพื่อใช้ในการพิมพ์รายงาน

อักษรรายงาน #**1 -** #3

เป็นการกำหนครูปแบบและขนาคของตัวอักษรเพื่อใช้ในส่วนรายงานของ ระบบ โคยจะมีทั้งหมค 3 ขนาคซึ่งแต่ละขนาคผู้ใช้สามารถกำหนคได้ ตามรูปแบบของการ กำหนคขนาดและแบบอักษรของ WINDOWS ดังนี้

- **อักษรรายงาน # 1** เป็นตัวอักษรขนาดเล็ก
- อักษรรายงาน # 2 เป็นตัวอักษรขนาดกลาง
- อักษรรายงาน # 3 เป็นตัวอักษรขนาดใหญ่

การเข้าสู่ส่วนนี้ทำได้โดยจากแถบคำสั่งหน้ารายการหลัก ส่วนกำหนดค่า

้คลิกเม้าท์ที่ ส่วนอักษรต่าง ๆ จะปรากฏหน้าจอดังต่อไปนี้

| Font                                                                                                    |                                                                                                    |                                                    | ×            |
|----------------------------------------------------------------------------------------------------|----------------------------------------------------------------------------------------------------|----------------------------------------------------|--------------|
| Eont:<br>CordiaUPC<br>Coronet<br>Courier<br>Courier<br>Cou | Font style:<br>Regular<br>Regular<br>Italic<br>Bold<br>Bold Italic<br>Sample<br>Sample<br>Script:<br>Thai | Size:<br>8<br>9<br>10<br>11<br>12<br>14<br>16<br>▼ | OK<br>Cancel |

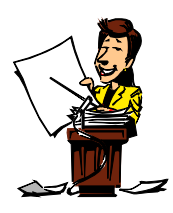

อักษรบัตรชั่ง #**1 -** #3

เป็นการกำหนครูปแบบและขนาดของตัวอักษรเพื่อใช้ในส่วนของการ พิมพ์บัตรชั่งในระบบ โดยจะมีทั้งหมด 3 ขนาดซึ่งแต่ละขนาดผู้ใช้สามารถกำหนดได้ ตาม รูปแบบของการกำหนดขนาดและแบบอักษรของ WINDOWS ดังนี้

อักษรบัตรชั่ง # 1 เป็นตัวอักษรขนาดเล็ก

TRUCK SCALE 8.3 # 76

### อักษรบัตรชั่ง # 2 เป็นตัวอักษรขนาดกลาง

#### อักษรบัตรชั่ง # 3

เป็นตัวอักษรขนาดใหญ่

การเข้าสู่ส่วนนี้ทำได้โดยจากแถบกำสั่งหน้ารายการหลัก ส่วนกำหนดค่า คลิกเม้าท์ที่ ส่วนอักษร ต่าง ๆ จะปรากฏหน้าจอดังต่อไปนี้

| Font                                                                                                    |                                          |                                            | X      |
|----------------------------------------------------------------------------------------------------|------------------------------------------|--------------------------------------------|--------|
| <u>F</u> ont:<br>CordiaUPC                                                                                                    | Font st <u>y</u> le:<br>Regular          | <u>S</u> ize:                              | ОК     |
| CordiaUPC         ▲           ™ Coronet         ™           ™ CountryBlueprint         →           Courier         ™           ™ Courier         ™           ™ DilleniaUPC         ™           ™ Dutch801 Rm BT         ™ | Regular<br>Italic<br>Bold<br>Bold Italic | 8<br>9<br>10<br>11<br>12<br>14<br>16<br>18 | Cancel |
|                                                                                                    | Sample AsBbYy2x                          |                                            |        |
|                                                                                                    | Seript:<br>Thai                          | T                                          |        |

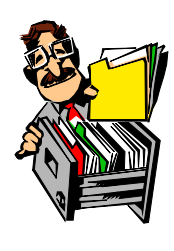

### NotePad

เป็นส่วนที่ใช้ในการออกแบบรายงานและรูปแบบของบัตรชั่งในระบบ TRUCK 8.3 โดยผู้ใช้จะต้องทำการเปิดชื่อไฟล์ที่ด้องการใช้ ซึ่งประเภทของไฟล์ทั้ง รายงานและบัตร ชั่งจะเป็นนามสกุล TXT ทั้งสิ้น ไฟล์ของการพิมพ์บัตรชั่งขาเข้า คือ TICKET1.TXTและ ไฟล์ของการพิมพ์บัตรชั่งขาออก คือ TICKET2.TXT การเข้าสู่ส่วนนี้ทำได้โดย คลิกเม้าท์ที่ ICON 🗈 จะพบหน้าจอดังนี้

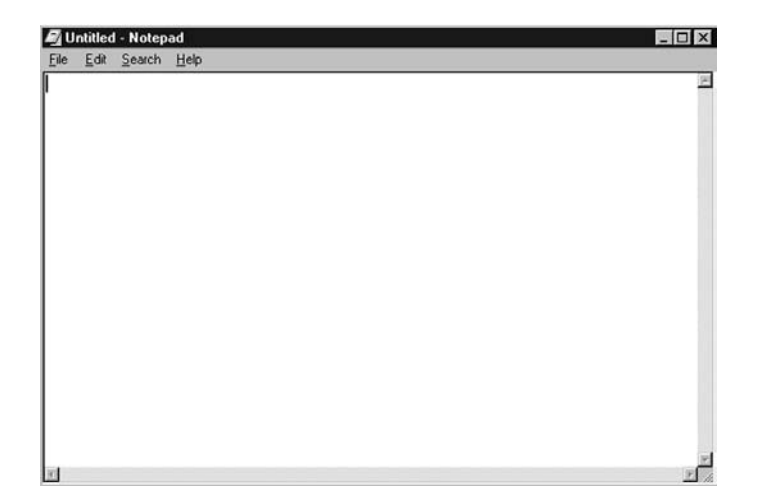

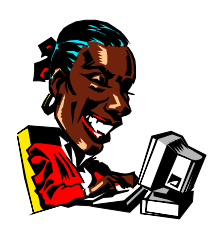